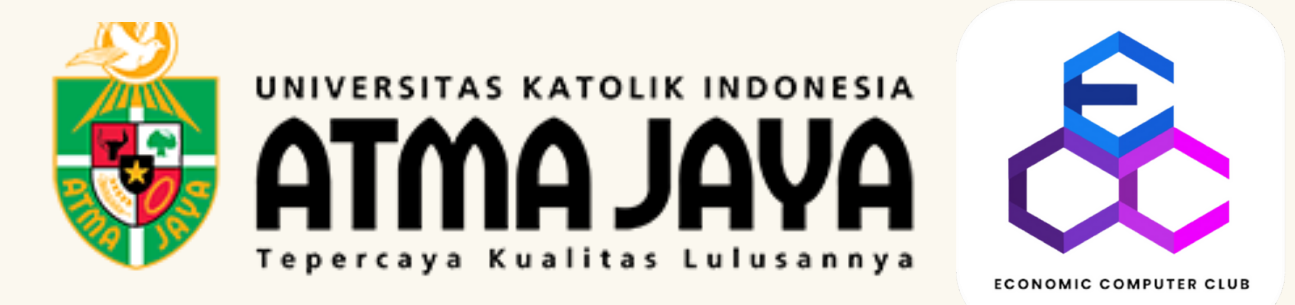

# PANDUAN

# PENGGUNAAN

# MYATMA & AIDA

### KETENTUAN PENGGUNAAN MY ATMA & AIDA

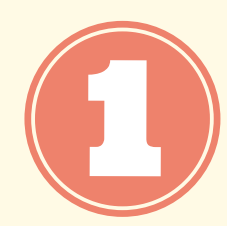

Sign in MyAtma menggunakan student ID untuk User ID dan password yang pertama kali diberikan lewat *email* oleh kampus.

Link :

myatma.atmajaya.ac.id

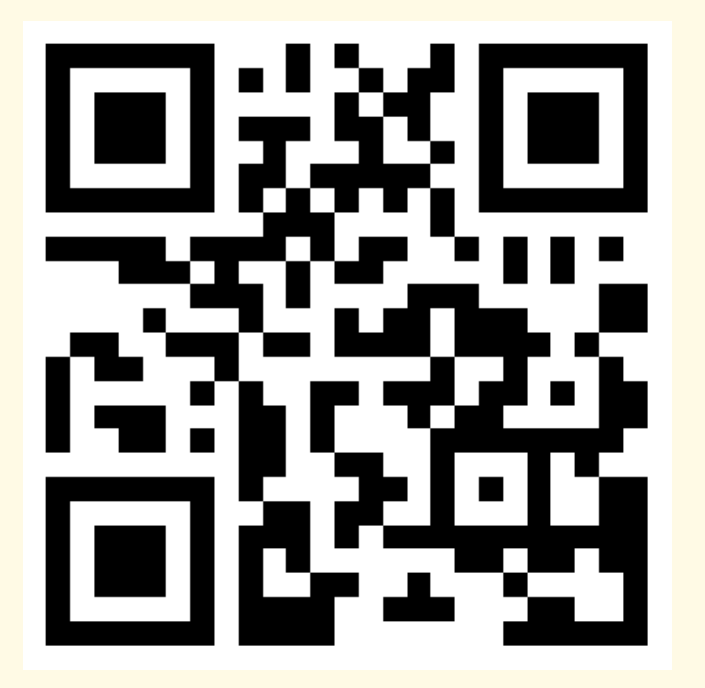

User ID :

Student ID = 12021XXXXXX

12019000246

Password :

<u>Pin MyAtma yang pertama kali diberikan</u> (kalau belum diganti sendiri)

xoo6Avfw79

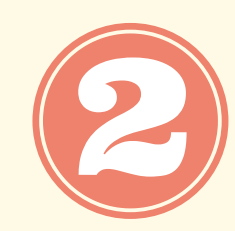

Sign in AIDA menggunakan User ID dan Password (yang sudah diganti) yang sama seperti MyAtma.

PANDUAN MENGENAI GANTI PASSWORD MYATMA AKAN DIJELASKAN DI HALAMAN BERIKUTNYA

#### PANDUAN MENGGANTI PASSWORD MY ATMA

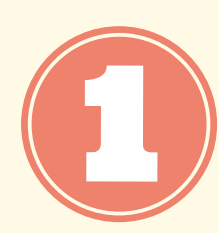

Sign in terlebih dahulu menggunakan student ID dan password yang awal diberikan.

|          | UNIVERSITAS KATOLIK INDONE<br>ATMAJAY | ESIA      |
|----------|---------------------------------------|-----------|
|          | User ID                               |           |
|          | þ12019000246                          |           |
|          | Password                              |           |
|          | •••••                                 |           |
|          | Sign In<br>Enable Accessibility Mode  |           |
| Pengumur | nan Pendaftaran KRS Semester Ganjil 2 | 2021-2022 |
|          | Jadwal KRS Semester Ganjil 2021-2022  | 2         |

Klik Main Menu >> Pilih Change My Password.

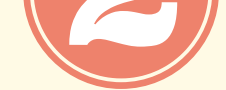

5

|                | search wenu:                                                                           |             |
|----------------|----------------------------------------------------------------------------------------|-------------|
| Informasi Peru | <ul> <li>Self Service</li> <li>Campus Community</li> <li>Student Financials</li> </ul> |             |
|                | <ul> <li>PeopleTools</li> <li>Change My Password</li> <li>My System Profile</li> </ul> |             |
|                |                                                                                        |             |
|                |                                                                                        |             |
|                |                                                                                        |             |
|                |                                                                                        |             |
|                |                                                                                        |             |
|                | Ga                                                                                     | inti Passwo |

Tuliskan password lama dan password yang baru, serta tuliskan password yang baru di bagian Confirm Password untuk konfirmasi.

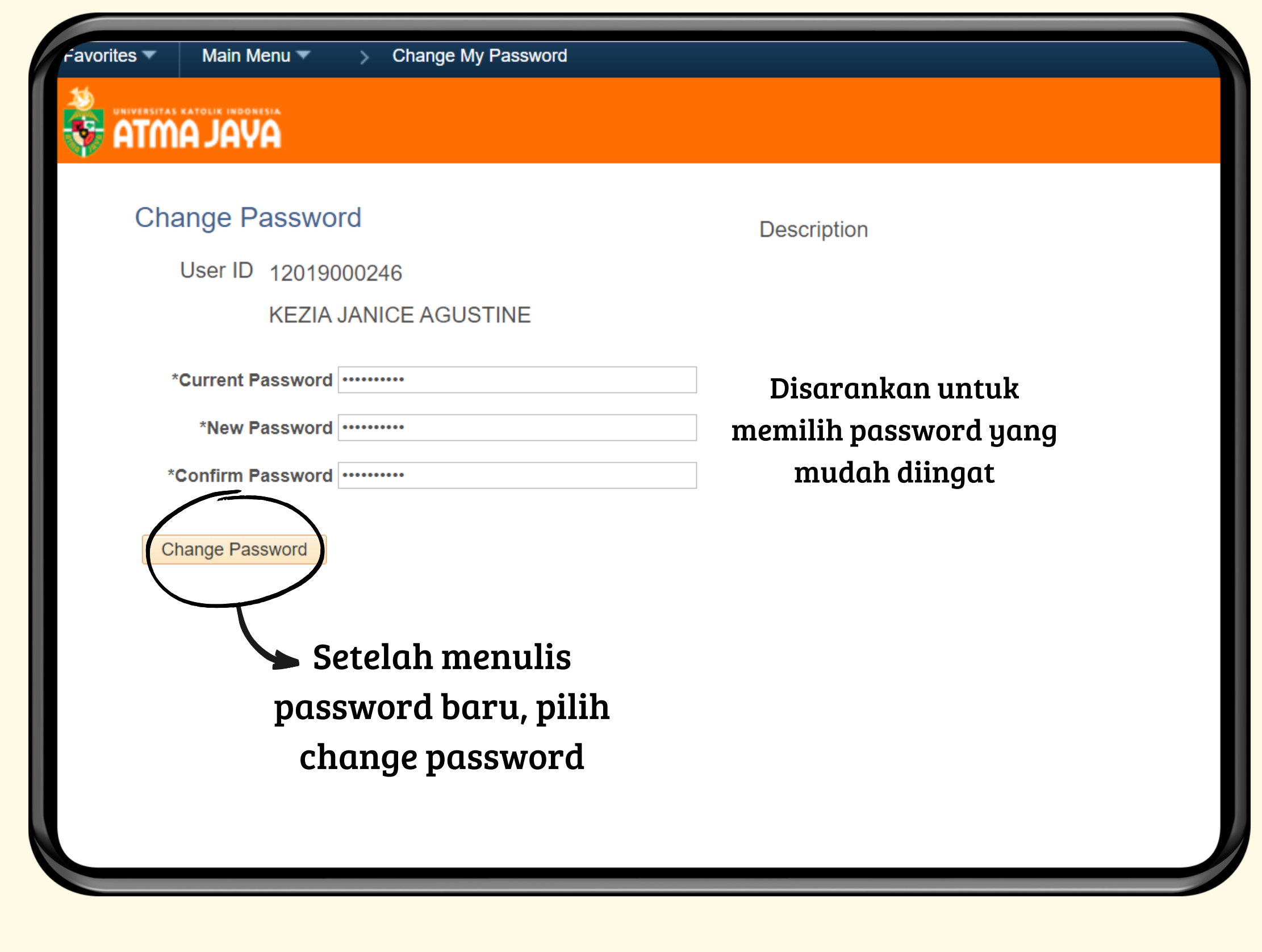

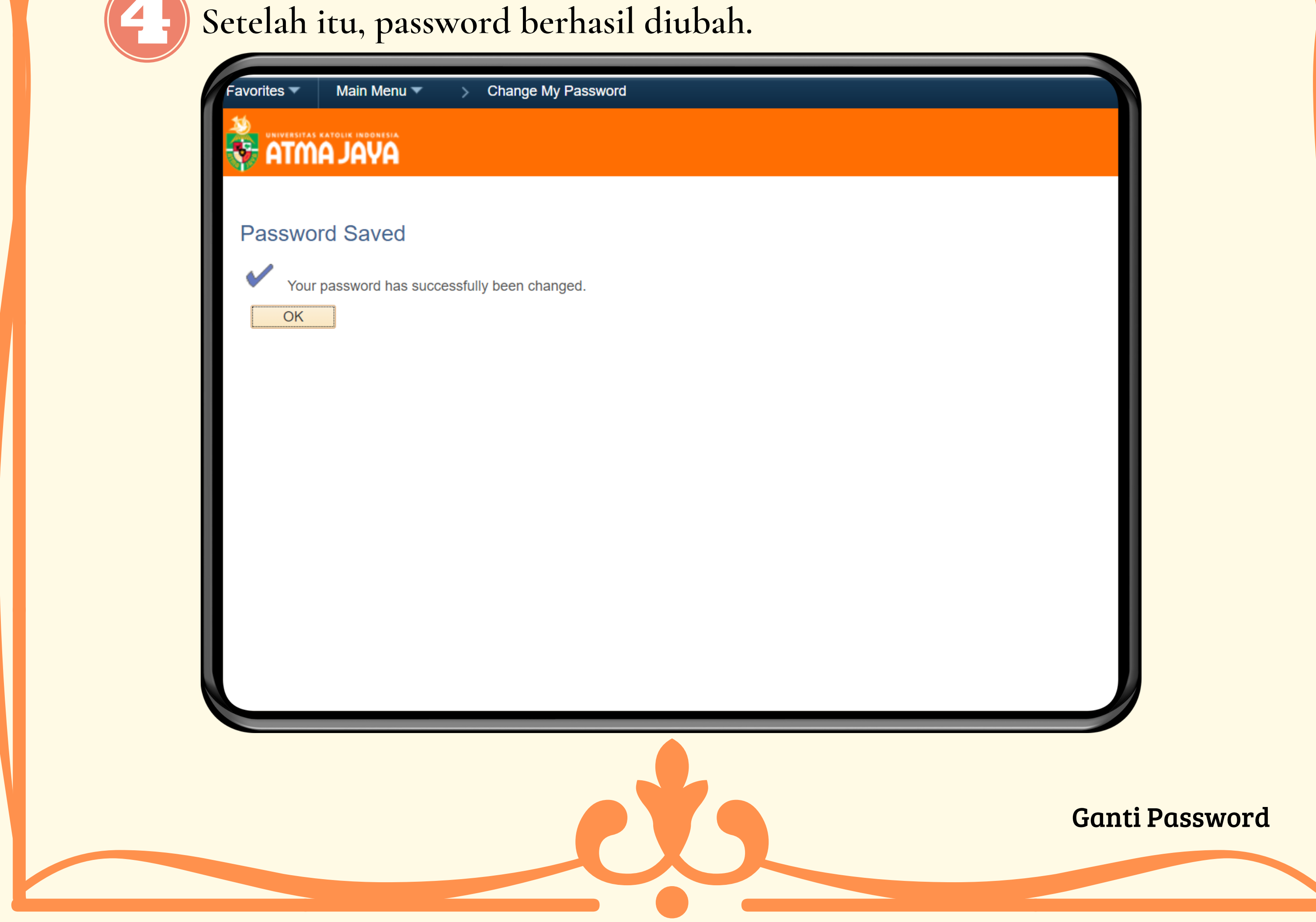

# PANDUAN MELAKUKAN ABSENSI KULIAH MENGGUNAKAN AIDA MELALUI HANDPHONE

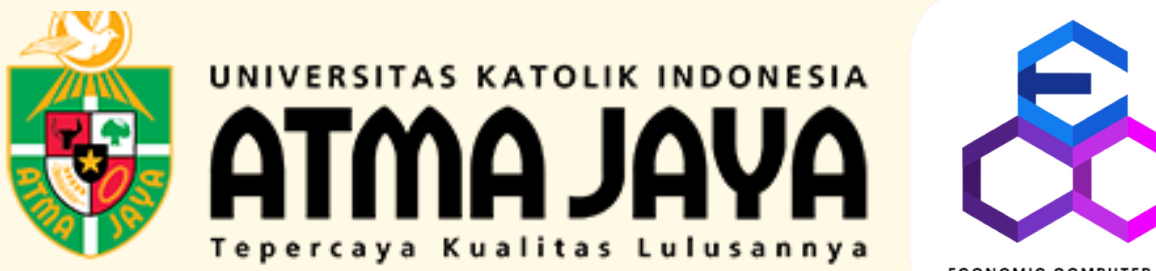

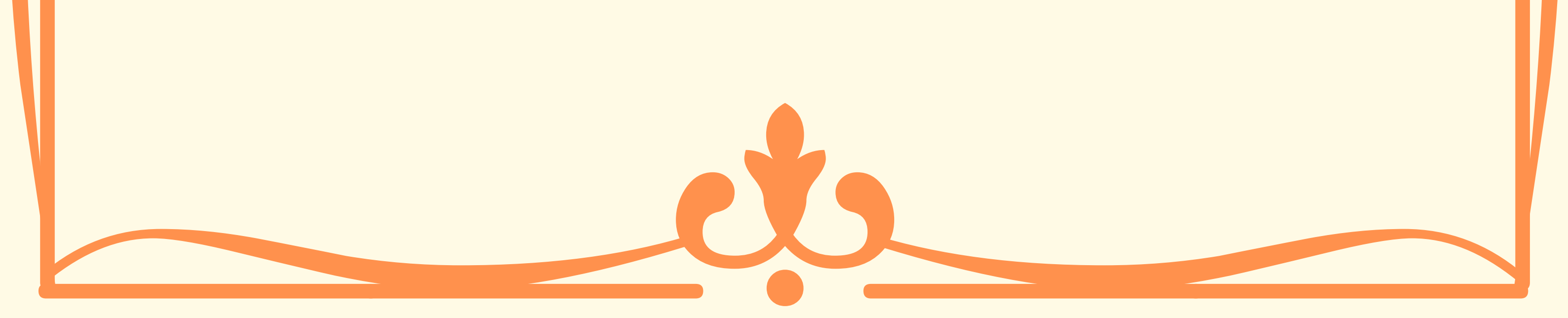

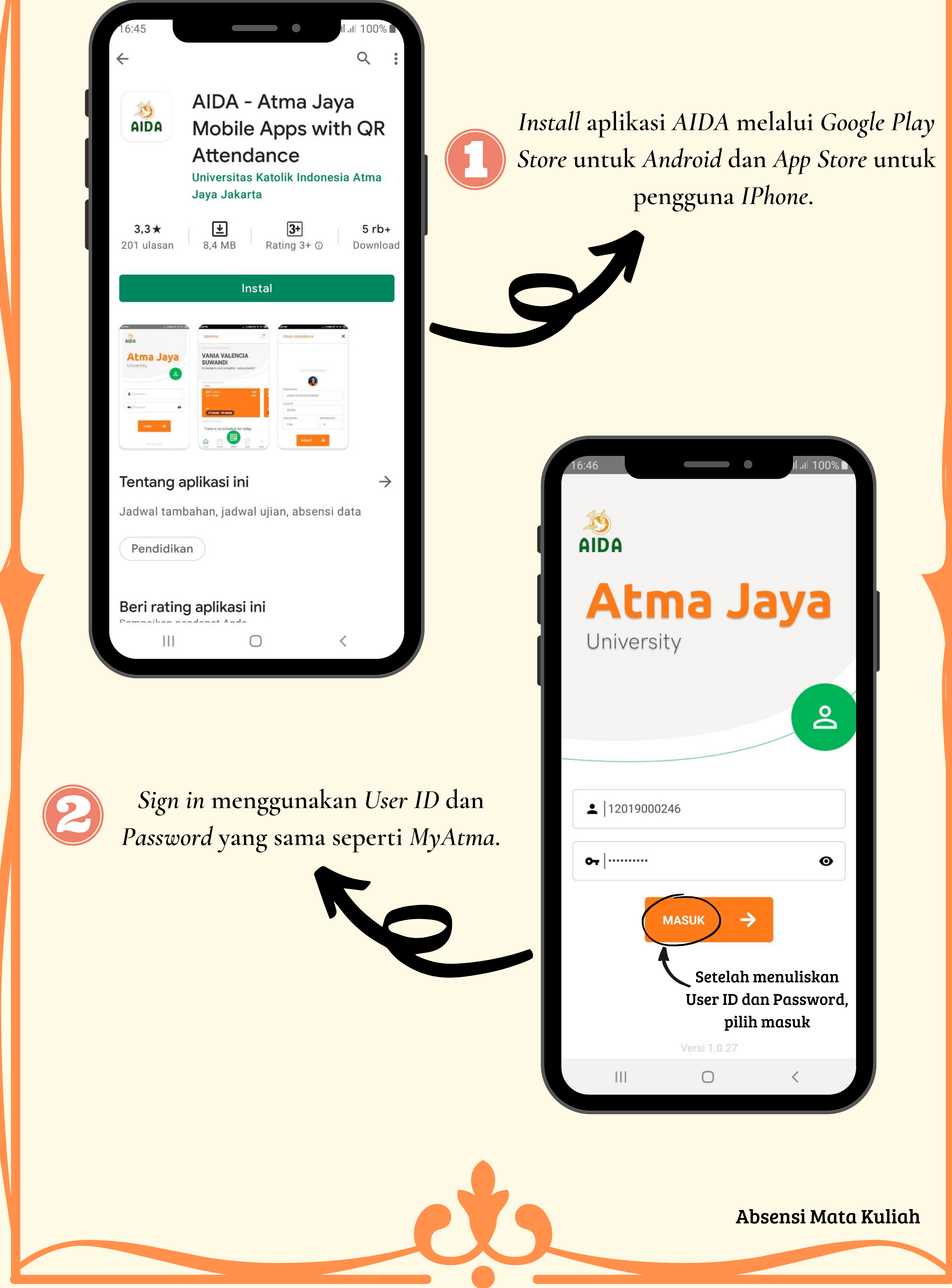

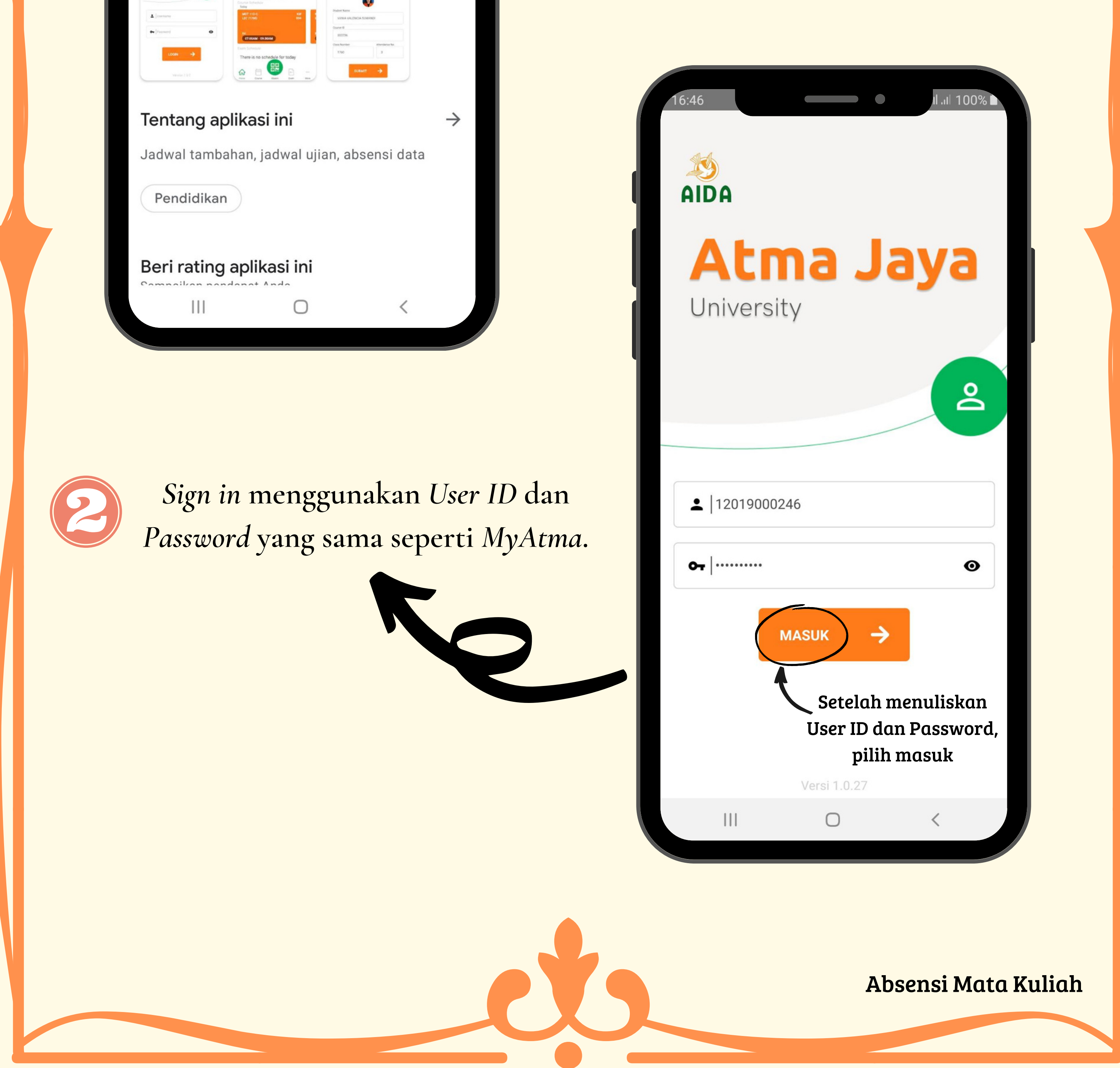

16:46 II.II 100% **MyAtma** 

Ļ

Senang berjumpa kembali,

#### **KEZIA JANICE AGUSTINE**

ECONOMICS AND BUSINESS - ACCOUNTING

Jadwal Kuliah

Tidak ada jadwal untuk saat ini

Jadwal Ujian

Tidak ada jadwal untuk saat ini

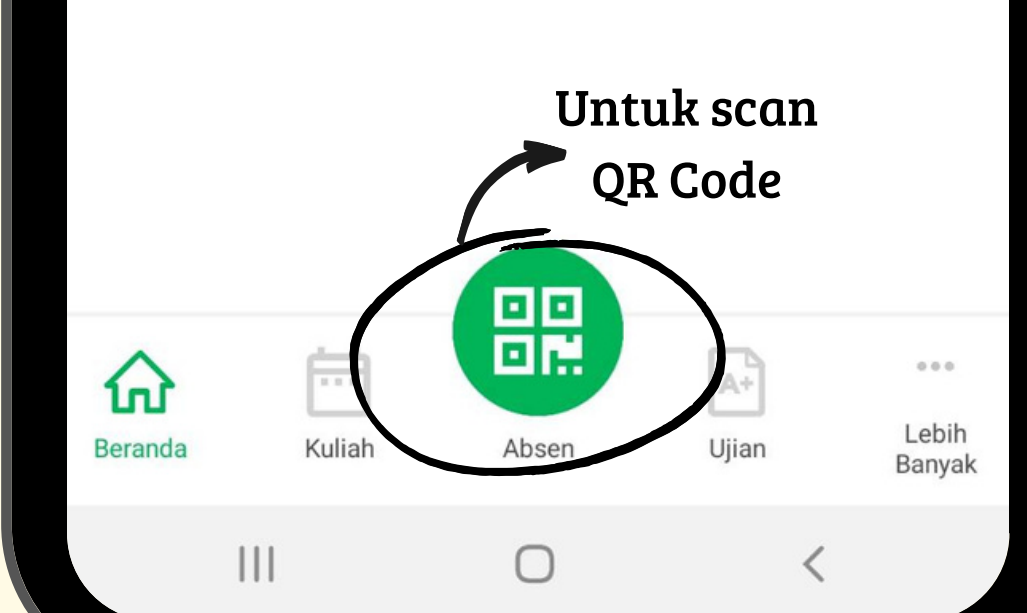

Jika sudah masuk ke beranda, pilih tanda Absen yang berada di tengah.

II.II 100%

Ļ

16:52 🖬

Absen Kuliah

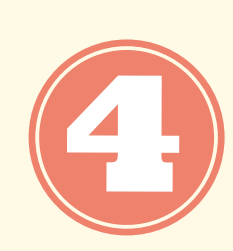

Scan QR Code yang diberikan oleh dosen. Scan hanya perlu dilakukan dengan mengarahkan kamera HP ke QR Code yang ditampilkan, tidak perlu menekan tombol apapun.

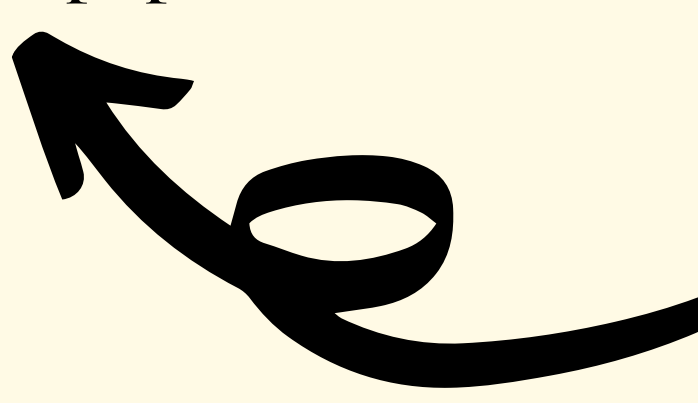

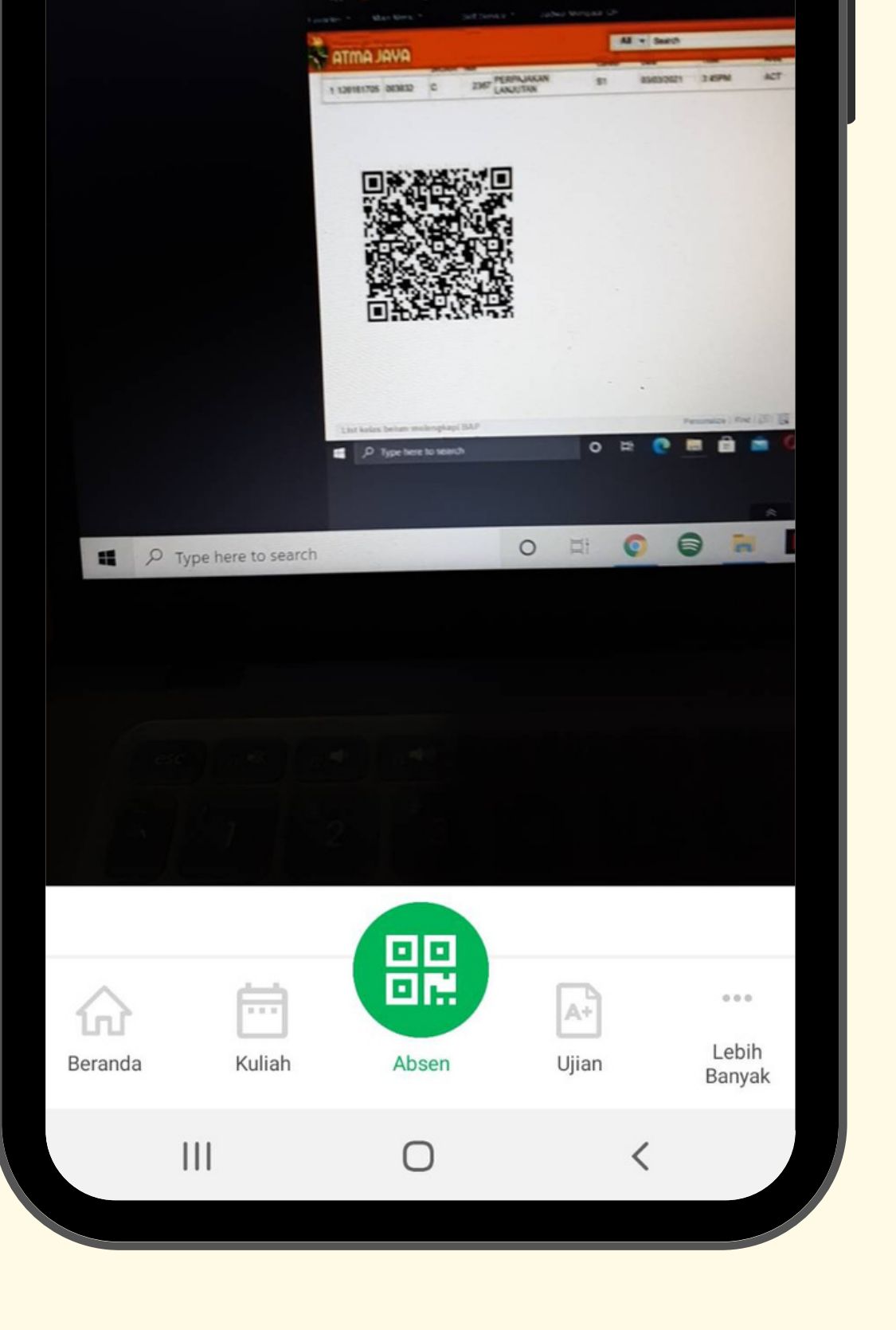

Absensi Mata Kuliah

6:54 🖾

Absen Kuliah

Presensi hanya dapat dilakukan 10 menit sebelum waktu kuliah dimulai sampai waktu kuliah selesai

JU 100%

X

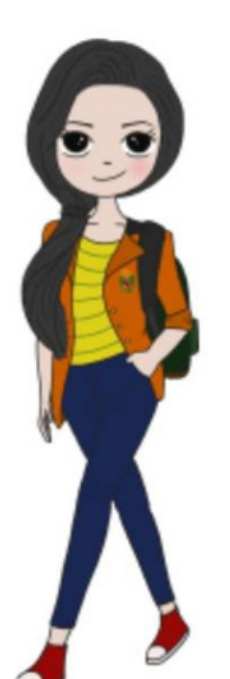

TUTUP

 $\bigcirc$ 

Setelah *scan* berhasil, otomatis akan muncul pemberitahuan seperti gambar di samping. Jika melakukan absensi 30 menit sebelum waktu kuliah dimulai, maka tidak akan tercatat karena absensi baru bisa dilakukan 10 menit sebelum kelas dimulai.

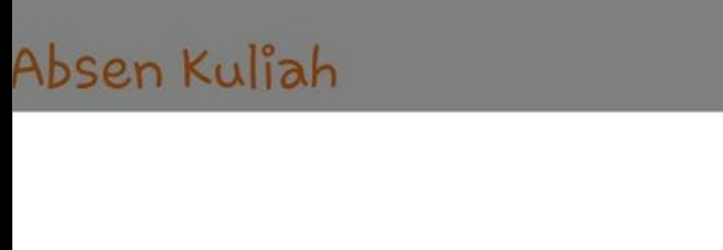

Presensi MK ACT-202 Seksi C2 tanggal 19 April 2021 berhasil tercatat pk. 3:52:2:

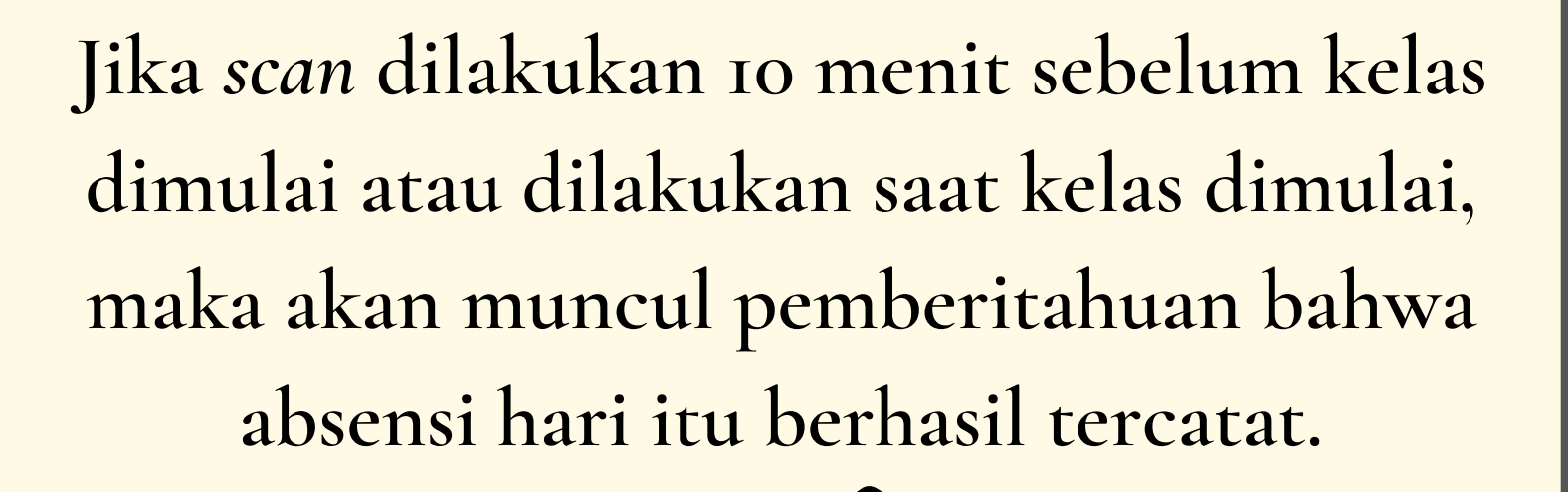

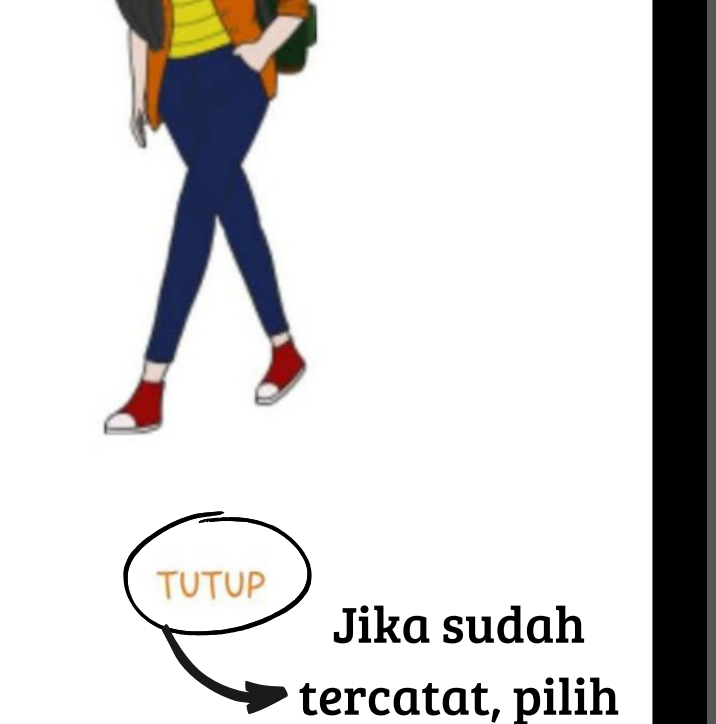

tutup

Absensi Mata Kuliah

| 16:54   | -            |         | •     | .11 .11 99% 🖿 |
|---------|--------------|---------|-------|---------------|
| Lebi    | h Banyak     |         |       |               |
| 2       | Profil Saya  |         |       |               |
| Ð       | History Atte | endance | -     |               |
| €       | Keluar       |         |       |               |
|         |              |         |       |               |
|         |              |         |       |               |
|         |              |         |       |               |
|         |              |         |       |               |
|         |              |         |       |               |
|         | Ē            |         | A+    | •••<br>Lebih  |
| Beranda | Kuliah       | Absen   | Ujian | Banyak        |

Untuk melihat persentase daftar kehadiran, bisa pilih Lebih Banyak atau *More* yang berada di ujung kanan bawah. Lalu, pilih *History Attendance*.

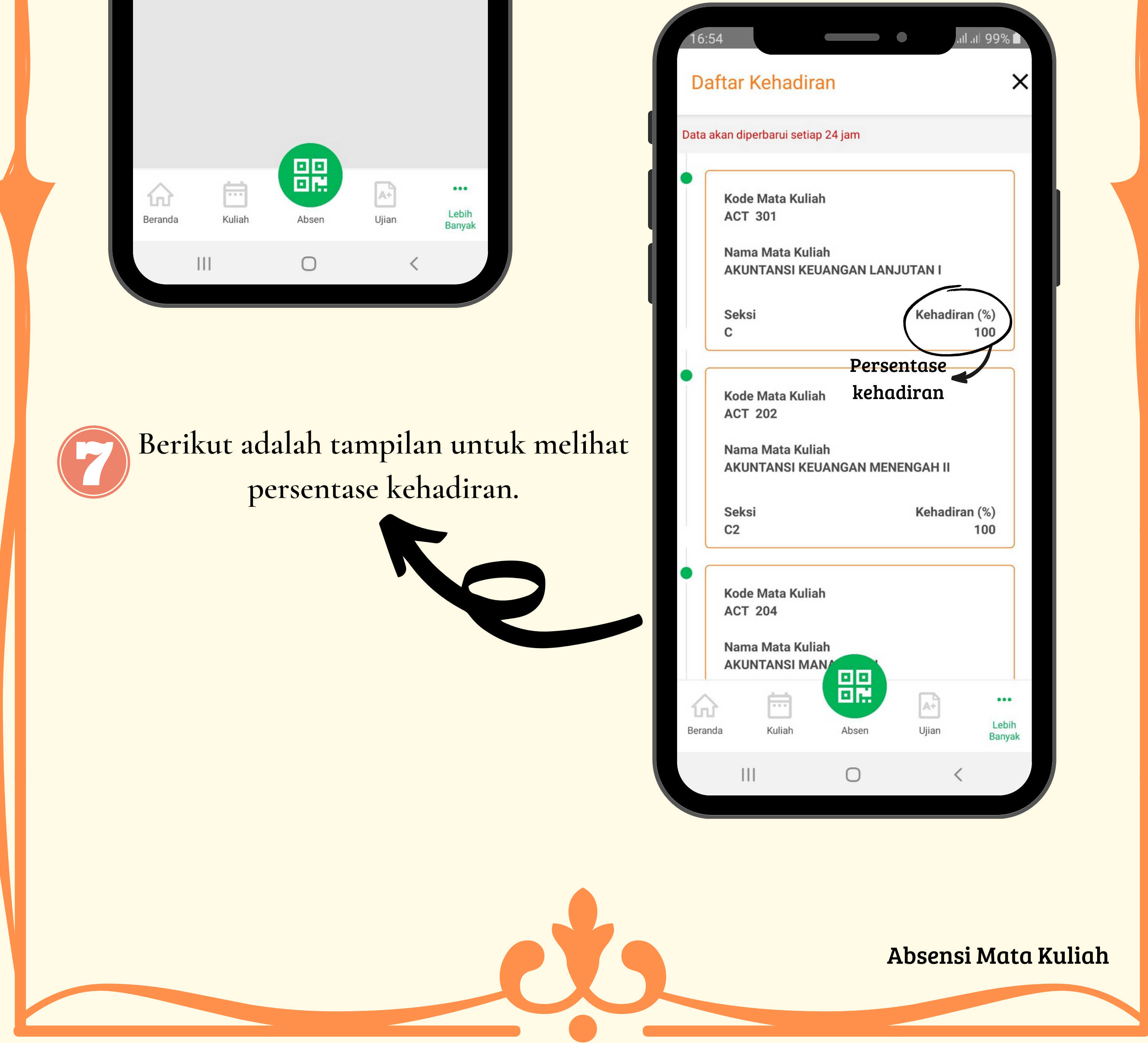

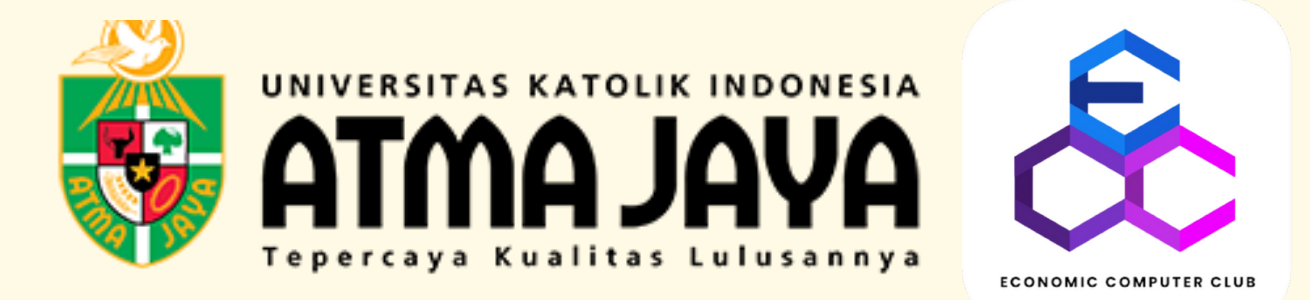

# PANDUAN MELIHAT JADWAL UJIAN

### DAN MELAKUKAN

# ABSENSI UJIAN MELALUI MY ATMA

| Sign in ter | ebih dahulu menggunakar         | LIK INDONESIA          |
|-------------|---------------------------------|------------------------|
|             | User ID                         |                        |
|             | <b> 12019000246</b>             |                        |
|             | Password                        |                        |
|             | •••••                           |                        |
|             | Sign In                         |                        |
|             | Enable Accessibility M          | lode                   |
|             | Pengumuman Pendaftaran KRS Seme | ester Ganjil 2021-2022 |
|             | Jadwal KRS Semester Gani        | 1 2021-2022            |

Klik Main Menu >> Pilih Self Service >> My Exam Timetable.

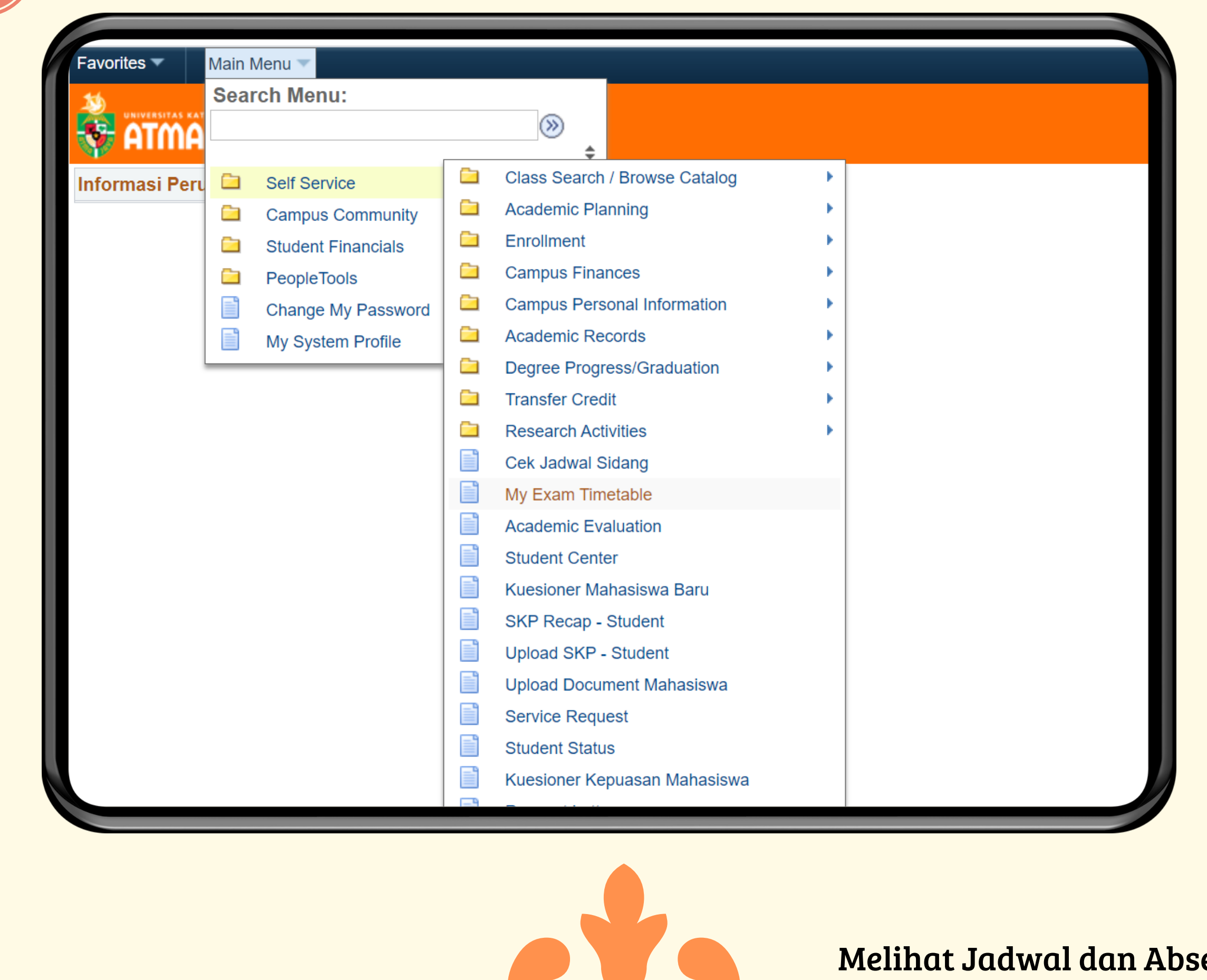

Melihat Jadwal dan Absensi Ujian

8

Berikut tampilan untuk melihat jadwal ujian serta absensi pada saat ujian. Untuk absensi, silahkan klik tombol hadir 10 menit sebelum ujian atau saat ujian berlangsung sesuai ujian pada hari itu.

| Favor | ites 🔻 🛛 Main N | /lenu 🔻 > Self Ser | vice 🔻 > My Exam Timetable |                |            |                    |                  |                |            |
|-------|-----------------|--------------------|----------------------------|----------------|------------|--------------------|------------------|----------------|------------|
|       | YAL AMTA        | ΪÂ                 |                            |                |            | 🏫 Ho               | ome Ado          | d to Favorites | s   Sign o |
| ID    |                 | 12019000246        | Name:                      | KEZIA JANICE A | AGUSTINE   |                    |                  |                |            |
| Ac    | ademic Career:  | Undergraduate      | Academic Organization:     | ECONOMICS AN   | D BUSINESS |                    |                  |                |            |
| Ac    | ademic Program: | Accounting         |                            |                |            |                    |                  |                |            |
|       |                 |                    |                            |                |            |                    |                  |                |            |
| N     | o Code Course   | Courses            |                            | Exam Venue     | Exam Date  | Exam Start<br>Time | Exam End<br>Time | Campus         | Hadir      |
| 1     | ACT 205         | SISTEM INFORMASI   | AKUNTANSI I                | KW 1107        | 05/11/2020 | 8:00AM             | 10:30AM          | SMG            | Hadir      |
| 2     | ACT 201         | AKUNTANSI KEUANG   | AN MENENGAH I              | BKS 101B       | 06/11/2020 | 11:00AM            | 2:00PM           | SMG            | Hadir      |
| 3     | ACT 210         | PENGAUDITAN I      |                            | KW 906         | 06/11/2020 | 4:30PM             | 7:30PM           | SMG            | Hadir      |
| 4     | WAR 130         | KEWARGANEGARAAN    |                            | YB 209         | 09/11/2020 | 2:15PM             | 4:15PM           | SMG            | Hadir      |
| 5     | ACT 209         | MANAJEMEN KEUAN    | GAN                        | KW 1107        | 09/11/2020 | 11:00AM            | 2:00PM           | SMG            | Hadir      |
| 6     | ACT 203         | AKUNTANSI BIAYA    |                            | K2 304         | 10/11/2020 | 11:00AM            | 2:00PM           | SMG            | Hadir      |
| 7     | ACT 207         | PERPAJAKAN         |                            | BKS 102        | 11/11/2020 | 4:30PM             | 7:30PM           | SMG            | Hadir      |
| 8     | ACT 211         | STATISTIK II       |                            | BKS 102        | 12/11/2020 | 4:30PM             | 7:30PM           | SMG            | Hadir      |
| 9     | ACT 213         | FILSAFAT EKONOMI   |                            | BKS 106        | 13/11/2020 | 11:00AM            | 1:30PM           | SMG            | Hadir      |

Untuk ruangan, hal ini digunakan saat ujian offline Pada saat ujian, tombol tersebut akan berubah menjadi warna kuning dan untuk absensi hanya perlu klik tombol tersebut

Melihat Jadwal dan Absensi Ujian

## DOSEN PEMBINBING AKADEMIK

## PANDUAN MELIHAT

UNIVERSITAS KATOLIK INDONESIA ATMAJAYA Tepercaya Kualitas Lulusannya

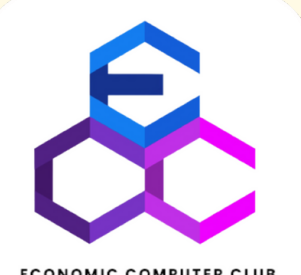

### MENGGUNAKAN MY ATMA

| Sign in terlebih d | lahulu menggunakan s <i>tudent ID</i> dan <i>password</i> . |
|--------------------|-------------------------------------------------------------|
|                    | User ID                                                     |
|                    | 12019000246                                                 |
|                    | Password                                                    |
|                    |                                                             |
|                    | Sign In                                                     |
|                    | Enable Accessibility Mode                                   |
| Pengur             | numan Pendaftaran KRS Semester Ganjil 2021-2022             |
|                    | Jadwal KRS Semester Ganjil 2021-2022                        |

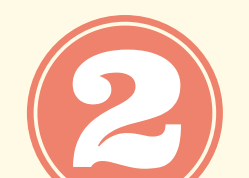

Klik Main Menu >> Pilih Self Service >> Student Center.

| 5            | Search Menu:                                                                                                    |                                                                                                    |  |
|--------------|----------------------------------------------------------------------------------------------------|----------------------------------------------------------------------------------------------------|--|
| 😚 atma       | L                                                                                                    |                                                                                                    |  |
| formasi Peru | <ul> <li>Self Service</li> <li>Campus Commun</li> <li>Student Financial</li> <li>PeopleTools</li> <li>Change My Passe</li> <li>My System Profile</li> </ul> | ty<br>Class Search / Browse Catalog<br>Academic Planning<br>Enrollment<br>Campus Finances<br>Campus Personal Information<br>Campus Personal Information<br>Academic Records<br>Degree Progress/Graduation<br>Transfer Credit<br>Research Activities<br>Cek Jadwal Sidang<br>My Exam Timetable<br>Academic Evaluation<br>Student Center<br>Kuesioner Mahasiswa Baru<br>SKP Recap - Student |  |
|              |                                                                                                    | <ul> <li>Upload SKP - Student</li> <li>Upload Document Mahasiswa</li> <li>Service Request</li> <li>Student Status</li> <li>Kuesioner Kepuasan Mahasiswa</li> <li>Request Letters</li> </ul>                                                                                                    |  |

#### Melihat Dosen Pembimbing Akademik

Untuk melihat nama dan kontak dosen Pembimbing Akademik, kalian bisa melihat di sebalah kanan bawah. Jika ingin melihat lebih detail, bisa pilih tulisan Details.

| ATMAJAYA              |             |                          |                                    |                                                |
|-----------------------|-------------|--------------------------|------------------------------------|------------------------------------------------|
| EZIA JANICE AGUSTINE  | lent Center | ID 12019000246           |                                    |                                                |
| Academics             |             |                          |                                    |                                                |
| anni                  | 📴 Dead      | llines 🔲 URL 🛛 🐺 G       | Gradebook                          | Search for Classes                             |
| earch<br>lan          | ODD         | Semester 2021/2022 Sc    | chedule                            | Panduan Atmajaya                               |
| nroll<br>Iv Academics |             | Class                    | Schedule                           | Buku Saku Mahasiswa 2020                       |
| ly Result             | 3           | ACC 212-B<br>LEC (2594)  | We 10:00AM -<br>12:30PM<br>KW 1106 | Buku Panduan Akademik FEB     Holds            |
| other academic        | × 🛞 📑       | ACC 213-B<br>LEC (2266)  | Th 1:00PM - 3:30PM<br>KW 901       | No Holds.                                      |
|                       | 3           | ACC 301-A2<br>TUT (2504) | Tu 10:00AM -<br>12:30PM<br>BKS 107 | To Do List                                     |
|                       | <b>B</b>    | ACC 301-B<br>LEC (2273)  | We 6:30PM -<br>9:00PM<br>KW 903    | ■ No To Do's. ■ Milestones                     |
|                       | <b>B</b>    | ACC 310-A<br>LEC (2717)  | Mo 7:00AM -<br>8:40AM<br>KW 808    | No Milestones                                  |
|                       | 3           | ACC 313-B<br>LEC (2975)  | We 7:00AM -<br>9:30AM<br>KW 908    | Open Furgument Dates                           |
|                       | <b>B</b>    | ACC 403-A<br>LEC (2301)  | Mo 1:00PM -<br>3:30PM<br>KW 806    | Advisor<br>Academic Advisor                    |
|                       | B           | ACC 405-C<br>LEC (2306)  | Fr 6:30PM - 9:00PM<br>KW 1106      | Julianti Sjarief, S.E., Ak.,<br>MM.,CA., CPMA. |
|                       | B           | ACC 407-A                | Mo 10:00AM -<br>12:30PM            | 021/5/0-8815 Ext 2121                          |

#### ATAU

Klik Main Menu >> Pilih Self Service >> Academic Records >> My Advisors.

|                |                    | ÷                                    |
|----------------|--------------------|--------------------------------------|
| Informasi Peru | Self Service       | Class Search / Browse Catalog        |
|                | Campus Community   | Academic Planning                    |
|                | Student Financials | Enrollment                           |
|                | PeopleTools        | Campus Finances                      |
|                | Change My Password | Campus Personal Information          |
|                | My System Profile  | Academic Records My Course History   |
|                |                    | Degree Progress/Gradu My Advisors    |
|                |                    | Transfer Credit My Attendance Roster |
|                |                    | Research Activities                  |
|                |                    | Cek Jadwal Sidang                    |
|                |                    | My Exam Timetable                    |
|                |                    | Academic Evaluation                  |
|                |                    | Student Center                       |
|                |                    | Kuesioner Mahasiswa Baru             |
|                |                    | SKP Recap - Student                  |
|                |                    | Upload SKP - Student                 |
|                |                    | Upload Document Mahasiswa            |
|                |                    | Service Request                      |
|                |                    | Student Status                       |
|                |                    | Kuesioner Kepuasan Mahasiswa         |
|                |                    |                                      |
|                |                    |                                      |
|                |                    |                                      |
|                |                    |                                      |

Berikut tampilan secara detail mengenai dosen pembimbing akademik. Biasanya, juga akan tertera *email* dosen tersebut.

| EZIA JANICI | EAGUSTINE                           |                     | go to | ~ (>>> |  |
|-------------|-------------------------------------|---------------------|-------|--------|--|
| Search Plan | Enroll My Academ                    | cs <u>My</u> Result |       |        |  |
| y Advisors  |                                     |                     |       |        |  |
|             | Academic Progra                     | m Accounting        |       |        |  |
|             | Мај                                 | or UMUM             |       |        |  |
| Adviso      | r <b>Name</b><br>iSiariefSEΔk MM CA | СРМА                |       |        |  |
| oundrin     |                                     | ., 01 м/ч.          |       |        |  |
| Go to top   |                                     |                     |       |        |  |
|             |                                     |                     |       |        |  |

#### DOSEN PA

Dosen PA ini seperti wali kelas mahasiswa selama kuliah yang akan memantau mahasiswa dalam hal akademik. Lalu sebelum KRS dilaksanakan, mahasiswa DIWAJIBKAN untuk melakukan bimbingan dengan dosen PA masing-masing. Dalam proses bimbingan ini, biasanya dosen PA akan melihat nilai mahasiswa dan memberikan beberapa masukan. Selain itu, dosen PA juga membantu mahasiswa dalam penyusunan mata kuliah yang sebaiknya diambil di semester selanjutnya.

Perlu diingat, bimbingan ini bersifat WAJIB untuk membuka Holds di MyAtma. Jika Holds tidak dibuka, maka mahasiswa tidak akan bisa melakukan KRS. Biasanya, Holds akan dibuka satu sampai tiga hari setelah melakukan bimbingan.

Melihat Dosen Pembimbing Akademik

#### PANDUAN MELIHAT HOLDS

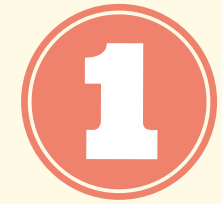

Sign in terlebih dahulu menggunakan student ID dan password.

| UNIVERSITAS KATOLIK INDONE<br>ATMAJAY        | SIA<br>A |
|----------------------------------------------|----------|
| User ID                                      |          |
| 12019000246                                  |          |
|                                              |          |
| Password                                     |          |
|                                              |          |
| Sign In                                      |          |
| Enable Accessibility Mode                    |          |
|                                              |          |
| Pengumuman Pendaftaran KRS Semester Ganjil 2 | 021-2022 |
|                                              |          |
| Jadwal KRS Semester Ganjil 2021-2022         |          |
|                                              |          |
|                                              |          |

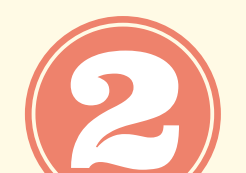

Klik Main Menu >> Pilih Self Service >> Student Center.

| Informasi Peru | Self Service       | ¢                            |     |  |
|----------------|--------------------|------------------------------|-----|--|
|                |                    | Academic Planning            | F . |  |
|                | Student Financials | Enrollment                   | •   |  |
|                | PeopleTools        | Campus Finances              | •   |  |
|                | Change My Password | Campus Personal Information  | •   |  |
|                | My System Profile  | Academic Records             | •   |  |
|                |                    | Degree Progress/Graduation   | •   |  |
|                |                    | Transfer Credit              | •   |  |
|                |                    | Research Activities          | •   |  |
|                |                    | Cek Jadwal Sidang            |     |  |
|                |                    | My Exam Timetable            |     |  |
|                |                    | Academic Evaluation          |     |  |
|                |                    | Student Center               |     |  |
|                |                    | Kuesioner Mahasiswa Baru     |     |  |
|                |                    | SKP Recap - Student          |     |  |
|                |                    | Upload SKP - Student         |     |  |
|                |                    | Upload Document Mahasiswa    |     |  |
|                |                    | Service Request              |     |  |
|                |                    | Student Status               |     |  |
|                |                    | Kuesioner Kepuasan Mahasiswa |     |  |
|                |                    | Pequest Letters              |     |  |

Untuk melihat apakah sudah dibukakan *Holds-*nya, kalian dapat melihat di kotak di sebelah kanan urutan kedua dari atas yang ada tulisan *Holds*. Jika *Holds* belum dibuka, biasanya akan ada tulisan *Holds*. Jika tulisannya *No Holds*, berarti *Holds* telah dibuka

| C 🏠 🔒 myatma.atmajaya.a       | ac.id/psp | D/CSPRD/EMPLOYEE/SA/c/S  | SA_LEARNER_SERVICES.SSR_SSA        | DVR.GBL?FolderPath=PORTAL_ROOT_OB |
|-------------------------------|-----------|--------------------------|------------------------------------|-----------------------------------|
| Main Menu 🔻 > Self Service    | ▼ > St    | udent Center             |                                    |                                   |
|                               |           |                          |                                    | 🏫 Home   Elean                    |
| JANICE AGUSTINE               |           | ID 12019000246           | Jika Holds belu<br>biasanya akan   | ım dibuka,<br>ada tanda 🚫         |
| JANICE AGUSTINE's Student Cen | ter       |                          | biusungu ukun                      |                                   |
| ademics                       |           |                          |                                    |                                   |
|                               | 🛐 Dead    | lines 🛛 🔲 URL 🛛 🔂 Grade  | book                               | Search for Classes                |
| L                             | ODD S     | Semester 2021/2022 Sched | ule                                | 🗢 Panduan Atmajaya                |
| demice                        |           | Class                    | Schedule                           | Buku Saku Mahasiswa 2020          |
| ult                           | 2         | ACC 212-B<br>LEC (2594)  | We 10:00AM -<br>12:30PM<br>KW 1106 | Buku Panduan Akademik FEB         |
| icademic 🗸 📎                  | 8         | ACC 213-B<br>LEC (2266)  | Th 1:00PM - 3:30PM<br>KW 901       | No Holds.                         |
|                               | 3         | ACC 301-A2<br>TUT (2504) | Tu 10:00AM -<br>12:30PM            | To Do List                        |
|                               |           |                          | We 6:30PM -                        | No To Do's.                       |
|                               | 3         | ACC 301-B<br>LEC (2273)  | 9:00PM<br>KW 903                   | Milestones                        |
|                               | 3         | ACC 310-A<br>LEC (2717)  | Mo 7:00AM -<br>8:40AM              | No Milestones                     |
|                               | 3         | ACC 313-B<br>LEC (2975)  | We 7:00AM -<br>9:30AM<br>KW 908    | Open Enrollment Dates             |
|                               |           |                          |                                    |                                   |

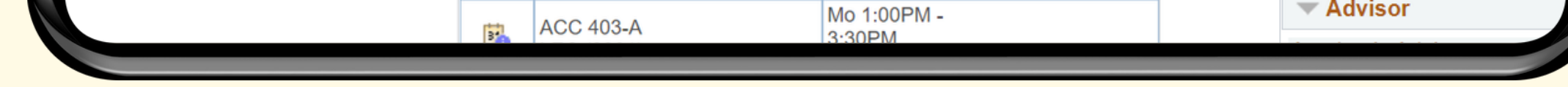

**Melihat Holds** 

## PANDUAN MELAKUKAN ENROLLMENT

UNIVERSITAS KATOLIK INDONESIA **ATMAJAYA** Tepercaya Kualitas Lulusannya

Ê

ECONOMIC COMPUTER CLU

### MENGGUNAKAN MY ATMA

| Sign in terlet | oih dahulu menggunakan s <i>tudent ID</i> dan <i>pas</i><br>wiversitas katolik indonesia<br>ATMAJAYA | sword. |
|----------------|----------------------------------------------------------------------------------------------------|--------|
|                | User ID                                                                                              |        |
|                | 12019000246                                                                                          |        |
|                | Password                                                                                             |        |
|                |                                                                                                    |        |
|                | Sign In                                                                                              |        |
|                | Enable Accessibility Mode                                                                            |        |
| F              | engumuman Pendaftaran KRS Semester Ganjil 2021-2022                                                  |        |
|                | Jadwal KRS Semester Ganjil 2021-2022                                                                 |        |

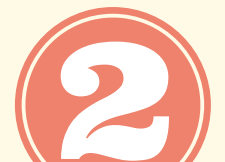

Klik Main Menu >> Pilih Self Service >> Student Center.

|  | Campus Community<br>Student Financials<br>PeopleTools<br>Change My Password<br>My System Profile | Academic PlanningEnrollmentCampus FinancesCampus Personal InformationAcademic RecordsDegree Progress/GraduationTransfer CreditResearch ActivitiesCek Jadwal SidangMy Exam TimetableAcademic EvaluationStudent CenterKuesioner Mahasiswa BaruSKP Recap - StudentUpload SKP - Student |  |  |
|--|--------------------------------------------------------------------------------------------------|----------------------------------------------------------------------------------------------------|--|--|
|--|--------------------------------------------------------------------------------------------------|----------------------------------------------------------------------------------------------------|--|--|

8

#### Pilih *Enroll* yang terdapat di bagian sebelah kiri.

| avorites Main Menu Self Service      | • >    | Student Center           |                                    |  |
|--------------------------------------|--------|--------------------------|------------------------------------|--|
|                                      |        |                          |                                    |  |
| KEZIA JANICE AGUSTINE                |        | ID 12019000246           |                                    |  |
| KEZIA JANICE AGUSTINE's Student Cent | ter    |                          |                                    |  |
| ✓ Academics                          |        |                          |                                    |  |
| Search                               | 😽 Dead | lines 🛛 🔲 URL 📑 G        | radebook                           |  |
| Klik Enroll                          | ODD :  | Semester 2021/2022 Sc    | hedule                             |  |
| Enroll<br>My Academics               |        | Class                    | Schedule                           |  |
| My Result                            | B      | ACC 212-B<br>LEC (2594)  | We 10:00AM -<br>12:30PM<br>KW 1106 |  |
| other academic V                     | B      | ACC 213-B<br>LEC (2266)  | Th 1:00PM - 3:30PM<br>KW 901       |  |
|                                      | B      | ACC 301-A2<br>TUT (2504) | Tu 10:00AM -<br>12:30PM<br>BKS 107 |  |
|                                      | 3      | ACC 301-B<br>LEC (2273)  | We 6:30PM -<br>9:00PM<br>KW 903    |  |
|                                      | B      | ACC 310-A<br>LEC (2717)  | Mo 7:00AM -<br>8:40AM<br>KW 808    |  |
|                                      | 3      | ACC 313-B<br>LEC (2975)  | We 7:00AM -<br>9:30AM<br>KW 908    |  |
|                                      |        | ACC 402 A                | Mo 1:00PM -                        |  |

#### ATAU

Klik Main Menu >> Pilih Self Service >> Enrollment >> Enrollment: Add Classes.

| Informasi Peru | <ul> <li>Self Service</li> <li>Campus Community</li> <li>Student Financials</li> <li>PeopleTools</li> <li>Change My Password</li> <li>My System Profile</li> </ul> | <ul> <li>Class Search / Browse Catalog</li> <li>Academic Planning</li> <li>Enrollment</li> <li>Campus Finances</li> <li>Campus Personal Inforr</li> <li>Academic Records</li> <li>Degree Progress/Gradu</li> <li>Transfer Credit</li> <li>Research Activities</li> <li>Cek Jadwal Sidang</li> <li>My Exam Timetable</li> <li>Academic Evaluation</li> <li>Student Center</li> <li>Kuesioner Mahasiswa Baru</li> <li>SKP Recap - Student</li> <li>Upload Document Mahasiswa</li> <li>Service Request</li> <li>Student Status</li> <li>Kuesioner Kepuasan Mahasiswa</li> </ul> |
|----------------|----------------------------------------------------------------------------------------------------|----------------------------------------------------------------------------------------------------|
|----------------|----------------------------------------------------------------------------------------------------|----------------------------------------------------------------------------------------------------|

|  | 5 |
|--|---|

#### Pilih My Requirements, lalu pilih search.

|                                                                                                    |                                               |                                                                    | ient: Add Classes                        |                          |  |
|----------------------------------------------------------------------------------------------------|-----------------------------------------------|--------------------------------------------------------------------|------------------------------------------|--------------------------|--|
|                                                                                                    |                                               |                                                                    |                                          |                          |  |
|                                                                                                    |                                               |                                                                    |                                          |                          |  |
| EZIA JANICE AGUSTINE                                                                                           | Ē                                             | go to                                                              | ~ 🔕                                      | •                        |  |
| Search Plan Enroll                                                                                             | My Academics My Result                        |                                                                    |                                          |                          |  |
| <u>1</u> y Class Schedule   Add   <u>D</u> r                                                                   | rop   Term Information                        |                                                                    |                                          |                          |  |
| dd Classes                                                                                                    |                                               |                                                                    | 1-2-3                                    |                          |  |
| Select classes to                                                                                              | add                                           |                                                                    |                                          |                          |  |
|                                                                                                    | auu                                           |                                                                    |                                          |                          |  |
| To select classes for another                                                                                  | term, select the term and sel                 | lect Change. When you are                                          | e satisfied                              |                          |  |
| with your class selections, pro                                                                                | oceed to step 2 of 3.                         |                                                                    |                                          |                          |  |
|                                                                                                    |                                               |                                                                    |                                          |                          |  |
| ODD Semester 2021/2022   Un                                                                                    | ndergraduate <mark> </mark> Atma Jaya C       | atholic University                                                 |                                          |                          |  |
| DD Semester 2021/2022   Un                                                                                     | ndergraduate <mark> </mark> Atma Jaya C       | atholic University                                                 | Closed                                   | <mark>∕</mark> Wait List |  |
| DD Semester 2021/2022   Un                                                                                     | ndergraduate   Atma Jaya Ca<br>ODD Semester 2 | atholic University<br>Open<br>021/2022 Shopping Ca                 | Closed                                   | <u>∧</u> Wait List       |  |
| DD Semester 2021/2022   Un<br>ind Classes<br>My Requirements                                                   | ndergraduate   Atma Jaya Ca<br>ODD Semester 2 | atholic University<br>Open<br>021/2022 Shopping Ca<br>Your eprollm | Closed<br>rt<br>ent shopping cart is emp | _ Wait List              |  |
| DD Semester 2021/2022   Un<br>Find Classes<br>My Requirements<br>My Planner                                    | odergraduate   Atma Jaya Ca<br>ODD Semester 2 | atholic University<br>Open<br>021/2022 Shopping Ca<br>Your enrollm | Closed<br>rt<br>ent shopping cart is emp | ▲ Wait List              |  |
| DDD Semester 2021/2022   Un<br>Find Classes<br>My Requirements<br>My Planner<br>Search                         | odergraduate   Atma Jaya Ca<br>ODD Semester 2 | atholic University<br>Open<br>021/2022 Shopping Ca<br>Your enrollm | Closed<br>rt<br>ent shopping cart is emp | Wait List                |  |
| DDD Semester 2021/2022   Un<br>Find Classes<br>My Requirements<br>My Planner<br>Search<br>My ODD Semester 2021 | ODD Semester 2                                | atholic University<br>Open<br>021/2022 Shopping Ca<br>Your enrollm | Closed<br>rt<br>ent shopping cart is emp | Wait List<br>oty.        |  |
| DD Semester 2021/2022   Un<br>ind Classes<br>My Requirements<br>My Planner<br>Search<br>My ODD Bemester 2021   | ODD Semester 2                                | atholic University<br>Open<br>021/2022 Shopping Ca<br>Your enrollm | Closed<br>rt<br>ent shopping cart is emp | Wait List                |  |

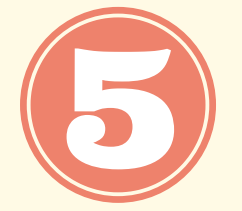

Pilih semester yang diinginkan, lalu pilih *show detail ODD/EVEN semester*. Lalu, pilih mata kuliah yang akan di *Enroll*.

| elect Display | y Option 🔍 Hid              | e Require   | ment Details     | ⊖ Show          | ı Requii  | rement De | tails |
|---------------|-----------------------------|-------------|------------------|-----------------|-----------|-----------|-------|
|               | 🧭 Tak                       | ken         | 🔶 In Progress    | ☆               | Planne    | d         |       |
| ▼ S1 - ACC    | OUNTING                     |             |                  | Not S           | Satisfied |           |       |
| ACCOUN        | TING - SEMESTER 1           |             |                  | Not Sati        | sfied     |           |       |
|               | E COURSES                   |             | Hide o           | letail ODD Seme | ester 202 | 21/2022   |       |
| The follow    | ing courses may be used to  | o satisfy f | this requirement | :               |           |           |       |
| Course        | Description                 | Units       | When             | Grade           | Notes     | Status    |       |
|               | PENGANTAR AKUNTANSI I       |             |                  |                 |           |           |       |
| ACC 101       | *** view multiple offerings | 3.00        |                  | Pilih           |           |           |       |
| ACC 103       | MANAJEMEN DAN BISNIS        | 3.00        |                  | Mata Ku         | liah      |           |       |
| ACC 105       | PENGANTAR EKONOMI<br>MIKRO  | 3.00        |                  |                 |           |           |       |

| Pilih kampus | sesuai pilihan | kampus | kalian. |
|--------------|----------------|--------|---------|
|              |                |        |         |

| ATMA.                                   | ik indonesia<br>JAYA                                                                        |                   |                                                  | ٨                                                |
|-----------------------------------------|---------------------------------------------------------------------------------------------|-------------------|--------------------------------------------------|--------------------------------------------------|
| KEZIA JANIC                             | E AGUSTINE         n       Enroll       My Academics         ule   Add   Drop   Term Inform | <u>My</u> Result  | <b>∑</b>                                         |                                                  |
| Select Cou<br>leturn to Search          | Urse Offering<br>to by My Requirements<br>AGEMENT AND BUSINESS                              |                   |                                                  |                                                  |
|                                         |                                                                                             | Typically Offered | Academic Group                                   | Academic Organization                            |
| areer                                   | Campus                                                                                      |                   |                                                  |                                                  |
| areer<br>Indergraduate                  | Campus<br>BSD CAMPUS                                                                        | Odd               | ECONOMICS AND BUSINESS                           | ECONOMICS AND BUSINESS                           |
| areer<br>Indergraduate<br>Indergraduate | Campus<br>BSD CAMPUS<br>SEMANGGI CAMPUS                                                     | Odd<br>Odd        | ECONOMICS AND BUSINESS<br>ECONOMICS AND BUSINESS | ECONOMICS AND BUSINESS<br>ECONOMICS AND BUSINESS |

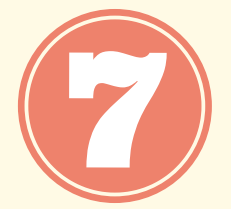

Pilih kelas yang diinginkan dengan klik *select* (pastikan kelas yang kalian pilih tidak bentrok dengan kelas yang lain).

| Section<br>A-LEC | (2212) |         |      | Sessio | on         | Status           |                             | Sele   | ect                        |  |
|------------------|--------|---------|------|--------|------------|------------------|-----------------------------|--------|----------------------------|--|
|                  | Dave   | Start   | End  |        | Room       | -                | Instructor                  |        | Dates                      |  |
|                  | Tu     | 1:00PM  | 3:30 | DPM    | BKS 2      | 13               | Royani, S.E.,<br>M.App.Com. |        | 06/09/2021 -<br>03/01/2022 |  |
| Section          |        |         |      | Sessio | on         | Status           |                             |        |                            |  |
| B-LEC            | (2213) |         |      | 1      |            |                  |                             | Sele   | ect                        |  |
|                  | Days   | Start   | En   | d      | Roo        | m                | Instructor                  |        | Dates                      |  |
|                  | Мо     | 10:00AM | 12   | :30PM  | Lab<br>Eko | Fakultas<br>nomi | Francisca Her<br>S.E. ,M.M. | mawan, | 06/09/2021 -<br>03/01/2022 |  |
| Section          |        |         |      | Sessio | on         | Status           |                             |        |                            |  |
| C-LEC            | (2214) |         |      | 1      |            |                  |                             | Sele   | ect                        |  |
|                  | Davs   | Start   | End  |        | Room       |                  | Instructor                  |        | Dates                      |  |

| vorites  Main Menu  Self Service                       | Student Center > En | ollment: Add Classes |              |
|--------------------------------------------------------|---------------------|----------------------|--------------|
| UNIVERSITAS KATOLIK INDONESIA                          |                     |                      | A H          |
| AIWA JAAA                                              |                     |                      |              |
|                                                        |                     |                      |              |
| KEZIA JANICE AGUSTINE                                  | go to               | <u>~</u>             |              |
| Search Plan Enroll My Academics My Rest                | ult                 |                      |              |
| My Class Schedule   Add   Drop   Term Information      |                     |                      |              |
| Add Classes                                            |                     |                      |              |
|                                                        |                     |                      |              |
| <ol> <li>Select classes to add - Enrollment</li> </ol> | Preferences         |                      |              |
| ODD Semester 2021/2022   Undergraduate   Atma Jaya C   | atholic University  |                      |              |
| ACC 103 - MANAJEMEN DAN BISNIS                         |                     |                      |              |
| Nees Preferences                                       |                     |                      |              |
| Jass Preferences                                       |                     |                      |              |
| ACC 103-A Lecture Open                                 |                     | Permission Nbr       |              |
| Session Decular Academic Cassion                       |                     | Grading Passing C    |              |
| Career Undergraduate                                   |                     | enite 0.00           |              |
| Enrollment Information                                 |                     |                      |              |
| Andemia Evoluction                                     |                     |                      |              |
| Academic Evaluation                                    |                     |                      |              |
|                                                        |                     | Cancel               | Next         |
|                                                        |                     |                      |              |
| Section Component Dava 9 Times                         | Beem                | Instructor           | Start/E-Data |

9

Setelah berhasil menambahkan kelas ke dalam *shopping cart*, ulangi kembali proses *add class* untuk mata kuliah lainnya.

| ниналичн                                                                                                    |                                                                                                    |                                                                                              |                           |                                                        |                                     |
|----------------------------------------------------------------------------------------------------|----------------------------------------------------------------------------------------------------|----------------------------------------------------------------------------------------------|---------------------------|--------------------------------------------------------|-------------------------------------|
|                                                                                                    |                                                                                                    |                                                                                              |                           | _                                                      |                                     |
| EZIA JANICE AGUSTINE                                                                                                    | go                                                                                                    | 0 to                                                                                         | ~ (2                      | <i>»</i> )                                             |                                     |
| Search Plan Enroll                                                                                                    | My Academics My Result                                                                                                    |                                                                                              |                           |                                                        |                                     |
| My Class Schedule   Add                                                                                                    | Term Information                                                                                                    | ultmomilib                                                                                   |                           |                                                        |                                     |
| Add Classes                                                                                                    |                                                                                                    | uk memmi                                                                                     | 1-2-3                     |                                                        |                                     |
| Calact alassas to c                                                                                                    | mata kulia                                                                                                    | h lainnya                                                                                    |                           |                                                        |                                     |
| . Select classes to a                                                                                                    | DDE                                                                                                    |                                                                                              |                           |                                                        |                                     |
| To select classes for another t                                                                                                    | term, select the term and select Cl                                                                                                    | hange. When you are                                                                          | satisfied                 |                                                        |                                     |
| with your class selections, pro                                                                                                    | oceed to step 2 of 3.                                                                                                    |                                                                                              |                           |                                                        |                                     |
| , ,                                                                                                    |                                                                                                    |                                                                                              |                           |                                                        |                                     |
| ACC 103 has been adde                                                                                                    | d to your Shopping Cart.                                                                                                    |                                                                                              |                           |                                                        |                                     |
| ACC 103 has been adde                                                                                                    | ed to your Shopping Cart.                                                                                                    |                                                                                              |                           |                                                        |                                     |
| ACC 103 has been adde                                                                                                    | ed to your Shopping Cart.<br>dergraduate   Atma Jaya Catholi                                                                                                    | c University                                                                                 |                           |                                                        |                                     |
| ACC 103 has been adde                                                                                                    | ed to your Shopping Cart.<br>dergraduate   Atma Jaya Catholi                                                                                                    | c University                                                                                 | Closed                    | <u>∧</u> Wait List                                     | t                                   |
| ACC 103 has been adde                                                                                                    | ed to your Shopping Cart.<br>dergraduate   Atma Jaya Catholi<br>ODD Semester 2021/2                                                                                                    | c University<br>Open<br>2022 Shopping Cart                                                   | Closed                    | <u>▲</u> Wait List                                     | t                                   |
| ACC 103 has been adde<br>DDD Semester 2021/2022   Und<br>Find Classes<br>My Requirements                                                                 | ed to your Shopping Cart.<br>dergraduate   Atma Jaya Catholi<br>ODD Semester 2021/2<br>Delete Class                                                                                     | c University<br>Open<br>2022 Shopping Cart<br>Days/Times                                     | Closed                    | Wait List                                              | Units Status                        |
| ACC 103 has been adde<br>DDD Semester 2021/2022   Und<br>Find Classes<br>My Requirements<br>My Planner                                                   | ed to your Shopping Cart.<br>dergraduate   Atma Jaya Catholi<br>ODD Semester 2021/2<br>Delete Class<br>ACC 103-A<br>(2212)                                                              | c University<br>Open<br>2022 Shopping Cart<br>Days/Times<br>Tu 1:00PM -<br>3:30PM            | Closed<br>Room<br>BKS 213 | Wait List                                              | Units Status<br>3.00                |
| ACC 103 has been adde<br>DDD Semester 2021/2022   Und<br>Find Classes<br>My Requirements<br>My Planner<br>Ato                                            | ed to your Shopping Cart.<br>dergraduate   Atma Jaya Catholi<br>ODD Semester 2021/2<br>Delete Class<br>ACC 103-A<br>(2212)<br>1u langsung klik                                          | c University<br>Open<br>2022 Shopping Cart<br>Days/Times<br>Tu 1:00PM -<br>3:30PM            | Closed<br>Room<br>BKS 213 | Wait List                                              | Units Status<br>3.00                |
| ACC 103 has been adde<br>DDD Semester 2021/2022   Und<br>Find Classes<br>My Requirements<br>My Planner<br>Search<br>Ato<br>Search                        | ed to your Shopping Cart.<br>dergraduate   Atma Jaya Catholi<br>ODD Semester 2021/2<br>Delete Class<br>ACC 103-A<br>(2212)<br>10 langsung klik<br>ch untuk memilih                      | c University<br>Open<br>2022 Shopping Cart<br>Days/Times<br>Tu 1:00PM -<br>3:30PM            | Closed<br>Room<br>BKS 213 | Wait List                                              | Units Status<br>3.00 •<br>Dilakukan |
| ACC 103 has been adde<br>DDD Semester 2021/2022   Und<br>Find Classes<br>My Requirements<br>My Planner<br>Search<br>Ato<br>Search<br>Mathematical Search | ed to your Shopping Cart.<br>dergraduate   Atma Jaya Catholi<br>ODD Semester 2021/2<br>Delete Class<br>ACC 103-A<br>(2212)<br>10 langsung klik<br>ch untuk memilih<br>:a kuliah lainnya | c University<br>Open<br>2022 Shopping Cart<br>Days/Times<br>Tu 1:00PM -<br>3:30PM<br>Proceed | Closed<br>Room<br>BKS 213 | Wait List<br>Instructor<br>Royani, S.E.,<br>M.App.Com. | Units Status<br>3.00 •<br>Dilakukan |

\*Saat KRS berlangsung, klik proceed to step 2 of 3, lalu pilih finish enrolling.

Melakukan Enrollment

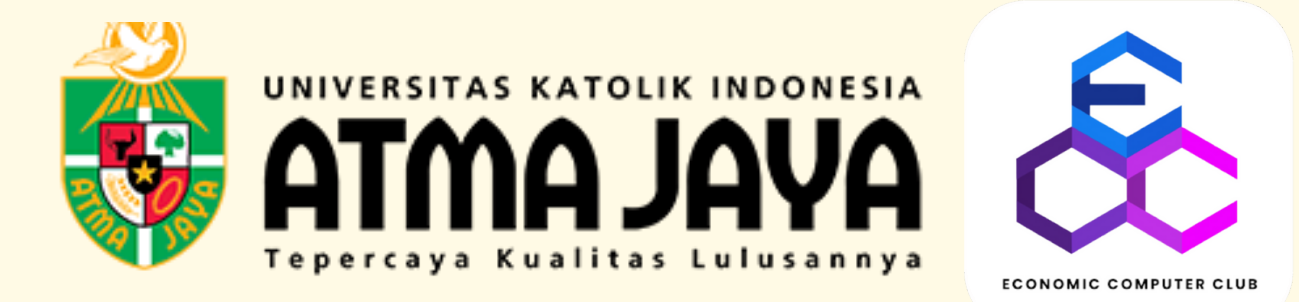

### PANDUAN

### MELIHAT JADWAL KULIAH

### MENGGUNAKAN MY ATMA

| Sign in t | terlebih dahulu menggunakan s <i>tudent ID</i> dan <i>password</i> . |
|-----------|----------------------------------------------------------------------|
|           | UNIVERSITAS KATOLIK INDONESIA<br>ATMA JAYA                           |
|           | User ID                                                              |
|           | j12019000246                                                         |
|           | Password                                                             |
|           |                                                                      |
|           | Sign In                                                              |
|           | Enable Accessibility Mode                                            |
|           | Pengumuman Pendaftaran KRS Semester Ganjil 2021-2022                 |
|           | Jadwal KRS Semester Ganjil 2021-2022                                 |
|           |                                                                      |

| <ul> <li>Student Final</li> <li>PeopleTools</li> <li>Change My</li> <li>My System</li> </ul> | Image: Section of the section of the sec |  |
|----------------------------------------------------------------------------------------------|----------------------------------------------------------------------------------------------------|--|
|----------------------------------------------------------------------------------------------|----------------------------------------------------------------------------------------------------|--|

#### Berikut tampilan My Weekly Schedule.

| avorites 🔻         | Main Menu 🔻                         | > Self Servi      | ce 🔻 > Enrollmen                                      | it 🔻 > My Week                     | ly Schedule      |                    |                  |
|--------------------|-------------------------------------|-------------------|-------------------------------------------------------|------------------------------------|------------------|--------------------|------------------|
| MTA 💱              | AYAL A                              |                   |                                                       |                                    |                  |                    |                  |
| KEZIA J            | ANICE AGUSTI                        | NE                | go                                                    | to                                 | •                | <b>∽</b> ⊗         |                  |
| Search<br>My Class | Plan Enroll                         | My Academics      | My Result                                             |                                    |                  |                    |                  |
| My Clas            | s Schedule                          | 2000 1 2000 000   |                                                       |                                    |                  |                    |                  |
|                    | Select Dis                          | play Option       | O List View                                           | ● Weekly (                         | Calendar View    |                    |                  |
|                    | << Previous Week                    |                   | Week of 13/9/2                                        | 2021 - 19/9/2021                   |                  | Next Week >>       |                  |
| 5                  | Show Week of 13/0                   | )9/2021 🛐         | Start Time                                            | 7:00AM                             | End Time 9:00PM  | Refres             | h Calendar       |
| Schedule           |                                     |                   |                                                       |                                    |                  |                    |                  |
| Time               | Monday<br>13 Sep                    | Tuesday<br>14 Sep | Wednesday<br>15 Sep                                   | Thursday<br>16 Sep                 | Friday<br>17 Sep | Saturday<br>18 Sep | Sunday<br>19 Sep |
| 7:00AM             | ACC 310 - A<br>Lecture              |                   | ACC 313 - B                                           |                                    |                  |                    |                  |
| 8:00AM             | Gedung B - Karol<br>Wojtyla KW 808  |                   | 7:00AM - 9:30AM<br>Gedung B - Karol<br>Woityla KW 908 |                                    |                  |                    |                  |
| 9:00AM             | 400 407 4                           | 400.004 40        |                                                       |                                    |                  |                    |                  |
| 10:00AM            | Lecture                             | Tutorial          | Lecture                                               |                                    |                  |                    |                  |
| 11:00AM            | 12:30PM                             | 12:30PM           | 12:30PM                                               |                                    |                  |                    |                  |
| 12:00PM            | Wojtyla KW 705                      | BKS 107           | Wojtyla KW 1106                                       |                                    |                  |                    |                  |
| 1:00PM             | ACC 403 - A<br>Lecture              |                   |                                                       | ACC 213 - B<br>Lecture             |                  |                    |                  |
| 2:00PM             | 1:00PM - 3:30PM<br>Gedung B - Karol |                   |                                                       | 1:00PM - 3:30PM<br>Gedung B - Karo |                  |                    |                  |
| 3:00PM             | Wojtyla KW 806                      |                   |                                                       | Wojtyla KW 901                     |                  |                    |                  |
| 5:00PM             |                                     |                   |                                                       |                                    |                  |                    |                  |
| 6:00PM             |                                     |                   | ACC 301 - B                                           |                                    | ACC 405 - C      |                    |                  |
| 7:00PM             |                                     |                   | 6:30PM - 9:00PM                                       |                                    | 6:30PM - 9:00PM  |                    |                  |
| 8:00PM             |                                     |                   | Wojtyla KW 903                                        |                                    | Wojtyla KW 1106  |                    |                  |
| 9:00PM             |                                     |                   |                                                       |                                    |                  |                    |                  |
| 💌 Display          | y Options                           |                   |                                                       |                                    |                  |                    |                  |
| Show /             | AM/PM                               | 🗹 Monda           | ay 🔽                                                  | Thursday                           |                  |                    |                  |
|                    |                                     |                   |                                                       |                                    |                  |                    |                  |

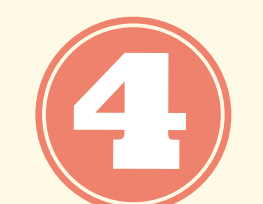

Untuk melihat *class title* dan *instructors*, beri tanda centang pada *display options* dibawah jadwal. Lalu, pilih *refresh calendar*.

| Show                       | Instructors                        | Wednese               | day 🔽                               | Saturday                           |                                     |         |          |  |
|----------------------------|------------------------------------|-----------------------|-------------------------------------|------------------------------------|-------------------------------------|---------|----------|--|
| Show Show                  | AM/PM<br>Class Title               | ☑ Monday<br>☑ Tuesday | <ul><li>✓</li></ul>                 | Thursday<br>Friday                 | 🗹 Sunday                            | Refresh | Calendar |  |
| <ul> <li>Displa</li> </ul> | y Options                          | _                     | _                                   |                                    |                                     |         | -        |  |
| :00PM                      |                                    |                       |                                     |                                    |                                     |         |          |  |
| :00PM                      |                                    | 1                     | Nojtyla KW 903                      |                                    | Wojtyla KW 1106                     |         |          |  |
| :00PM                      |                                    | 6                     | :30PM - 9:00PM                      |                                    | 6:30PM - 9:00PM<br>Gedung B - Karol |         |          |  |
| :00PM                      |                                    |                       | ACC 301 - B<br>Lecture              |                                    | ACC 405 - C<br>Lecture              |         |          |  |
| :00PM                      |                                    |                       |                                     |                                    |                                     |         |          |  |
| :00PM                      |                                    |                       |                                     |                                    |                                     |         |          |  |
| :00PM                      | Gedung B - Karol<br>Woityla KW 806 |                       |                                     | Gedung B - Karol<br>Woityla KW 901 |                                     |         |          |  |
| :00PM                      | Lecture<br>1:00PM - 3:30PM         |                       |                                     | Lecture<br>1:00PM - 3:30PM         |                                     |         |          |  |
| :00PM                      | ACC 403 - A                        |                       |                                     | ACC 213 - B                        |                                     |         |          |  |
| 2:00PM                     | Gedung B - Karol<br>Wojtyla KW 705 |                       | Bedung B - Karol<br>Vojtyla KW 1106 |                                    |                                     |         |          |  |
| 1:00AM                     | 10:00AM -<br>12:30PM               |                       | 10:00AM -<br>12:30PM                |                                    |                                     |         |          |  |
| 0:00AM                     | ACC 407 - A<br>Lecture             |                       | ACC 212 - B<br>Lecture              |                                    |                                     |         |          |  |
|                            |                                    | _                     |                                     |                                    |                                     |         |          |  |
| 🗗 ATA                      | AYAL AN                            |                       |                                     |                                    |                                     |         |          |  |
|                            | AS KATOLIK INDONESIA               |                       |                                     |                                    |                                     |         |          |  |
|                            |                                    |                       |                                     |                                    | eekiy Schedule                      |         |          |  |

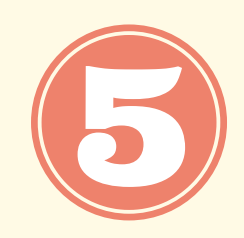

Berikut tampilan jadwal dengan tambahan *class title* dan *instructors*.

|                                                                                             | > Self Se        | ervice 🔻 > Enrollm                                                                              | ent 🔻 > 🛛 My Wee                                                      | kly Schedule                                      |                    |                  |
|---------------------------------------------------------------------------------------------|------------------|-------------------------------------------------------------------------------------------------|-----------------------------------------------------------------------|---------------------------------------------------|--------------------|------------------|
| AVAL AMTA                                                                                   |                  |                                                                                                 |                                                                       |                                                   |                    |                  |
| chedule                                                                                     |                  |                                                                                                 |                                                                       |                                                   |                    |                  |
| Time Monday<br>6 Sep                                                                        | Tuesday<br>7 Sep | Wednesday<br>8 Sep                                                                              | Thursday<br>9 Sep                                                     | Friday<br>10 Sep                                  | Saturday<br>11 Sep | Sunday<br>12 Sep |
| ACC 310 - A<br>PRAKTIK<br>200AM PERPAJAKAN<br>Lecture<br>7:00AM - 8:40AM<br>Gedung B - Karo |                  | ACC 313 - B<br>PENGAUDITAN<br>MANAJEMEN<br>Lecture<br>7:00AM - 9:30AM                           |                                                                       |                                                   |                    |                  |
| :00AM Wojtyla KW 808<br>Instructors:<br>Andang Wirawan<br>Setiabudi, S.E.,<br>M.Si., M.E.   |                  | Gedung B - Karol<br>Wojtyla KW 908<br>Instructors:<br>Dr. Petrus<br>Ridaryanto, CA.,<br>CPA CPI |                                                                       |                                                   |                    |                  |
| :00AM                                                                                       |                  | orne, orn.                                                                                      |                                                                       |                                                   |                    |                  |
| 0:00AM ACC 407 - A<br>PELAPORAN<br>KEBERLANJUTAI                                            | 4                | ACC 212 - B<br>ANALISIS                                                                         |                                                                       |                                                   |                    |                  |
| Lecture<br>10:00AM -<br>12:30PM<br>Gedung B - Karo<br>Wojtyla KW 705                        |                  | KEUANGAN<br>Lecture<br>10:00AM -<br>12:30PM<br>Gedung B - Karol                                 |                                                                       |                                                   |                    |                  |
| 2:00PM Instructors:<br>Dr. Irenius<br>Dwinanto Bimo,<br>S.E., M.Si.                         |                  | Wojtyla KW 1106<br>Instructors:<br>Sumani, S.E.,MM                                              |                                                                       |                                                   |                    |                  |
| :00PM PENGENDALIAN<br>MANAJEMEN                                                             |                  |                                                                                                 | ACC 213 - B<br>KEWIRAUSAHAAN<br>Lecture                               |                                                   |                    |                  |
| 1:00PM - 3:30PM<br>Gedung B - Karol<br>Wojtyla KW 806<br>Instructors:                       |                  |                                                                                                 | 1:00PM - 3:30PM<br>Gedung B - Karol<br>Wojtyla KW 901<br>Instructors: |                                                   |                    |                  |
| COOPM Dr. Christina<br>Yuliana, S.E.,<br>M.Si., CPMA,<br>AseanCPA                           |                  |                                                                                                 | Dr. Yussi<br>Ramawati, S.E.,<br>M.M.                                  |                                                   |                    |                  |
| :00PM                                                                                       |                  |                                                                                                 |                                                                       |                                                   |                    |                  |
| :00PM                                                                                       |                  |                                                                                                 |                                                                       |                                                   |                    |                  |
| :00PM                                                                                       |                  | ACC 301 - B<br>AKUNTANSI<br>KEUANGAN<br>LANJUTAN II                                             |                                                                       | ACC 405 - C<br>AKUNTANSI<br>SEKTOR<br>PUBLIK      |                    |                  |
| :00PM                                                                                       |                  | Lecture<br>6:30PM - 9:00PM<br>Gedung B - Karol<br>Wojtyla KW 903                                |                                                                       | 6:30PM -<br>9:00PM<br>Gedung B -<br>Karol Woityla |                    |                  |
| :00PM                                                                                       |                  | Martin Teguh<br>Wibowo, S.E.,<br>Ak., CA., M.M                                                  |                                                                       | KW 1106<br>Instructors:<br>Bilmar Parhusip,       |                    |                  |

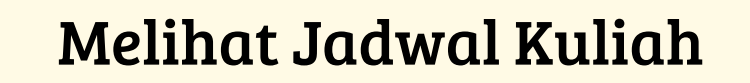

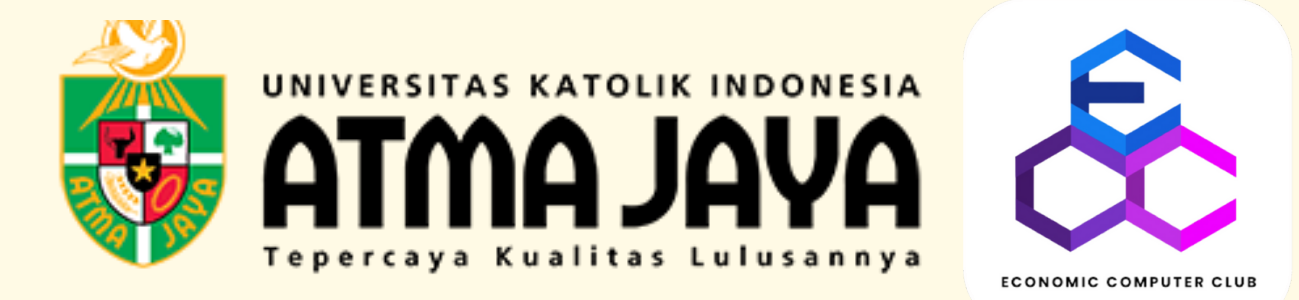

## PANDUAN

### MELAKUKAN PAYMENT

## MENGGUNAKAN MY ATMA

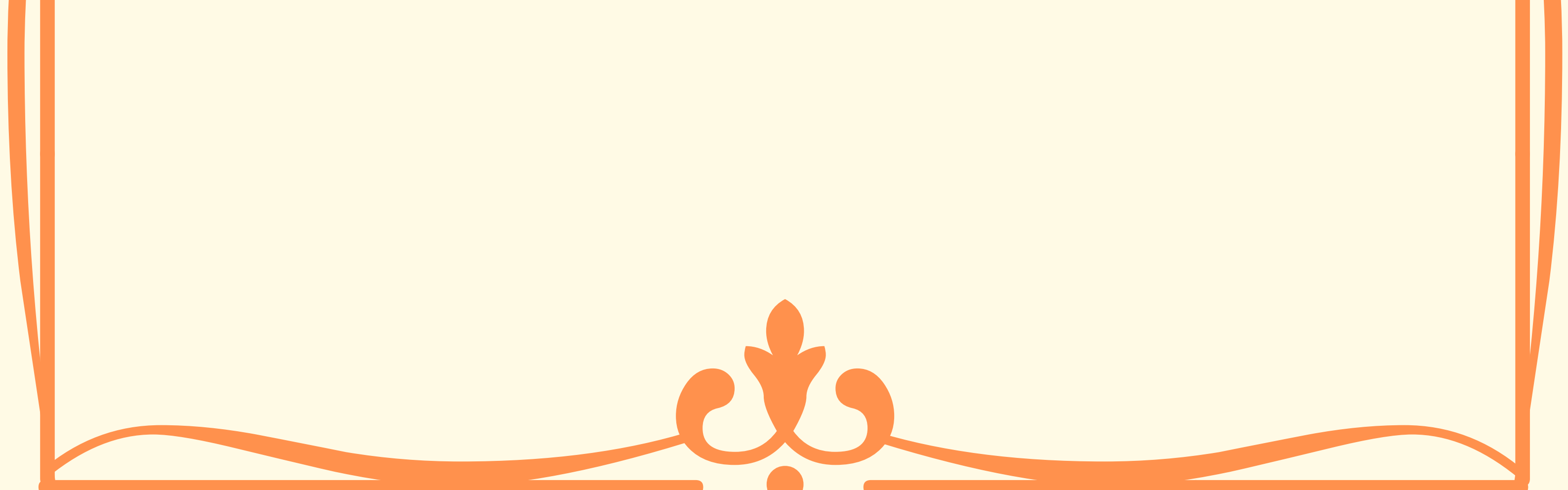

#### **PANDUAN PAYMENT PLAN**

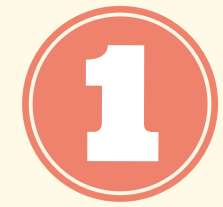

Sign in terlebih dahulu menggunakan student ID dan password.

| UNIVERSITAS KATOLIK INDO<br>ATMAJAS     | NESIA<br>A |
|-----------------------------------------|------------|
| User ID                                 |            |
| <b> 12019000246</b>                     |            |
| Password                                |            |
|                                         |            |
| Sign In<br>Enable Accessibility Mode    |            |
| Pengumuman Pendaftaran KRS Semester Gan | 2021-2022  |
| Jadwal KRS Semester Ganjil 2021-20      | 22         |

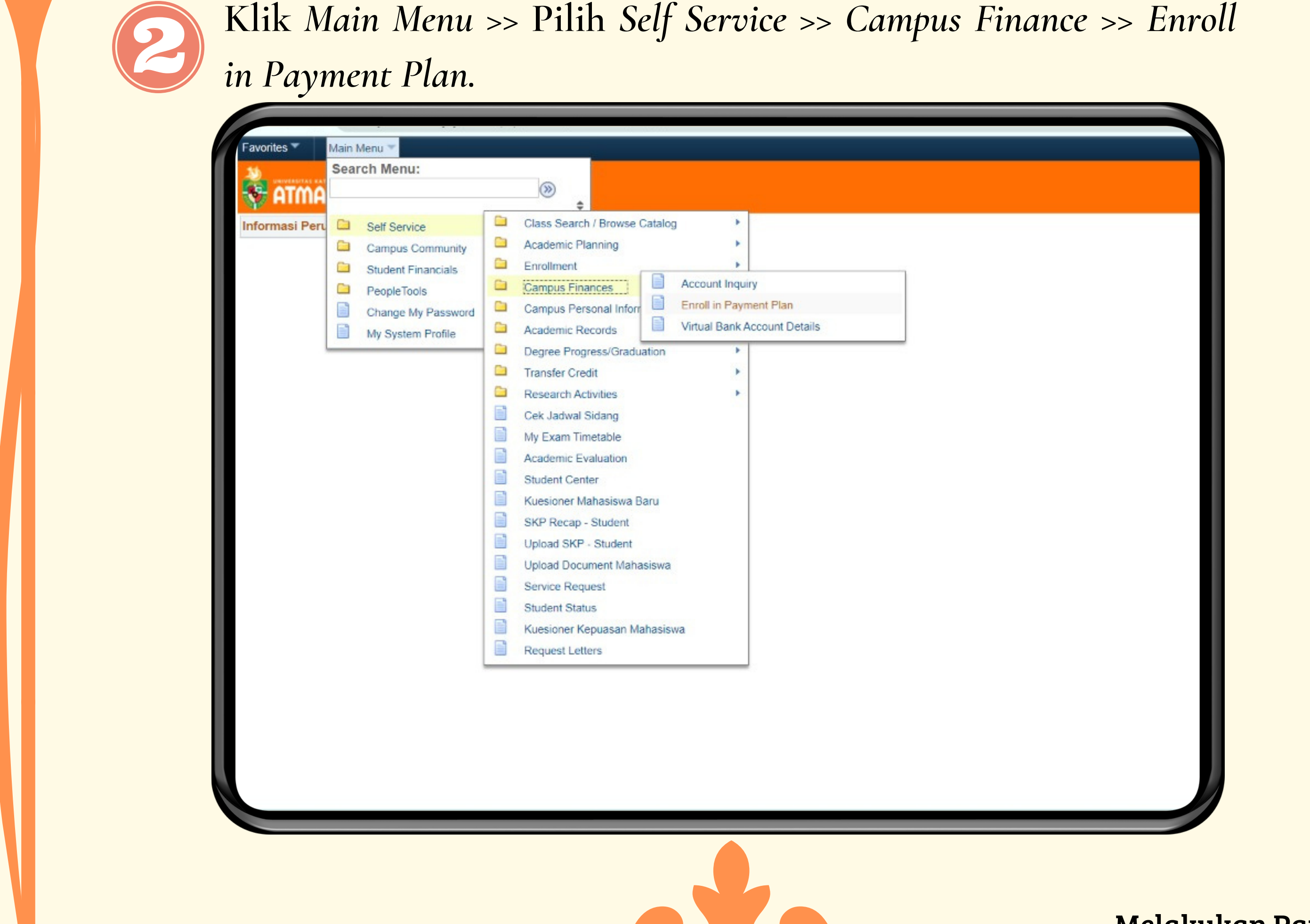

Klik Main Menu >> Pilih Self Service >> Campus Finance >> Enroll

Melakukan Payment

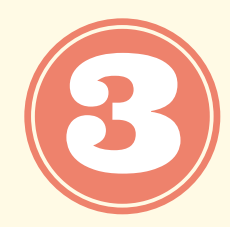

### Pilih atau klik pembayaran yang akan dibuat cicilan. Lalu, pilih *next*.

| vorites ▼ Main Menu ▼ > Self Service                                                                       | Campus Finances * > Enroll in Payment Plan              |  |
|----------------------------------------------------------------------------------------------------|---------------------------------------------------------|--|
| ATMA JAVA                                                                                                  |                                                         |  |
|                                                                                                    |                                                         |  |
| YNTHIA                                                                                                    | go to 🗸 🔊                                               |  |
| Account Inquiry Account Services                                                                           |                                                         |  |
| nroll in Payment Plan                                                                                      |                                                         |  |
| 1. Select Payment Plan                                                                                     |                                                         |  |
|                                                                                                    |                                                         |  |
| You are eligible to enroll in the following payment pla<br>payment plan you elect to enroll in.            | s. You will need to follow the 4-step process for each  |  |
| Payment Plans                                                                                              | Maximum Number of First Due<br>Amount Installments Date |  |
| Cicilan SKS 2110                                                                                           |                                                         |  |
| Cicilan SKS untuk mahasiswa angkatan SEBE<br>2017/2022 . Gunakan Virtual Account untuk<br>pembayaran anda. | JM 999,999,999.00 4 05/09/2021                          |  |
| C vrency used is Rupiah.                                                                                   |                                                         |  |
| <b>&gt;</b> Klik                                                                                           | Cancel Next                                             |  |
|                                                                                                    |                                                         |  |
| T Go to too                                                                                                |                                                         |  |
|                                                                                                    |                                                         |  |
|                                                                                                    |                                                         |  |
|                                                                                                    |                                                         |  |
|                                                                                                    |                                                         |  |
|                                                                                                    |                                                         |  |
|                                                                                                    |                                                         |  |
|                                                                                                    |                                                         |  |
|                                                                                                    |                                                         |  |
|                                                                                                    |                                                         |  |
|                                                                                                    |                                                         |  |
|                                                                                                    |                                                         |  |

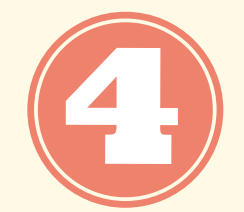

Klik kotak disebelah tulisan *number of installments*, lalu pilih ingin melakukan cicilan berapa kali.

| Encli In Payment Plan         Image: Constraint of the selected Ciclian SKS 2010         Catana SKS structure matasaswas angkastan SEBELUM 2021/2022. Gunakan Virtual Account untuk         Image: Constraint of Insaliments of Insaliment of Insaliment of Insal                                                     |                                                                                                    |
|----------------------------------------------------------------------------------------------------|----------------------------------------------------------------------------------------------------|
| Clickin Fragilieft Frail  C. Review Installments  Vou have selected Ciclian SKS 2110  Ciclian SKS untik mahasiswa angkatan SEBELUM 2021/2022. Gunakan Virtual Account untuk embayaran anda.   Eligible Charges 0.00 Plan Amount 999,999.900 Calculate Installment  Dev Dae Det Det Det Det Det Det Det Det Det De                                                                                                    | <pre>in reginerin Plain in reginerin Plain in regin</pre>                                                                                                    |
| 2. Review Installments Truch makasiowa angkatan SEBELUM 2021/2022. Gunakan Virtual Account untuk enhayana ands                                                                                                    | ever used a cloian sks 2 till.   Sk Sk unduk mahaniswa angkatan SEBELUM 2021/2022. Gunakan Virbul Account untuk syana ands.    Sigligib Charges    Output    Digibip Charges    Output    Digibip Charges    Output    Digibip Charges    Output    Digibip Charges    Output    Digibip Charges    Output    Digibip Charges    Output    Digibip Charges    Output    Digibip Charges    Output    Digibip Charges    Output  Digibip Charges    Digibip Charges  Digibip Charges    Digibip Charges     Digibip Charges  Digibip Charges  Digibip Charges  Digibip Charges  Digibip Charges  Digibip Charges  Digibip Charges Digibip Charges  Digibip Charges Digibip Charges  Digibip Charges Digibip Charges Digibip Charges Digibip Charges  Digibip Charges Digibip Charges Digibip Charges Digibip Charges Digibip Charges Digibip Charges  Digibip Charges Digibip Charges Digibip Charges Digibip Charges Digibip Charges Digibip Charges Digibip Charges Digibip Charges Digibip Charges  Digibip Charges Digibip Charges Digibip Charges  Digibip Charges Digibip Charges Digibip Charges Digibip Charges  Digibip Charges Digibip Charges  Digibip Charges  Digibip Charg                                                                                                    |
| You have selected Ciclian SKS 2ntlik         Chembassivarian ands         Image: Ciclian SKS untik malassiva angkatan SEBELUM 2021/2022. Gunakan Virtual Account untuk         Eligible Charges       0.00         Plan Amount       90,990,990.00         Calculate Installment       Calculate Installment         Image: Ciclian SKS untuk malassiva angkatan SEBELUM 2021/2022. Gunakan Virtual Account untuk         Soliti 2020.1       Calculate Installment         Opi 102020.1       Pitinin         Opi 102020.1       Opi 10202.1         Opi 102020.1       Opi 1020.10         Total       Opi 1020.10         Curtency used is Rupia.       Image: Total ciclian Engine Installment eligible for this payment plan. However, if you gin up for this plan, it will pay off your future eligible charges as you incur then.                                                                                                    | we selected Ciclan SKS 210.   1s SKS unduk malasiswa angkatan SEBELUM 2021/2022. Gunakan Virtual Account untuk syara anda.    iiiiiiiiiiiiiiiiiiiiiiiiiiiiiiiiiii                                                                                                    |
| You have selected Ciclian SKS 2110.         Ciclena SKS untuk mahasiswa angkatan SEBELUM 2021/2022. Gunakan Virtual Account untuk pembayaran anda.         Installment Schedule       000         Number of Installments       000         Number of Installments       000         Ogi11/2021       000         Ogi11/2021       000         Ogi11/2021       000         Ogi11/2021       0.00         Ogi11/2021       0.00         Currency used is Rupiah.         Important: You have no charges that are currently eligible for this payment plan. However, if you sign up for this plan, it will pay off your future eligible charges as you incur them.         Cancel       Previous                                                                                                    | in SKS Unit King Markatian SEBELUM 2021/2022 . Gunakan Virtual Account unit ki<br>syaran and.                                                                                                    |
| Celan SKS urtuk mahasiswa angkatan SEBELUM 2021/2022. Gunakan Virtual Account untuk         Important in the interval interval | <pre>s %S untuk mahasiswa angkatan SEBELUM 2021/2022. Gunakan Virtual Account untuk<br/>yara anda.</pre>                                                                                                    |
| Filigible Charges       0.00         Plan Amount       999,999,900         Number of Installment       Calculate Installment         Due Dae       000         06/09/2021       0.00         06/01/2021       0.00         06/01/2021       0.00         06/01/2021       0.00         06/01/2021       0.00         06/01/2021       0.00         06/01/2021       0.00         06/01/2021       0.00         Carrency used is Rupiah.       Mowever, if you sign up for this plan, it will pay off your future eligible charges as you incur them.         Cancel       Previous       Next                                                                                                    | Image: Speed with a recurrently eligible for this payment plan. However, if you                                                                                                    |
| Eligible Charges       0.00         Plan Amount       99,999,999,900         Number of Installments       Calculate Installment         Die Date       0.00         Disl09/2021       0.00         Disl09/2021       0.00                                                                                                    | Eligible Charges       0.0         Plan Amount       009,009,000         Number of Installment       0         201       0.00         201       0.00         201       0.00         201       0.00         201       0.00         201       0.00         201       0.00         201       0.00         201       0.00         201       0.00         201       0.00         201       0.00         201       0.00         201       0.00         201       0.00         201       0.00         201       0.00         201       0.00         201       0.00         201       0.00         201       0.00         201       0.00         201       0.00         201       0.00         201       0.00         201       0.00         201       0.00         201       0.00         201       0.00         201       0.00         202       0.00         2                                                                                                    |
| Plan Amount       999,999,990.00         Installment Schedule       2         Due Date       3         Obi09/2021       0.00         Obi11/2021       0.00         Obi12/2021       0.00         Obi12/2021       0.00         Obi12/2021       0.00         Obi12/2021       0.00         Currency used is Rupiah.       0.00         Important: You have no charges that are currently eligible for this payment plan. However, if you sign up for this plan, it will pay off your future eligible charges as you incur them.         Cancel       Previous                                                                                                    | Plan Amount 999,999,999,000<br>Number of Installments Calculate Installment<br>2<br>2<br>2<br>2<br>2<br>2<br>2<br>2<br>2<br>2<br>2<br>2<br>2                                                                                                    |
| Number of Installments       Calculate Installment         Installment Schedule       3         Due Date       4         OB(09/2021       0.00         OB(10/2021       0.00         OB(11/2021       0.00         OB(12/2021)       Pilin         Total       0.00         Currency used is Rupiah.       Important: You have no obarges that are currently eligible for this payment plan. However, if you sign up for this plan, it will pay off your future eligible charges as you incur them.         Cancel       Previous                                                                                                    | Number of Installments       Calculate Installment         Iment Schedule       and and and and and and and and and and                                                                                                    |
| Installment Schedule       2         Due Date       0         08/09/2021       0.00         08/10/2021       0.00         08/11/2021       Pilin         0.00       0.00         06/12/2021       0.00         06/12/2021       0.00         Official       0.00         Currency used is Rupiah.       0.00         Important: You have no charges that are currently eligible for this payment plan. However, if you sign up for this plan, it will pay off your future eligible charges as you incur them.         Cancel       Previous         Next                                                                                                    | Imment Schedule       2         ate       000         2021       000         2021       000         2021       0.00         2021       0.00         2021       0.00         2021       0.00         2021       0.00         2021       0.00         2021       0.00         2021       0.00         2021       0.00         atm:       You have no charges that are currently eligible for this payment plan. However, if you p for this plan, it will pay off your future eligible charges as you incur them.         Cancel       Previous         Next                                                                                                    |
| Due Date       3       allment         08/09/2021       0.00         06/10/2021       0.00         06/11/2021       Plih         0.00       0.00         Oftal       0.00         Currency used is Rupiah.       0.00         Important: You have no charges that are currently eligible for this payment plan. However, if you sign up for this plan, it will pay off your future eligible charges as you incur them.         Cancel       Previous                                                                                                    | Anter Schedule 3 ellient<br>2021 0.00<br>2021 0.00<br>2021 0.00<br>2021 0.00<br>accy used is Rupiah.<br>tant: You have no charges that are currently eligible for this payment plan. However, if you<br>p for this plan, it will pay off your future eligible charges as you incur them.<br>Cancel Previous Next                                                                                                    |
| 06/09/2021       0.00         06/10/2021       0.00         06/11/2021       0.00         06/12/2021       0.00         Od/12/2021       0.00         Total       0.00         Currency used is Rupiah.         Important: You have no charges that are currently eligible for this payment plan. However, if you sign up for this plan, it will pay off your future eligible charges as you incur them.         Cancel       Previous                                                                                                    | 2021 0.00<br>2021 0.00<br>2021 0.00<br>2021 0.00<br>2021 0.00<br>2021 0.00<br>2021 0.00<br>2021 0.00<br>2021 0.00<br>2021 0.00<br>2021 0.00<br>2021 0.00<br>2021 0.00<br>2021 0.00<br>2020 0.00<br>2020 0.00 |
| 06/10/2021       0.00         06/11/2021       0.00         06/12/2021       0.00         Total       0.00         Currency used is Rupiah.       0.00         Important: You have no charges that are currently eligible for this payment plan. However, if you sign up for this plan, it will pay off your future eligible charges as you incur them.         Cancel       Previous                                                                                                    | 2021<br>2021<br>Pilin<br>0.00<br>2021<br>0.00<br>ncy used is Rupiah.<br>tant: You have no charges that are currently eligible for this payment plan. However, if you<br>p for this plan, it will pay off your future eligible charges as you incur them.<br>Cancel Previous Next                                                                                                    |
| 06/11/2021       0.00         06/12/2021       0.00         Total       0.00         Currency used is Rupiah.       0.00         Important: You have no charges that are currently eligible for this payment plan. However, if you sign up for this plan, it will pay off your future eligible charges as you incur them.         Cancel       Previous                                                                                                    | 2021       Image: Conceleer of the second second seco                                                                                                    |
| Total     0.00       Currency used is Rupiah.     0.00       Important: You have no charges that are currently eligible for this payment plan. However, if you sign up for this plan, it will pay off your future eligible charges as you incur them.     Next                                                                                                    | 2021     0.00       hory used is Rupiah.     0.00       tant: You have no charges that are currently eligible for this payment plan. However, if you p for this plan, it will pay off your future eligible charges as you incur them.     Next                                                                                                    |
| Currency used is Rupiah. Important: You have no charges that are currently eligible for this payment plan. However, if you sign up for this plan, it will pay off your future eligible charges as you incur them. Cancel Previous Next                                                                                                    | hey used is Rupiah.<br>tant: You have no charges that are currently eligible for this payment plan. However, if you<br>p for this plan, it will pay off your future eligible charges as you incur them.<br>Cancel Previous Next                                                                                                    |
| Currency used is Rupiah. Important: You have no charges that are currently eligible for this payment plan. However, if you sign up for this plan, it will pay off your future eligible charges as you incur them. Cancel Previous Next                                                                                                    | tant: You have no charges that are currently eligible for this payment plan. However, if you<br>p for this plan, it will pay off your future eligible charges as you incur them.<br>Cancel Previous Next                                                                                                    |
| Important: You have no charges that are currently eligible for this payment plan. However, if you sign up for this plan, it will pay off your future eligible charges as you incur them.           Cancel         Previous         Next                                                                                                    | tant: You have no charges that are currently eligible for this payment plan. However, if you p for this plan, it will pay off your future eligible charges as you incur them. Cancel Previous Next                                                                                                    |
| Cancel Previous Next                                                                                                    | Cancel Previous Next                                                                                                    |
| Cancel Previous Next                                                                                                    | Cancel Previous Next                                                                                                    |
|                                                                                                    |                                                                                                    |
|                                                                                                    |                                                                                                    |
|                                                                                                    |                                                                                                    |
|                                                                                                    |                                                                                                    |
|                                                                                                    |                                                                                                    |
|                                                                                                    |                                                                                                    |
|                                                                                                    |                                                                                                    |
|                                                                                                    |                                                                                                    |
|                                                                                                    |                                                                                                    |
|                                                                                                    |                                                                                                    |
|                                                                                                    |                                                                                                    |
|                                                                                                    |                                                                                                    |
|                                                                                                    |                                                                                                    |
|                                                                                                    |                                                                                                    |
|                                                                                                    |                                                                                                    |
|                                                                                                    |                                                                                                    |

Pilih calculate installment untuk melihat berapa besar pembayaran yang harus dilakukan tergantung pilihan cicilan tadi. Setelah itu, pilih *next*.

| NTHIA                                                        | go to                              | ~]>>              |  |
|--------------------------------------------------------------|------------------------------------|-------------------|--|
| count Inquiry Account Services                               |                                    |                   |  |
| roll in Payment Plan                                         | 1-2                                | -3-4              |  |
| Review Installments                                          |                                    |                   |  |
| ou have selected Cicilan SKS 2110.                           |                                    |                   |  |
| icilan SKS untuk mahasiswa angkatan SEBEI<br>embayaran anda. | LUM 2021/2022 . Gunakan Virtual Av | ccount untuk      |  |
| Eligible Charges                                             | 0.00                               |                   |  |
| Plan Amount<br>Number of Installments                        | 999,999,999.00                     | ulate Installment |  |
| nstallment Schedule 23                                       |                                    |                   |  |
| Due Date                                                     | allment                            |                   |  |
| 6/09/2021                                                    |                                    | 0.00              |  |
| 10/10/2021                                                   |                                    | 0.00              |  |
| 0/102021                                                     |                                    | 0.00              |  |
| 6/12/2021                                                    |                                    | N . N N           |  |
| 6/12/2021<br>Fotal                                           |                                    | 0.00              |  |

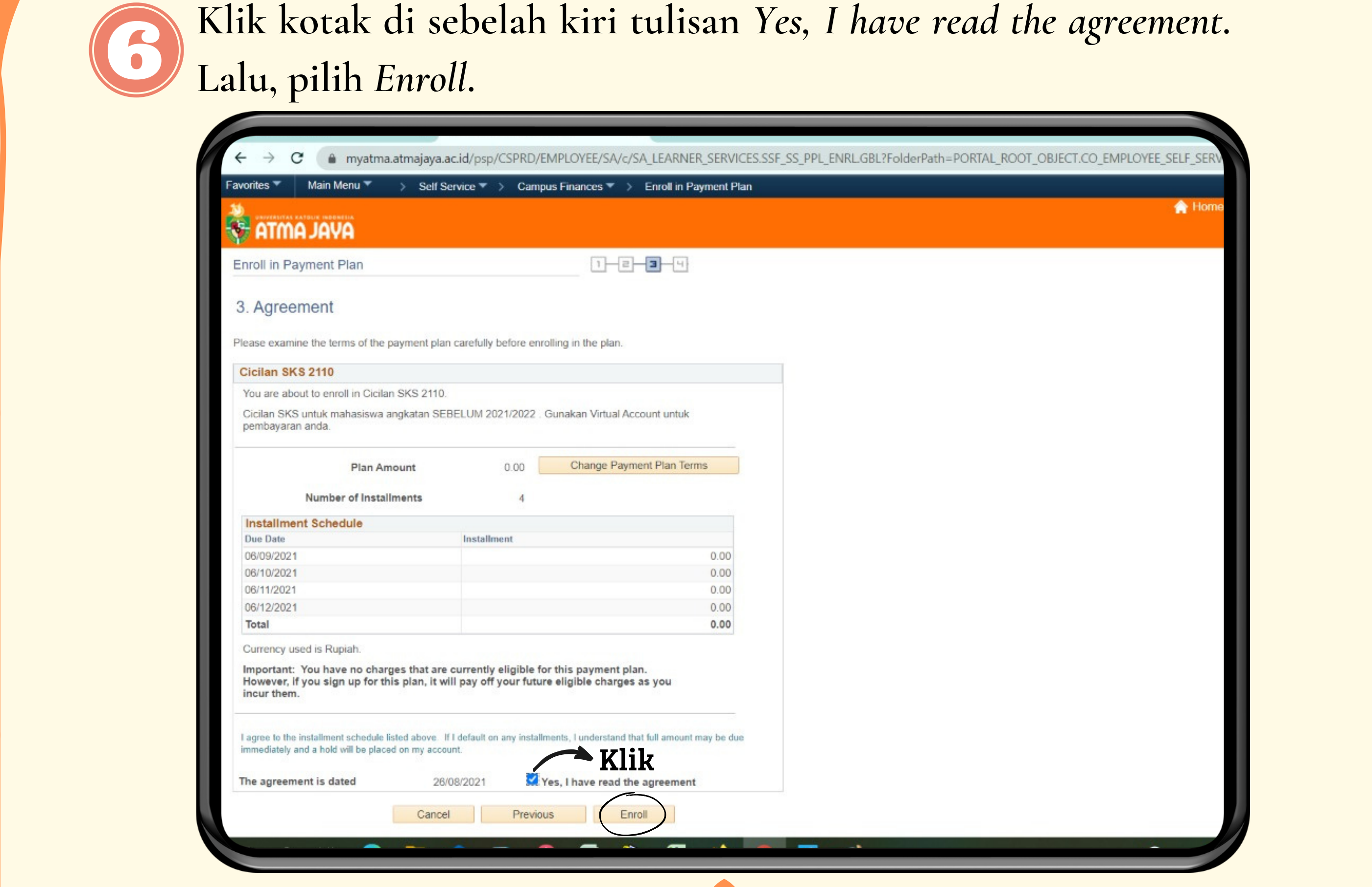

Klik kotak di sebelah kiri tulisan Yes, I have read the agreement.

Melakukan Payment

Setelah itu, cicilan berhasil dibuat. Selanjutnya, silahkan pilih *Enroll in Another Payment Plan* jika masih ada yang harus dibuat cicilannya. Lalu, prosesnya sama seperti langkah-langkah di atas.

| Favorites  Main Menu            | Self Service  Campus Finances  Self Service  Self Service  Service  Self Service  Self Service  Service  Self Service  Service  Serv | vc/SA_LEARNER_SERVICES.SSF_SS_PPL_ENRL/GBL?FolderPath=PORTAL_ROOT_OBJECT.CO_EMPLOYEE |
|---------------------------------|----------------------------------------------------------------------------------------------------|--------------------------------------------------------------------------------------|
|                                 |                                                                                                    |                                                                                      |
| ALWA YAA                        |                                                                                                    |                                                                                      |
| CYNTHIA                         | go to                                                                                                    |                                                                                      |
| Account Inquiry Account Service | 5                                                                                                    |                                                                                      |
| Enroll in Payment Plan          | 1-8-8-4                                                                                                    |                                                                                      |
| 4. Result                       |                                                                                                    |                                                                                      |
| Congratulations                 |                                                                                                    |                                                                                      |
| Vou have successful             | v enrolled in Cicilan BKD2110 Diesse keen                                                                                                    |                                                                                      |
| the installment sched           | lule for your reference.                                                                                                    |                                                                                      |
| Installment Schedule            |                                                                                                    |                                                                                      |
| Due Date<br>06/09/2021          | Installment                                                                                                    | 0.00                                                                                 |
| 06/10/2021                      |                                                                                                    | 0.00                                                                                 |
| 06/11/2021                      |                                                                                                    | 0.00                                                                                 |
| 06/12/2021                      |                                                                                                    | 0.00                                                                                 |
| Enr.                            | oll in Another Payment Plan View my Account                                                                                                    |                                                                                      |
|                                 | Jika masih ada                                                                                                    |                                                                                      |
| pe                              | mbayaran yang h                                                                                                    | arus                                                                                 |
|                                 | dibuat cicilanny                                                                                                    | a                                                                                    |
|                                 |                                                                                                    |                                                                                      |
|                                 |                                                                                                    |                                                                                      |
|                                 |                                                                                                    |                                                                                      |
|                                 |                                                                                                    |                                                                                      |

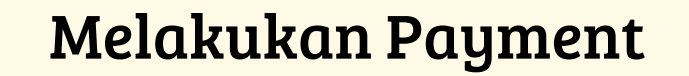

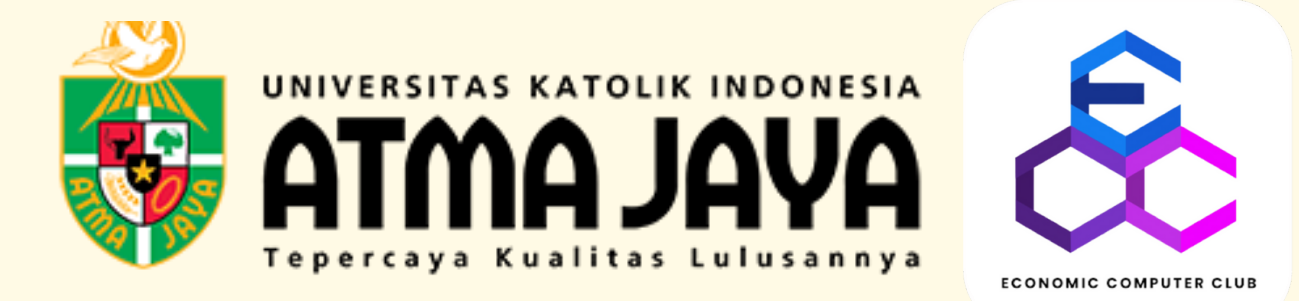

## PANDUAN

### MELIHAT ACCOUNT INQUIRY

### MENGGUNAKAN MY ATMA

#### PANDUAN MELIHAT DETAIL PAYMENT

Klik Main Menu >> Pilih Self Service >> Campus Finance >> Account Inquiry.

| Favorites 🔻    | Main Menu 🔻        |                                                     |
|----------------|--------------------|-----------------------------------------------------|
| 10             | Search Menu:       |                                                     |
| STMA           |                    |                                                     |
| AL.            | Pa                 | Class Search / Browse Catalog                       |
| Informasi Peru | Self Service       |                                                     |
|                | Campus Community   |                                                     |
|                | Student Financials |                                                     |
|                | PeopleTools        | Campus Finances                                     |
|                | Change My Password | Campus Personal Inforr Virtual Bank Account Details |
|                | My System Profile  | Academic Records                                    |
|                |                    | Degree Progress/Graduation                          |
|                |                    | Transfer Credit                                     |
|                |                    | Research Activities                                 |
|                |                    | Cek Jadwal Sidang                                   |
|                |                    | My Exam Timetable                                   |
|                |                    | Academic Evaluation                                 |
|                |                    | Student Center                                      |
|                |                    | Kuesioner Mahasiswa Baru                            |
|                |                    | SKP Recap - Student                                 |
|                |                    | Upload SKP - Student                                |
|                |                    | Upload Document Mahasiswa                           |
|                |                    | Service Request                                     |
|                |                    | Student Status                                      |
|                |                    | Kuesioner Kepuasan Mahasiswa                        |
|                |                    | Request Letters                                     |

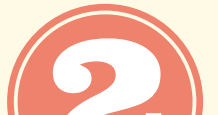

Berikut tampilan *summary* pembayaran yang harus dilakukan

| Account Inquiry Account Ser     | vices                          | <u> </u>              |         |
|---------------------------------|--------------------------------|-----------------------|---------|
| Summary   Activity   Charges Do | ue   <u>P</u> ayments          |                       |         |
| Account Summary                 |                                |                       |         |
|                                 |                                |                       |         |
| You owe 20,475,000.00. For th   | e breakdown, Charges Due       |                       |         |
| Due Now                         | Pembauaran uana                | harus dibauarkan sek  | arang 📕 |
| ■ Future Due 20,475.000         | 0.00 Cice nomber or -          | ang horus dilall.or   |         |
| What I Owe                      | >sisu penibuyurun ţ            | yuny nur us unukukuli |         |
| Term                            | Outstanding Charges & Deposits | Total Due             |         |
| Semester Ganjil 2021/2022       | 20,475,000.00                  | 20,475,000.00         |         |
| Total                           | 20,475,000.00                  | 20,475,000.00         |         |
| My Excess Payment               |                                |                       |         |
| You have no excess navment      | t at this time                 |                       |         |
| roa nave no exocos payment      |                                |                       |         |
| Currency used is Rupiah.        |                                |                       |         |
| Remittance Addresses            |                                |                       |         |
|                                 |                                |                       |         |
| Financial Aid                   |                                |                       |         |
| Financial Aid                   |                                |                       |         |

Pilih *Activity*, maka akan muncul tampilan seperti di bawah ini mengenai aktivitas pembayaran.

|                                                                                  | ain Menu 🔻 💦 Self Service                                                                                                    | e 🔻 > Campus                                                                                                    | Finances 🔻 > Accou                                                                                                    | Int Inquiry  |         |  |  |
|----------------------------------------------------------------------------------|----------------------------------------------------------------------------------------------------|----------------------------------------------------------------------------------------------------|----------------------------------------------------------------------------------------------------|--------------|---------|--|--|
| ATMA J                                                                           | AYA                                                                                                    |                                                                                                    |                                                                                                    |              |         |  |  |
|                                                                                  |                                                                                                    |                                                                                                    |                                                                                                    |              |         |  |  |
| EZIA JANICE                                                                      | AGUSTINE                                                                                                    | go to                                                                                                    |                                                                                                    | ~ >>         | )       |  |  |
| Account Inquir                                                                   | Account Services                                                                                                    |                                                                                                    |                                                                                                    |              |         |  |  |
| ummary Activ                                                                     | vity   Charges Due   Payments                                                                                                    |                                                                                                    |                                                                                                    |              |         |  |  |
| ccount Activit                                                                   | ty                                                                                                    |                                                                                                    |                                                                                                    |              |         |  |  |
|                                                                                  |                                                                                                    |                                                                                                    |                                                                                                    |              |         |  |  |
| View by                                                                          |                                                                                                    |                                                                                                    |                                                                                                    |              |         |  |  |
| From 26/02                                                                       | 2/2021 📴 To 26/08/2021                                                                                                    | All Terms                                                                                                    | ✓ go                                                                                                    |              |         |  |  |
| Transactions                                                                     |                                                                                                    | Personalize                                                                                                    | Find   View All   🔄                                                                                                    | First 🕢 1-10 | of 33 🕟 |  |  |
| Posted Date                                                                      | Item                                                                                                    | Term                                                                                                    | Charge                                                                                                    | Payment      | Refund  |  |  |
| 16/08/2021                                                                       | Biaya Kuliah Pokok - 0102                                                                                                    | Semester Ganjil<br>2021/2022                                                                                                    | 2,062,500.00                                                                                                    |              |         |  |  |
| 16/08/2021                                                                       | Biaya Kuliah Pokok - 0102                                                                                                    | Semester Ganjil                                                                                                    | 2.062.500.00                                                                                                    |              |         |  |  |
|                                                                                  |                                                                                                    | 2021/2022                                                                                                    | _,,                                                                                                    |              |         |  |  |
| 16/08/2021                                                                       | Biaya Kuliah Pokok - 0102                                                                                                    | Semester Ganjil<br>2021/2022                                                                                                    | 2,062,500.00                                                                                                    |              |         |  |  |
| 16/08/2021<br>16/08/2021                                                         | Biaya Kuliah Pokok - 0102<br>Biaya Kuliah Pokok - 0102                                                                                                    | Semester Ganjil<br>2021/2022<br>Semester Ganjil<br>2021/2022                                                                                                    | 2,062,500.00<br>2,062,500.00                                                                                                 |              |         |  |  |
| 16/08/2021<br>16/08/2021<br>16/08/2021                                           | Biaya Kuliah Pokok - 0102<br>Biaya Kuliah Pokok - 0102<br>Biaya Kuliah SKS - 0102                                                                                                    | 2021/2022Semester Ganjil2021/2022Semester Ganjil2021/2022Semester Ganjil2021/2022                                                                                                    | 2,062,500.00<br>2,062,500.00<br>2,875,000.00                                                                                 |              |         |  |  |
| 16/08/2021<br>16/08/2021<br>16/08/2021<br>16/08/2021                             | Biaya Kuliah Pokok - 0102         Biaya Kuliah Pokok - 0102         Biaya Kuliah SKS - 0102         Biaya Kuliah SKS - 0102                                                                                          | 2021/2022<br>Semester Ganjil<br>2021/2022<br>Semester Ganjil<br>2021/2022<br>Semester Ganjil<br>2021/2022<br>Semester Ganjil<br>2021/2022                                                                                                    | 2,062,500.00<br>2,062,500.00<br>2,875,000.00<br>2,875,000.00                                                                 |              |         |  |  |
| 16/08/2021<br>16/08/2021<br>16/08/2021<br>16/08/2021<br>16/08/2021               | <ul> <li>Biaya Kuliah Pokok - 0102</li> <li>Biaya Kuliah Pokok - 0102</li> <li>Biaya Kuliah SKS - 0102</li> <li>Biaya Kuliah SKS - 0102</li> <li>Biaya Kuliah SKS - 0102</li> </ul>                                  | 2021/2022Semester Ganjil<br>2021/2022Semester Ganjil<br>2021/2022Semester Ganjil<br>2021/2022Semester Ganjil<br>2021/2022Semester Ganjil<br>2021/2022Semester Ganjil<br>2021/2022                                                                                                    | 2,062,500.00<br>2,062,500.00<br>2,875,000.00<br>2,875,000.00<br>2,875,000.00                                                 |              |         |  |  |
| 16/08/2021<br>16/08/2021<br>16/08/2021<br>16/08/2021<br>16/08/2021               | <ul> <li>Biaya Kuliah Pokok - 0102</li> <li>Biaya Kuliah Pokok - 0102</li> <li>Biaya Kuliah SKS - 0102</li> <li>Biaya Kuliah SKS - 0102</li> <li>Biaya Kuliah SKS - 0102</li> <li>Biaya Kuliah SKS - 0102</li> </ul> | 2021/2022<br>Semester Ganjil<br>2021/2022<br>Semester Ganjil<br>2021/2022<br>Semester Ganjil<br>2021/2022<br>Semester Ganjil<br>2021/2022<br>Semester Ganjil<br>2021/2022                                                                                                    | 2,062,500.00<br>2,062,500.00<br>2,875,000.00<br>2,875,000.00<br>2,875,000.00<br>2,875,000.00                                 |              |         |  |  |
| 16/08/2021<br>16/08/2021<br>16/08/2021<br>16/08/2021<br>16/08/2021<br>16/08/2021 | <ul> <li>Biaya Kuliah Pokok - 0102</li> <li>Biaya Kuliah Pokok - 0102</li> <li>Biaya Kuliah SKS - 0102</li> <li>Biaya Kuliah SKS - 0102</li> <li>Biaya Kuliah SKS - 0102</li> <li>Biaya Kuliah SKS - 0102</li> </ul> | 2021/2022Semester Ganjil<br>2021/2022Semester Ganjil<br>2021/2022Semester Ganjil<br>2021/2022Semester Ganjil<br>2021/2022Semester Ganjil<br>2021/2022Semester Ganjil<br>2021/2022Semester Ganjil<br>2021/2022Semester Ganjil<br>2021/2022Semester Ganjil<br>2021/2022Semester Ganjil<br>2021/2022 | 2,062,500.00<br>2,062,500.00<br>2,875,000.00<br>2,875,000.00<br>2,875,000.00<br>2,875,000.00<br>2,875,000.00<br>1,500,000.00 |              |         |  |  |

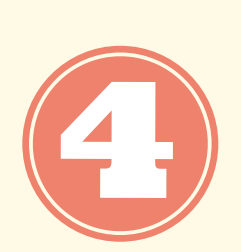

Pilih *Charges Due*, maka akan muncul tampilan seperti di bawah ini mengenai *summary* per bulan berapa yang harus dibayar jika mengajukan cicilan dan juga melihat detail pembayaran untuk apa saja.

| rites 🔻 🛛 Main Menu 🔻 🚽 Self Service 💌 👌                                                                                                    | Campus Finances 🔻 > 🛛                                                                                                    | Account Inquiry                                                                                                    |                                                                                                    |
|----------------------------------------------------------------------------------------------------|----------------------------------------------------------------------------------------------------|----------------------------------------------------------------------------------------------------|----------------------------------------------------------------------------------------------------|
|                                                                                                    |                                                                                                    |                                                                                                    |                                                                                                    |
|                                                                                                    |                                                                                                    |                                                                                                    |                                                                                                    |
|                                                                                                    |                                                                                                    |                                                                                                    |                                                                                                    |
| KEZIA JANICE AGUSTINE                                                                                                    | go to                                                                                                    | <u>~ (&gt;)</u>                                                                                                    |                                                                                                    |
| Account Inquiry Account Services                                                                                                    |                                                                                                    |                                                                                                    |                                                                                                    |
| Summary   Activity   Charges Due   Payments                                                                                                    |                                                                                                    |                                                                                                    |                                                                                                    |
|                                                                                                    |                                                                                                    |                                                                                                    |                                                                                                    |
| Charges Due                                                                                                    |                                                                                                    |                                                                                                    |                                                                                                    |
| Following is a Running Totals summary by due date of the ch<br>Review either the Details by Due Date table or the Details by<br>charges.                                                                                                    | harges and deposits that you<br>y Charge table to see the sp                                                                                                    | I owe.<br>ecific                                                                                                    |                                                                                                    |
| Summary of Charges by Due Date                                                                                                    |                                                                                                    | Personalize   Fin                                                                                                    | d   View All   🔄 First 🕢 1-5 of 5 🕟 Last                                                                                                    |
| Due Date                                                                                                    |                                                                                                    | Due Amount                                                                                                    | Running Total                                                                                                    |
| 03/09/2021                                                                                                    |                                                                                                    | 725,000.00                                                                                                    | 725,000.00                                                                                                    |
| 03/09/2021                                                                                                    |                                                                                                    | 4,937,500.00                                                                                                    | 5,662,500.00                                                                                                    |
| 05/10/2021                                                                                                    |                                                                                                    | 4,937,500.00                                                                                                    | 10,600,000.00                                                                                                    |
| 05/11/2021                                                                                                    |                                                                                                    | 4,937,500.00                                                                                                    | 15,537,500.00                                                                                                    |
| 03/12/2021                                                                                                    |                                                                                                    | 4,937,500.00                                                                                                    | 20,475,000.00                                                                                                    |
| Currency used is Rupiah.                                                                                                    |                                                                                                    |                                                                                                    | Jika mengajukan cicilan,                                                                                                    |
|                                                                                                    |                                                                                                    |                                                                                                    |                                                                                                    |
|                                                                                                    |                                                                                                    |                                                                                                    |                                                                                                    |
| Details by Due Date                                                                                                    |                                                                                                    |                                                                                                    | adalah rangkuman bera                                                                                                    |
| Details by Due Date Currency used is Rupiah.                                                                                                    |                                                                                                    |                                                                                                    | adalah rangkuman bera                                                                                                    |
| Details by Due Date Currency used is Rupiah.                                                                                                    | 1                                                                                                    |                                                                                                    | adalah rangkuman bera<br>pembayaran yang haru                                                                                                    |
| Details by Due Date Currency used is Rupiah. View By All Terms      go                                                                                                    | ]                                                                                                    |                                                                                                    | adalah rangkuman bera<br>pembayaran yang haru<br>dilakukan per bulan                                                                                                    |
| Details by Due Date Currency used is Rupiah. View By All Terms v go Details by Charge                                                                                                    | ]                                                                                                    | Personalize   Find   View All   (고) First                                                                                                    | adalah rangkuman bera<br>pembayaran yang haru<br>dilakukan per bulan                                                                                                    |
| Details by Due Date Currency used is Rupiah. View By All Terms v go Details by Charge Charge                                                                                                    | Due Date                                                                                                    | Personalize   Find   View All   🔄 First                                                                                                    | adalah rangkuman bera<br>pembayaran yang haru<br>dilakukan per bulan                                                                                                    |
| Details by Due Date Currency used is Rupiah. View By All Terms  go Details by Charge Charge Iuran Kegiatan Mahasiswa 0102                                                                                                    | Due Date<br>03/09/2021                                                                                                    | Personalize   Find   View All   2       First         Term       Semester Ganjil 2021/2022                                                                                                    | adalah rangkuman bera<br>pembayaran yang haru<br>dilakukan per bulan                                                                                                    |
| <ul> <li>Details by Due Date</li> <li>Currency used is Rupiah.</li> <li>View By All Terms v go</li> <li>Details by Charge</li> <li>Charge</li> <li>Iuran Kegiatan Mahasiswa 0102</li> <li>Biaya Pendaftaran Smstr - 0102</li> </ul>                                                                                                    | Due Date 03/09/2021 03/09/2021                                                                                                    | Personalize   Find   View All          First         Term       Semester Ganjil 2021/2022         Semester Ganjil 2021/2022       Semester Ganjil 2021/2022                                                                                                    | adalah rangkuman bera<br>pembayaran yang haru<br>dilakukan per bulan<br>• 1-12 of 12 • Last<br>Amount<br>225,000.00<br>500,000.00                                                                                                    |
| <ul> <li>▶ Details by Due Date</li> <li>Currency used is Rupiah.</li> <li>View By All Terms ✓ go</li> <li>▶ Details by Charge</li> <li>Charge</li> <li>Iuran Kegiatan Mahasiswa 0102</li> <li>Biaya Pendaftaran Smstr - 0102</li> <li>Cicilan BKP2110 - Biaya Kuliah Pokok - 0102</li> </ul>                                                                                                    | Due Date<br>03/09/2021<br>03/09/2021<br>03/09/2021                                                                                                    | Personalize   Find   View All          First         Term       Semester Ganjil 2021/2022         Semester Ganjil 2021/2022       Semester Ganjil 2021/2022         Semester Ganjil 2021/2022       Semester Ganjil 2021/2022                                                                                                    | adalah rangkuman bera<br>pembayaran yang haru<br>dilakukan per bulan<br>• 1-12 of 12 • Last<br>Amount<br>225,000.00<br>500,000.00<br>2,062,500.00                                                                                                    |
| <ul> <li>▶ Details by Due Date</li> <li>Currency used is Rupiah.</li> <li>View By All Terms ✓ go</li> <li>▶ Details by Charge</li> <li>Charge</li> <li>Iuran Kegiatan Mahasiswa 0102</li> <li>Biaya Pendaftaran Smstr - 0102</li> <li>Cicilan BKP2110 - Biaya Kuliah Pokok - 0102</li> <li>Cicilan SKS 2110 - Biaya Kuliah SKS - 0102</li> </ul>                                                                                                    | Due Date           03/09/2021           03/09/2021           03/09/2021           03/09/2021           03/09/2021                                                                                                    | Personalize   Find   View All          First         Term       Semester Ganjil 2021/2022         Semester Ganjil 2021/2022       Semester Ganjil 2021/2022         Semester Ganjil 2021/2022       Semester Ganjil 2021/2022         Semester Ganjil 2021/2022       Semester Ganjil 2021/2022                                                                                                    | adalah rangkuman bera<br>pembayaran yang haru<br>dilakukan per bulan<br>I-12 of 12 Last<br>Amount<br>225,000.00<br>2,062,500.00<br>2,875,000.00                                                                                                    |
| <ul> <li>▶ Details by Due Date</li> <li>Currency used is Rupiah.</li> <li>View By All Terms ✓ go</li> <li>♥ Details by Charge</li> <li>Charge</li> <li>Iuran Kegiatan Mahasiswa 0102</li> <li>Biaya Pendaftaran Smstr - 0102</li> <li>Cicilan BKP2110 - Biaya Kuliah Pokok - 0102</li> <li>Cicilan SKS 2110 - Biaya Kuliah SKS - 0102</li> <li>Cicilan BKP2110 - Biaya Kuliah Pokok - 0102</li> <li>Cicilan BKP2110 - Biaya Kuliah Pokok - 0102</li> </ul>                                                                                                    | Due Date<br>03/09/2021<br>03/09/2021<br>03/09/2021<br>03/09/2021<br>03/09/2021<br>05/10/2021                                                                                                    | Personalize   Find   View All          First         Term       Semester Ganjil 2021/2022         Semester Ganjil 2021/2022       Semester Ganjil 2021/2022         Semester Ganjil 2021/2022       Semester Ganjil 2021/2022         Semester Ganjil 2021/2022       Semester Ganjil 2021/2022         Semester Ganjil 2021/2022       Semester Ganjil 2021/2022                                                                                                    | adalah rangkuman bera<br>pembayaran yang haru<br>dilakukan per bulan<br>(* 1-12 of 12 ) Last<br>Amount<br>225,000.00<br>2,062,500.00<br>2,062,500.00<br>2,062,500.00<br>2,062,500.00                                                                 |
| Details by Due Date Currency used is Rupiah.   View By All Terms go      Details by Charge       Charge   Iuran Kegiatan Mahasiswa 0102   Biaya Pendaftaran Smstr - 0102   Cicilan BKP2110 - Biaya Kuliah Pokok - 0102   Cicilan BKP2110 - Biaya Kuliah Pokok - 0102   Cicilan BKP2110 - Biaya Kuliah Pokok - 0102   Cicilan BKP2110 - Biaya Kuliah SKS - 0102   Cicilan SKS 2110 - Biaya Kuliah Pokok - 0102                                                                                                    | Due Date<br>03/09/2021<br>03/09/2021<br>03/09/2021<br>03/09/2021<br>03/09/2021<br>05/10/2021<br>05/10/2021                                                                                                    | Personalize   Find   View All   2       First         Term       Semester Ganjil 2021/2022         Semester Ganjil 2021/2022       Semester Ganjil 2021/2022         Semester Ganjil 2021/2022       Semester Ganjil 2021/2022         Semester Ganjil 2021/2022       Semester Ganjil 2021/2022         Semester Ganjil 2021/2022       Semester Ganjil 2021/2022         Semester Ganjil 2021/2022       Semester Ganjil 2021/2022         Semester Ganjil 2021/2022       Semester Ganjil 2021/2022                                                                                                    | adalah rangkuman bera<br>pembayaran yang haru<br>dilakukan per bulan<br>(* 1-12 of 12 ) Last<br>Amount<br>225,000.00<br>2,062,500.00<br>2,875,000.00<br>2,875,000.00<br>2,875,000.00<br>2,875,000.00<br>2,875,000.00<br>2,875,000.00<br>2,875,000.00 |
| <ul> <li>▶ Details by Due Date</li> <li>Currency used is Rupiah.</li> <li>View By All Terms ✓ go</li> <li>▶ Details by Charge</li> <li>Charge</li> <li>Iuran Kegiatan Mahasiswa 0102</li> <li>Biaya Pendaftaran Smstr - 0102</li> <li>Cicilan BKP2110 - Biaya Kuliah Pokok - 0102</li> <li>Cicilan SKS 2110 - Biaya Kuliah Pokok - 0102</li> <li>Cicilan BKP2110 - Biaya Kuliah Pokok - 0102</li> <li>Cicilan SKS 2110 - Biaya Kuliah SKS - 0102</li> <li>Cicilan SKS 2110 - Biaya Kuliah Pokok - 0102</li> <li>Cicilan BKP2110 - Biaya Kuliah Pokok - 0102</li> <li>Cicilan BKP2110 - Biaya Kuliah Pokok - 0102</li> <li>Cicilan BKP2110 - Biaya Kuliah Pokok - 0102</li> </ul>                                                                                                    | Due Date           03/09/2021           03/09/2021           03/09/2021           03/09/2021           03/09/2021           03/09/2021           05/10/2021           05/10/2021           05/11/2021           05/11/2021                                                                                                    | Personalize   Find   View All          First         Term       Semester Ganjil 2021/2022         Semester Ganjil 2021/2022       Semester Ganjil 2021/2022         Semester Ganjil 2021/2022       Semester Ganjil 2021/2022         Semester Ganjil 2021/2022       Semester Ganjil 2021/2022         Semester Ganjil 2021/2022       Semester Ganjil 2021/2022         Semester Ganjil 2021/2022       Semester Ganjil 2021/2022         Semester Ganjil 2021/2022       Semester Ganjil 2021/2022         Semester Ganjil 2021/2022       Semester Ganjil 2021/2022                                                                                                    | adalah rangkuman bera<br>pembayaran yang haru<br>dilakukan per bulan                                                                                                    |
| <ul> <li>▶ Details by Due Date</li> <li>Currency used is Rupiah.</li> <li>▶ View By All Terms</li></ul>                                                                                                    | Due Date           03/09/2021           03/09/2021           03/09/2021           03/09/2021           03/09/2021           05/10/2021           05/10/2021           05/11/2021           05/11/2021           05/11/2021                                                                                                    | Personalize   Find   View All          First         Term          Semester Ganjil 2021/2022          Semester Ganjil 2021/2022          Semester Ganjil 2021/2022          Semester Ganjil 2021/2022          Semester Ganjil 2021/2022          Semester Ganjil 2021/2022          Semester Ganjil 2021/2022          Semester Ganjil 2021/2022          Semester Ganjil 2021/2022          Semester Ganjil 2021/2022          Semester Ganjil 2021/2022          Semester Ganjil 2021/2022          Semester Ganjil 2021/2022                                                                                                    | adalah rangkuman bera<br>pembayaran yang haru<br>dilakukan per bulan<br>1-12 of 12 Last<br>Amount<br>225,000.00<br>2,062,500.00<br>2,062,500.00<br>2,062,500.00<br>2,062,500.00<br>2,062,500.00<br>2,062,500.00<br>2,875,000.00<br>2,875,000.00      |
| <ul> <li>▶ Details by Due Date</li> <li>Currency used is Rupiah.</li> <li>▶ View By All Terms ♀ go</li> <li>▶ Details by Charge</li> <li>▶ Details by Charge</li> <li>Potails by Charge</li> <li>Iuran Kegiatan Mahasiswa 0102</li> <li>Biaya Pendaftaran Smstr - 0102</li> <li>Cicilan BKP2110 - Biaya Kuliah Pokok - 0102</li> <li>Cicilan BKP2110 - Biaya Kuliah Pokok - 0102</li> <li>Cicilan BKP2110 - Biaya Kuliah Pokok - 0102</li> <li>Cicilan BKP2110 - Biaya Kuliah Pokok - 0102</li> <li>Cicilan BKP2110 - Biaya Kuliah Pokok - 0102</li> <li>Cicilan BKP2110 - Biaya Kuliah SKS - 0102</li> <li>Cicilan BKP2110 - Biaya Kuliah Pokok - 0102</li> <li>Cicilan BKP2110 - Biaya Kuliah Pokok - 0102</li> <li>Cicilan BKP2110 - Biaya Kuliah Pokok - 0102</li> <li>Cicilan BKP2110 - Biaya Kuliah Pokok - 0102</li> <li>Cicilan BKP2110 - Biaya Kuliah Pokok - 0102</li> </ul>                                                                                                    | Due Date           03/09/2021           03/09/2021           03/09/2021           03/09/2021           03/09/2021           05/10/2021           05/10/2021           05/11/2021           05/11/2021           05/11/2021           05/11/2021           05/11/2021           05/11/2021           05/11/2021           05/11/2021 | Personalize   Find   View All          First         Term          Semester Ganjil 2021/2022          Semester Ganjil 2021/2022                                                                                                    | adalah rangkuman bera<br>pembayaran yang haru<br>dilakukan per bulan                                                                                                    |
| <ul> <li>▶ Details by Due Date</li> <li>Currency used is Rupiah.</li> <li>▶ View By All Terms ♀ go</li> <li>▶ Details by Charge</li> <li>▶ Details by Charge</li> <li>Charge</li> <li>Iuran Kegiatan Mahasiswa 0102</li> <li>Biaya Pendaftaran Smstr - 0102</li> <li>Cicilan BKP2110 - Biaya Kuliah Pokok - 0102</li> <li>Cicilan BKP2110 - Biaya Kuliah Pokok - 0102</li> <li>Cicilan BKP2110 - Biaya Kuliah Pokok - 0102</li> <li>Cicilan BKP2110 - Biaya Kuliah Pokok - 0102</li> <li>Cicilan BKP2110 - Biaya Kuliah Pokok - 0102</li> <li>Cicilan BKP2110 - Biaya Kuliah Pokok - 0102</li> <li>Cicilan BKP2110 - Biaya Kuliah Pokok - 0102</li> <li>Cicilan BKP2110 - Biaya Kuliah Pokok - 0102</li> <li>Cicilan BKP2110 - Biaya Kuliah Pokok - 0102</li> <li>Cicilan BKP2110 - Biaya Kuliah SKS - 0102</li> <li>Cicilan SKS 2110 - Biaya Kuliah SKS - 0102</li> <li>Cicilan SKS 2110 - Biaya Kuliah SKS - 0102</li> </ul>                                                                                                    | Due Date           03/09/2021           03/09/2021           03/09/2021           03/09/2021           03/09/2021           05/10/2021           05/11/2021           05/11/2021           05/11/2021           05/11/2021           05/11/2021           05/11/2021           03/12/2021                                           | Personalize   Find   View All          First         Term          Semester Ganjil 2021/2022          Semester Ganjil 2021/2022 | adalah rangkuman bera<br>pembayaran yang haru<br>dilakukan per bulan                                                                                                    |
| <ul> <li>▶ Details by Due Date</li> <li>Currency used is Rupiah.</li> <li>View By All Terms ✓ go</li> <li>♥ Details by Charge</li> <li>Charge</li> <li>Iuran Kegiatan Mahasiswa 0102</li> <li>Biaya Pendaftaran Smstr - 0102</li> <li>Cicilan BKP2110 - Biaya Kuliah Pokok - 0102</li> <li>Cicilan BKP2110 - Biaya Kuliah Pokok - 0102</li> <li>Cicilan BKP2110 - Biaya Kuliah Pokok - 0102</li> <li>Cicilan BKP2110 - Biaya Kuliah Pokok - 0102</li> <li>Cicilan BKP2110 - Biaya Kuliah Pokok - 0102</li> <li>Cicilan BKP2110 - Biaya Kuliah Pokok - 0102</li> <li>Cicilan BKP2110 - Biaya Kuliah Pokok - 0102</li> <li>Cicilan BKP2110 - Biaya Kuliah Pokok - 0102</li> <li>Cicilan BKP2110 - Biaya Kuliah Pokok - 0102</li> <li>Cicilan BKP2110 - Biaya Kuliah SKS - 0102</li> <li>Cicilan SKS 2110 - Biaya Kuliah SKS - 0102</li> <li>Cicilan SKS 2110 - Biaya Kuliah SKS - 0102</li> <li>Cicilan SKS 2110 - Biaya Kuliah SKS - 0102</li> <li>Cicilan BKP2110 - Biaya Kuliah SKS - 0102</li> <li>Cicilan BKP2110 - Biaya Kuliah SKS - 0102</li> <li>Cicilan BKP2110 - Biaya Kuliah SKS - 0102</li> <li>Cicilan BKP2110 - Biaya Kuliah SKS - 0102</li> <li>Cicilan BKP2110 - Biaya Kuliah SKS - 0102</li> </ul> | Due Date<br>03/09/2021<br>03/09/2021<br>03/09/2021<br>03/09/2021<br>03/09/2021<br>05/10/2021<br>05/10/2021<br>05/11/2021<br>05/11/2021<br>05/11/2021<br>03/12/2021                                                                                                    | Personalize   Find   View All          First         Term          Semester Ganjil 2021/2022          Semester Ganjil 2021/2022 | adalah rangkuman bera<br>pembayaran yang haru<br>dilakukan per bulan                                                                                                    |

Melakukan Payment

Pilih *payments*, maka akan muncul tampilan seperti di bawah ini mengenai *history pembayaran*.

| Main Menu                                                                                                    |                                                                                                    |                                                                                                    |
|----------------------------------------------------------------------------------------------------|----------------------------------------------------------------------------------------------------|----------------------------------------------------------------------------------------------------|
| UNIVERSITAS KATOLIK INDONESIA                                                                                                    |                                                                                                    |                                                                                                    |
| ATMA JAYA                                                                                                    |                                                                                                    |                                                                                                    |
|                                                                                                    |                                                                                                    |                                                                                                    |
|                                                                                                    | INE go to                                                                                                    | ~ (M)                                                                                                    |
| .2.// 0/ (10/02 / 10/00/11                                                                                                    |                                                                                                    |                                                                                                    |
| ccount Inquiry Accou                                                                                                    | unt Services                                                                                                    |                                                                                                    |
| mmary   A <u>c</u> tivity   C <u>h</u> arg                                                                                                    | ges Due   Payments                                                                                                    |                                                                                                    |
| avment History                                                                                                    |                                                                                                    |                                                                                                    |
| · · ·                                                                                                    |                                                                                                    |                                                                                                    |
|                                                                                                    |                                                                                                    |                                                                                                    |
|                                                                                                    |                                                                                                    |                                                                                                    |
|                                                                                                    |                                                                                                    |                                                                                                    |
| From 26/02/2021                                                                                                    | <b>To</b> 26/08/2021 <b>go</b>                                                                                                    |                                                                                                    |
| From 26/02/2021 Posted Payments                                                                                                    | Image: To       26/08/2021       Image: Second second seco | First ④ 1-5 of 9 🕟 Last                                                                                                 |
| From 26/02/2021 Posted Payments Date Paid                                                                                                    | To 26/08/2021 go Personalize   Find   View All                                                                                                    | First ④ 1-5 of 9 🕑 Last<br>Paid Amount                                                                                  |
| From 26/02/2021 Posted Payments Date Paid 6/08/2021                                                                                                    | Image: To       26/08/2021       Image: Second second seco | First ④ 1-5 of 9 🕑 Last<br>Paid Amount<br>8,250,000.00                                                                  |
| From       26/02/2021         Posted Payments         Date Paid         16/08/2021         6/08/2021                                                                                           | Image: To       26/08/2021       Image: Second second seco | First (1-5 of 9 ) Last<br>Paid Amount<br>8,250,000.00<br>11,500,000.00                                                  |
| From       26/02/2021         Posted Payments         Date Paid         16/08/2021         16/08/2021         08/06/2021                                                                       | To 26/08/2021   Personalize Find   View All 2   Payment Type 2   Reversal BKP - 0102 2   Reversal BKS - 0102 2   BCA VA Payment 2                                                                                                    | First (1-5 of 9 ) Last<br>Paid Amount<br>8,250,000.00<br>11,500,000.00<br>4,443,750.00                                  |
| From       26/02/2021         Posted Payments         Date Paid         16/08/2021         16/08/2021         08/06/2021         25/05/2021                                                    | Image: To 26/08/2021   Personalize Find   View All Image: Comparison of the second second                          | First (1-5 of 9 ) Last<br>Paid Amount<br>8,250,000.00<br>11,500,000.00<br>4,443,750.00<br>2,587,500.00                  |
| From       26/02/2021         Posted Payments         Date Paid         16/08/2021         16/08/2021         25/05/2021         25/05/2021                                                    | To 26/08/2021 go   Personalize Find View All   Payment Type Image: Second Second Seco                                            | First ▲ 1-5 of 9 ▲ Last<br>Paid Amount<br>8,250,000.00<br>11,500,000.00<br>4,443,750.00<br>2,587,500.00<br>1,856,250.00 |
| From 26/02/2021 Posted Payments Date Paid 16/08/2021 16/08/2021 25/05/2021 25/05/2021 Currency used is Runiah                                                                                  | To 26/08/2021 go   Personalize   Find View All   Payment Type   Reversal BKP - 0102   Reversal BKS - 0102   BCA VA Payment   BCA VA Payment   Reversal BKS - 0102   Reversal BKS - 0102                                                                                                    | First ▲ 1-5 of 9 ▲ Last<br>Paid Amount<br>8,250,000.00<br>11,500,000.00<br>4,443,750.00<br>2,587,500.00<br>1,856,250.00 |
| From       26/02/2021         Posted Payments         Date Paid         16/08/2021         16/08/2021         25/05/2021         25/05/2021         25/05/2021         Currency used is Rupiah | To 26/08/2021 go   Personalize   Find   View All    Payment Type Reversal BKP - 0102 Reversal BKS - 0102 BCA VA Payment BCA VA Payment Reversal BKS - 0102 Reversal BKS - 0102 Reversal BKS - 0102 .                                                                                                    | First ▲ 1-5 of 9 ▲ Last<br>Paid Amount<br>8,250,000.00<br>11,500,000.00<br>4,443,750.00<br>2,587,500.00<br>1,856,250.00 |
| From         26/02/2021           Posted Payments           Date Paid           16/08/2021           16/08/2021           25/05/2021           25/05/2021           Currency used is Rupiah    | To 26/08/2021 go   Personalize   Find View All   Payment Type   Reversal BKP - 0102     Reversal BKS - 0102     BCA VA Payment   BCA VA Payment   Reversal BKS - 0102                                                                                                    | First (1-5 of 9) Last<br>Paid Amoun<br>8,250,000.00<br>11,500,000.00<br>4,443,750.00<br>2,587,500.00<br>1,856,250.00    |

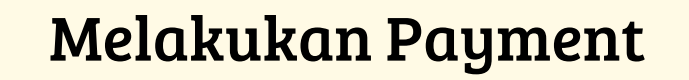

## MELIHAT VIRTUAL ACCOUNT

### PANDUAN

UNIVERSITAS KATOLIK INDONESIA **ATMAJAYA** Tepercaya Kualitas Lulusannya

### MENGGUNAKAN MY ATMA

#### PANDUAN MELIHAT NOMOR VIRTUAL ACCOUNT

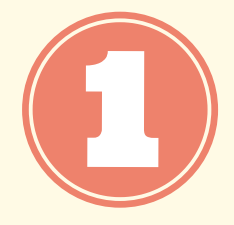

Klik Main Menu >> Pilih Self Service >> Campus Finance >> Virtual Bank Account Details.

| Favorites 🔻    | Main I | Menu 🔻             |   |                              |                |                 |
|----------------|--------|--------------------|---|------------------------------|----------------|-----------------|
| 15             | Sear   | rch Menu:          |   |                              |                |                 |
| οτωο           |        |                    |   | $\otimes$                    |                |                 |
| ×              |        |                    | - | \$                           |                |                 |
| Informasi Peru |        | Self Service       |   | Class Search / Browse Catalo | og 🕨           |                 |
|                |        | Campus Community   |   | Academic Planning            | •              |                 |
|                |        | Student Financials |   | Enrollment                   | •              |                 |
|                |        | PeopleTools        |   | Campus Finances              | Account Inqui  | iry             |
|                |        | Change My Password |   | Campus Personal Inforr       | Enroll in Payr | ment Plan       |
|                |        | My System Profile  |   | Academic Records             | Virtual Bank A | Account Details |
|                |        |                    |   | Degree Progress/Graduation   | ×.             |                 |
|                |        |                    |   | Transfer Credit              | •              |                 |
|                |        |                    |   | Research Activities          | •              |                 |
|                |        |                    |   | Cek Jadwal Sidang            |                |                 |
|                |        |                    |   | My Exam Timetable            |                |                 |
|                |        |                    |   | Academic Evaluation          |                |                 |
|                |        |                    |   | Student Center               |                |                 |
|                |        |                    |   | Kuesioner Mahasiswa Baru     |                |                 |
|                |        |                    |   | SKP Recap - Student          |                |                 |
|                |        |                    |   | Upload SKP - Student         |                |                 |
|                |        |                    |   | Upload Document Mahasiswa    | a              |                 |
|                |        |                    |   | Service Request              |                |                 |
|                |        |                    |   | Student Status               |                |                 |
|                |        |                    |   | Kuesioner Kepuasan Mahasis   | swa            |                 |
|                |        |                    |   | Pequeet Lettere              |                |                 |

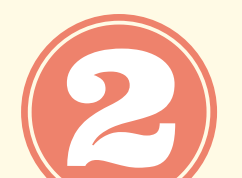

Berikut tampilan virtual account untuk Bank Mandiri. Untuk melihat *virtual account* Bank BCA, pilih anak panah di sebelah tulisan Last.

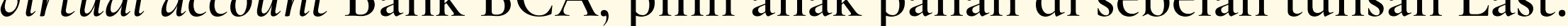

| Status: Active in Program     Status: Active in Program     Account Details     Account ID:     1   Account Status:   Active     Termination Reason:     Bank Account Details     Country Code:   IDN   Indonesia   Bank Account Details     Country Code:   IDN   Indonesia   Bank Mandiri   Bank Branch ID:   MANDIRI   Account Number:   88003 - 12019000246         Nommor VA Bank Mandiri | Virtual Bank Account DetailsStudent Academic DetailsAcademic Institution:UAJ01Academic Career:S1Academic Program:0102Campus:SMGAdmit Term:1910                                          | Eind View All F<br>Atma Jaya Catholic University<br>Undergraduate<br>Accounting<br>SEMANGGI CAMPUS<br>ODD Semester 2019/2020 | rst 🕢 1 of 1 🕟 Last                                          |  |
|----------------------------------------------------------------------------------------------------|----------------------------------------------------------------------------------------------------|----------------------------------------------------------------------------------------------------|--------------------------------------------------------------|--|
| Country Code:       IDN       Indonesia         Bank ID:       MANDIRI       Bank Mandiri         Bank Branch ID:       MANDIRI01       MANDIRI         Account Number:       88003 - 12019000246       Nomor VA Bank Mandiri                                                                                                    | Status:       Active in Program         Account Details       I         Account ID:       1         Account Status:       Active         Termination Reason:       Bank Account Details | Effective Date:<br>Find View All Firs                                                                                        | 08/08/2021<br>C C Last<br>Klik untuk melihat<br>nomor VA BCA |  |
|                                                                                                    | Country Code:IDNBank ID:MANDIRIBank Branch ID:MANDIRI01Account Number:88003 - 120190                                                                                                    | Indonesia<br>Bank Mandiri<br>MANDIRI<br>00246 <b>Nomor VA Bank Man</b>                                                       | diri                                                         |  |

### 8

#### Berikut tampilan *virtual account* Bank BCA.

| avorites Main Mer       | NU Self Service     | 🔪 Campus Finances 💌 🔪 Virtu:  | al Bank Account Details               |                           |  |
|-------------------------|---------------------|-------------------------------|---------------------------------------|---------------------------|--|
| <b>1</b>                |                     |                               |                                       |                           |  |
| aval amta 😽             |                     |                               |                                       |                           |  |
| r                       |                     |                               |                                       |                           |  |
| KEZIA JANICE A          | GUSTINE             |                               | ao to                                 |                           |  |
|                         |                     |                               | Go to                                 |                           |  |
| Student Academic Detail | alls<br>S           |                               | EIII0   VIEW AII   F                  |                           |  |
| Academic Institution:   | UAJ01               | Atma Java Catholic University |                                       |                           |  |
| Academic Career:        | S1                  | Undergraduate                 |                                       |                           |  |
| Academic Program:       | 0102                | Accounting                    |                                       |                           |  |
| Campus:                 | SMG                 | SEMANGGI CAMPUS               |                                       |                           |  |
| Admit Term:             | 1910                | ODD Semester 2019/2020        |                                       |                           |  |
| Status:                 | Active in Program   |                               | Effective Date:                       | 08/08/2021                |  |
| Account Details         |                     |                               | <u>Find</u> <u>View All</u> <u>Fi</u> | <u>st</u> 💽 2 of 2 🚯 Last |  |
| Account ID:             | 2                   |                               |                                       |                           |  |
| Account Status:         | Active              |                               |                                       |                           |  |
| Termination Reason:     |                     |                               |                                       |                           |  |
| Bank Account Details    |                     |                               |                                       |                           |  |
| Country Code:           | IDN                 | Indonesia                     |                                       |                           |  |
| Bank ID:                | BCA                 | BCA                           |                                       |                           |  |
| Bank Branch ID:         | BCA01               | BCA                           |                                       |                           |  |
| Account Number:         | 13246 - 12019000246 |                               | Bank BCA                              |                           |  |
| Other Termination Rea   | sons                |                               |                                       |                           |  |
|                         |                     |                               |                                       |                           |  |
|                         |                     |                               |                                       |                           |  |
|                         |                     |                               |                                       |                           |  |
|                         |                     |                               |                                       |                           |  |

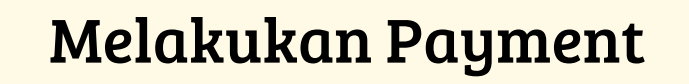

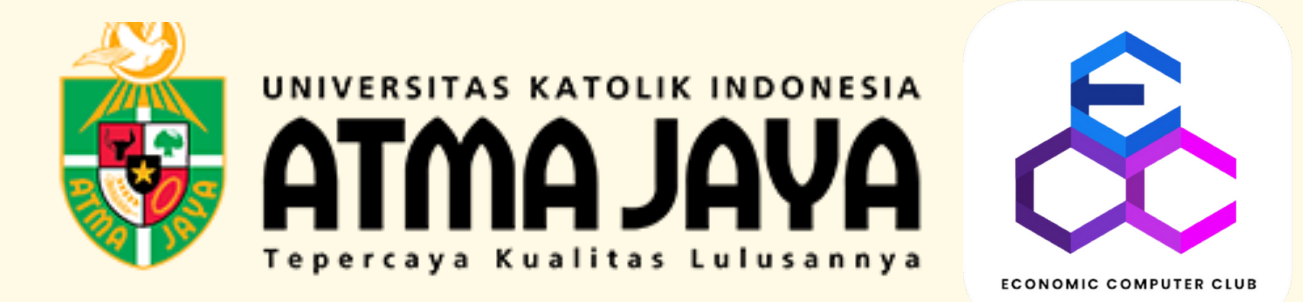

# PANDUAN MELIHAT IPS DAN IPK

## MENGGUNAKAN MY ATMA

| Sign In terlebih dahulu menggunakan Student ID dan password. |  |
|--------------------------------------------------------------|--|
| UNIVERSITAS KATOLIK INDONESIA<br>ATMAJAYA                    |  |
| User ID                                                      |  |
| þ12019000246                                                 |  |
| Password                                                     |  |
|                                                              |  |
| Sign In                                                      |  |
| Enable Accessibility Mode                                    |  |
| Pengumuman Pendaftaran KRS Semester Ganjil 2021-2022         |  |
| Jadwal KRS Semester Ganjil 2021-2022                         |  |
|                                                              |  |
|                                                              |  |

Klik Main Menu >> Pilih Self Service >> Academic Records >> My Course History.

| W AIMA         |                    |                        | Catala |              |          |         |         |
|----------------|--------------------|------------------------|--------|--------------|----------|---------|---------|
| Informasi Peru | Self Service       | Academic Planning      | Jatalo | 9            |          |         |         |
|                | Campus Community   | Enrollment             |        |              |          |         |         |
|                |                    | Campus Finances        |        | •            |          |         |         |
|                | Change My Password | Campus Personal Inforr | nation | •            |          |         |         |
|                | My System Profile  | Academic Records       | Ē      | My Course Hi | story    |         |         |
|                | My System Frome    | Degree Progress/Gradu  |        | My Advisors  |          |         |         |
|                |                    | Transfer Credit        |        | My Attendanc | e Roster |         |         |
|                |                    | Research Activities    |        | ) – E        |          |         |         |
|                |                    | Cek Jadwal Sidang      |        |              |          |         |         |
|                |                    | My Exam Timetable      |        |              |          |         |         |
|                |                    | Academic Evaluation    |        |              |          |         |         |
|                |                    | Student Center         |        |              |          |         |         |
|                |                    | Kuesioner Mahasiswa E  | aru    |              |          |         |         |
|                |                    | SKP Recap - Student    |        |              |          |         |         |
|                |                    | Upload SKP - Student   |        |              |          |         |         |
|                |                    | Upload Document Maha   | asiswa |              |          |         |         |
|                |                    | Service Request        |        |              |          |         |         |
|                |                    | Student Status         |        |              |          |         |         |
|                |                    | Kuesioner Kepuasan Ma  | ahasis | wa           |          |         | /       |
|                |                    |                        |        |              |          | Melihat | t IPS d |

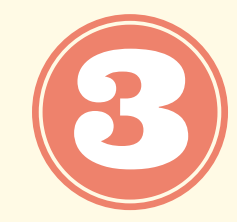

#### Berikut tampilan My Course History, selanjutnya klik My Result.

| orites 🔻 🛛 Ma                                         | ain Menu 🔻 💦 Self Service 🔻 🚿 Academ        | ic Records 🔻 > My                                      | Course History |              |                                |
|-------------------------------------------------------|---------------------------------------------|--------------------------------------------------------|----------------|--------------|--------------------------------|
| atma j                                                |                                             |                                                        |                |              |                                |
| KEZIA JANICI<br>Search Plan                           | E AGUSTINE<br>Enroll My Academics My Result | to                                                     | ~              |              |                                |
| Select Display Option<br>Hide courses from My Planner |                                             | Sort resul<br>The                                      | ts by          | ~<br>~       |                                |
| 🎯 Taken                                               | Transferred                                 | 🔶 In Progress                                          | Sor            | t            |                                |
| Course                                                | Description                                 | Term                                                   | Grade          | Units        | Status                         |
| ACC 212                                               | ANALISIS LAPORAN KEUANGAN                   | ODD Semester<br>2021/2022                              |                | 3.00         | <b>♦</b>                       |
| ACC 213                                               | KEWIRAUSAHAAN                               | ODD Semester<br>2021/2022                              |                | 3.00         | <b>♦</b>                       |
|                                                       | AKUNTANSI KEUANGAN LAN JUTAN JI             | ODD Semester<br>2021/2022                              |                | 3.00         | <b>♦</b>                       |
| CC 301                                                |                                             |                                                        |                |              |                                |
| ACC 301<br>ACC 310                                    | PRAKTIK PERPAJAKAN                          | ODD Semester<br>2021/2022                              |                | 2.00         | $\diamond$                     |
| ACC 301<br>ACC 310<br>ACC 313                         | PRAKTIK PERPAJAKAN<br>PENGAUDITAN MANAJEMEN | ODD Semester<br>2021/2022<br>ODD Semester<br>2021/2022 |                | 2.00<br>3.00 | <ul> <li></li> <li></li> </ul> |

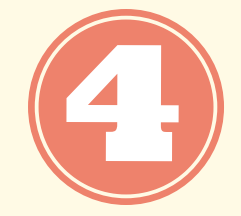

Untuk melihat IPK dan IPS, silakan pilih semester yang diinginkan (*EVEN/ODD*).

| KEZIA JANICE AGUSTINE    | ID 12019000246                                   |       |
|--------------------------|--------------------------------------------------|-------|
|                          | go to                                            | ~ >>> |
|                          |                                                  |       |
|                          |                                                  |       |
|                          |                                                  |       |
|                          |                                                  |       |
| *Academic Career         | Undergraduate ~                                  |       |
| Show Result for Semester |                                                  |       |
|                          | EVEN Semester 2019/2020                          |       |
|                          | ODD Semester 2019/2020                           |       |
|                          | ODD Semester 2020/2021<br>ODD Semester 2021/2022 |       |
|                          |                                                  |       |
|                          |                                                  |       |
|                          |                                                  |       |
|                          |                                                  |       |

| Favorites  Main Menu  Self Service    | e 🔻 > Academic Records 🕶 > My C | ourse History                           |
|---------------------------------------|---------------------------------|-----------------------------------------|
|                                       |                                 |                                         |
| KEZIA JANICE AGUSTINE                 | ID 12019000246                  |                                         |
|                                       | go to                           | ~ >>>>>>>>>>>>>>>>>>>>>>>>>>>>>>>>>>>>> |
|                                       |                                 |                                         |
|                                       |                                 |                                         |
| *Academic Career Undergraduate        | e 🗸                             |                                         |
| Show Result for Semester ODD Semester | er 2020/2021 🗸                  |                                         |

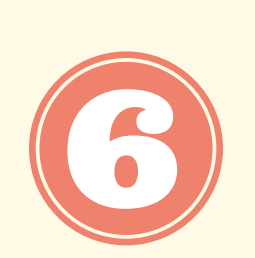

Berikut adalah tampilan untuk melihat IPS dan IPK. Selain itu, IPS dan IPK juga dapat dilihat di Kartu Hasil Studi (KHS) dengan cara memilih print KHS.

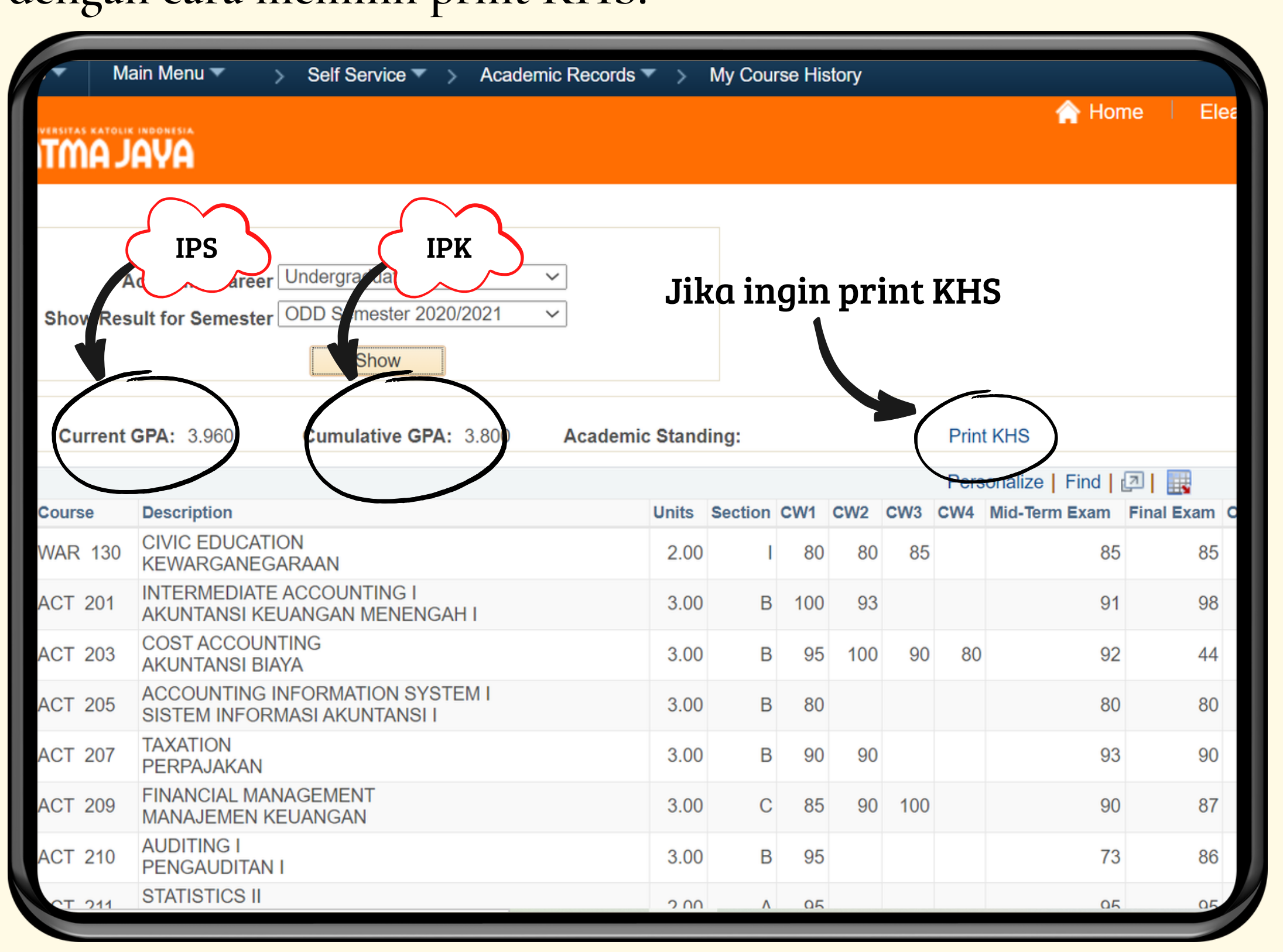

Melihat IPS dan IPK

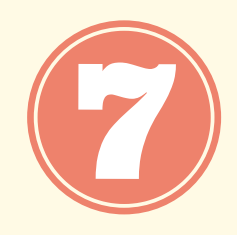

## Berikut adalah tampilan Kartu Hasil Studi yang bisa di *download* atau di *print*.

|                                                                                                 |                                                                                                    |                                                                                                    |                                           | ł                                         | Kartu H                                                                                      | ASIL STUDI                                                                                    |
|-------------------------------------------------------------------------------------------------|----------------------------------------------------------------------------------------------------|----------------------------------------------------------------------------------------------------|-------------------------------------------|-------------------------------------------|----------------------------------------------------------------------------------------------|-----------------------------------------------------------------------------------------------|
| EMESTER<br>TERM<br>AKULTAS<br>ACULTY<br>PROGRAM STU<br>PROGRAM OF ST<br>NIM<br>CAMPUS ID        | :<br>DI :<br>UDY :                                                                                                    | Semester Ganjil 2020/2021<br>ODD Semester 2020/2021<br>Ekonomi dan Bisnis<br>Akuntansi<br>Accounting<br>201901020021 |                                           |                                           | NILAI GRADE<br>A = 4,00<br>A = 3,70<br>B = 3,00<br>B = 2,70<br>C = 2,00<br>D = 1,00<br>E = 0 | M = MUNDUR<br>WITHDRAWN<br>R = CEKAL<br>BARRED<br>S = SAKIT<br>SICK<br>T = TUNDA<br>POSTPONED |
| AMA<br>AME<br>ATAS STUDI<br>IAXIMUM DURAT<br>EMBIMBING A<br>CADEMIC ADVIS                       | :<br>ION OF STUDY<br>KADEMIK<br>OR                                                                                                    | KEZIA JANICE AGUS TINE<br>Semester Ganjil 2025/2026<br>Odd Semester 2025/2026<br>119980866 Julianti Sjarief, S.E., / | Ak., M                                    |                                           |                                                                                              |                                                                                               |
| KODE                                                                                            | N                                                                                                    | AMA MATAKULIAH                                                                                                    | SEKSI                                     | SKS (K)                                   | NILAI (N)                                                                                    | HASIL(N X K)                                                                                  |
| UUUE                                                                                            |                                                                                                    | COURSES                                                                                                    | SECTION                                   | 01113                                     | GINADE                                                                                       | QUALITIFUNITS                                                                                 |
| WAR 130                                                                                         | CIVIC EDUCATION                                                                                                    |                                                                                                    | 1                                         | 2                                         | A                                                                                            | 8.00                                                                                          |
| WAR 130                                                                                         | CIVIC EDUCATION<br>KEWARGANEGAR                                                                                                    | N<br>RAAN<br>CCOUNTING I                                                                                             | I<br>B                                    | 2                                         | A                                                                                            | 8.00                                                                                          |
| WAR 130<br>ACT 201<br>ACT 203                                                                   | CIVIC EDUCATION<br>KEWARGANEGAR<br>INTERMEDIATE A<br>AKUNTANSI KEUA<br>COST ACCOUNTI                                                                                                    | N<br>RAAN<br>CCOUNTING I<br>NGAN MENENGAH I<br>NG                                                                    | I<br>B<br>B                               | 2<br>3<br>3                               | A<br>A<br>A-                                                                                 | 8.00<br>12.00<br>11.10                                                                        |
| WAR 130<br>ACT 201<br>ACT 203<br>ACT 205                                                        | CIVIC EDUCATION<br>KEWARGANEGAR<br>INTERMEDIATE A<br>AKUNTANSI KEUA<br>COST ACCOUNTII<br>AKUNTANSI BIAY<br>ACCOUNTING INF                                                                                                    | N<br>RAAN<br>CCOUNTING I<br>NGAN MENENGAH I<br>NG<br>A<br>FORMATION SYSTEM I                                         | I<br>B<br>B<br>B                          | 2<br>3<br>3<br>3                          | A<br>A<br>A-<br>A                                                                            | 8.00<br>12.00<br>11.10<br>12.00                                                               |
| WAR 130<br>ACT 201<br>ACT 203<br>ACT 205<br>ACT 207                                             | CIVIC EDUCATION<br>KEWARGANEGAR<br>INTERMEDIATE A<br>AKUNTANSI KEUA<br>COST ACCOUNTIN<br>AKUNTANSI BIAY<br>ACCOUNTING INF<br>SISTEM INFORMA<br>TAXATION                                                                                                  | N<br>RAAN<br>CCOUNTING I<br>NGAN MENENGAH I<br>NG<br>A<br>FORMATION SYSTEM I<br>ISI AKUNTANSI I                      | I<br>B<br>B<br>B<br>B                     | 2<br>3<br>3<br>3<br>3                     | A<br>A<br>A-<br>A<br>A                                                                       | 8.00<br>12.00<br>11.10<br>12.00<br>12.00                                                      |
| WAR 130<br>ACT 201<br>ACT 203<br>ACT 205<br>ACT 207<br>ACT 209                                  | CIVIC EDUCATION<br>KEWARGANEGAR<br>INTERMEDIATE A<br>AKUNTANSI KEUA<br>COST ACCOUNTIN<br>AKUNTANSI BIAY<br>ACCOUNTING INF<br>SISTEM INFORMA<br>TAXATION<br>PERPAJAKAN<br>FINANCIAL MANA                                                                  | N<br>RAAN<br>CCOUNTING I<br>NGAN MENENGAH I<br>NG<br>A<br>CORMATION SYSTEM I<br>SI AKUNTANSI I<br>GEMENT             | I<br>B<br>B<br>B<br>B<br>C                | 2<br>3<br>3<br>3<br>3<br>3<br>3           | A<br>A<br>A-<br>A<br>A<br>A                                                                  | 8.00<br>12.00<br>11.10<br>12.00<br>12.00<br>12.00                                             |
| WAR 130<br>ACT 201<br>ACT 203<br>ACT 205<br>ACT 207<br>ACT 209<br>ACT 210                       | CIVIC EDUCATION<br>KEWARGANEGAR<br>INTERMEDIATE A<br>AKUNTANSI KEUA<br>COST ACCOUNTIN<br>AKUNTANSI BIAY<br>ACCOUNTING INF<br>SISTEM INFORMA<br>TAXATION<br>PERPAJAKAN<br>FINANCIAL MANA<br>MANAJEMEN KEU<br>AUDITING I<br>DENCAUDITATION                 | N<br>AAAN<br>CCOUNTING I<br>NGAN MENENGAH I<br>NG<br>A<br>ORMATION SYSTEM I<br>ISI AKUNTANSI I<br>GEMENT<br>IANGAN   | I<br>B<br>B<br>B<br>B<br>C<br>B<br>B      | 2<br>3<br>3<br>3<br>3<br>3<br>3<br>3<br>3 | A<br>A<br>A-<br>A<br>A<br>A<br>A                                                             | 8.00<br>12.00<br>11.10<br>12.00<br>12.00<br>12.00<br>12.00                                    |
| WAR 130<br>ACT 201<br>ACT 203<br>ACT 205<br>ACT 205<br>ACT 207<br>ACT 209<br>ACT 210<br>ACT 211 | CIVIC EDUCATION<br>KEWARGANEGAR<br>INTERMEDIATE A<br>AKUNTANSI KEUA<br>COST ACCOUNTII<br>AKUNTANSI BIAY<br>ACCOUNTING INF<br>SISTEM INFORMA<br>TAXATION<br>PERPAJAKAN<br>FINANCIAL MANA<br>MANAJEMEN KEU<br>AUDITING I<br>PENGAUDITAN I<br>STATISTICS II | N<br>RAAN<br>CCOUNTING I<br>NGAN MENENGAH I<br>NG<br>A<br>ORMATION SYSTEM I<br>SI AKUNTANSI I<br>GEMENT<br>JANGAN    | I<br>B<br>B<br>B<br>B<br>C<br>C<br>B<br>A | 2<br>3<br>3<br>3<br>3<br>3<br>3<br>3<br>2 | A<br>A<br>A-<br>A<br>A<br>A<br>A<br>A                                                        | 8.00<br>12.00<br>11.10<br>12.00<br>12.00<br>12.00<br>12.00<br>8.00                            |

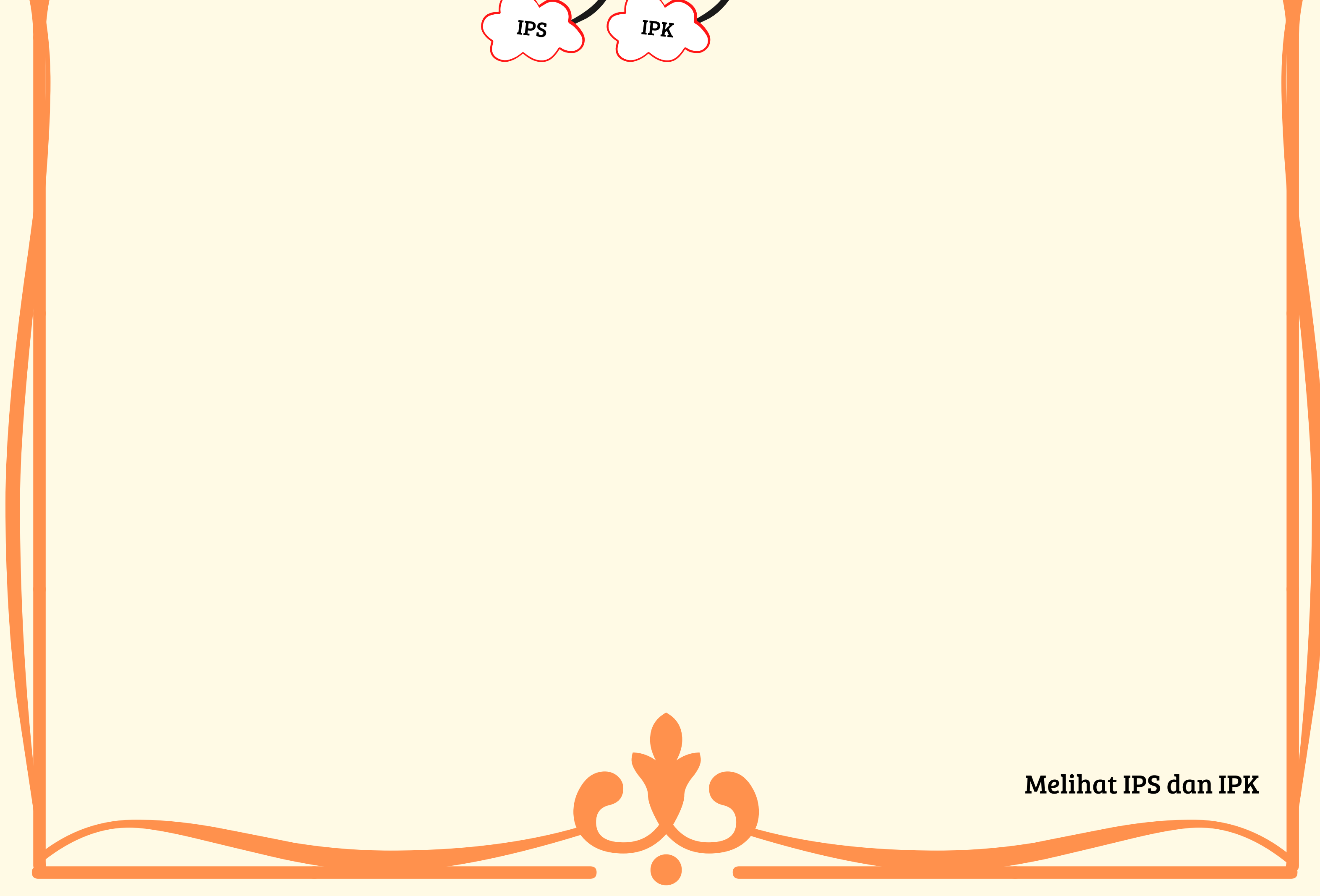

### ATMA JAYA **F**

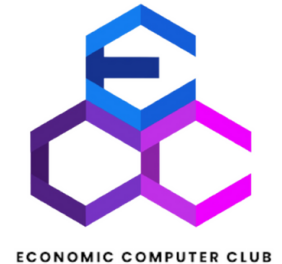

## PANDUAN

### UPLOAD SKP MANUAL

## MENGGUNAKAN MY ATMA

#### Sign in terlebih dahulu menggunakan student ID dan password.

| UNIVERSITAS KATOLIK INDONESIA<br>ATMAJAYA           |   |  |  |  |
|-----------------------------------------------------|---|--|--|--|
| User ID                                             |   |  |  |  |
| <b> 12019000246</b>                                 |   |  |  |  |
| Password                                            |   |  |  |  |
|                                                     |   |  |  |  |
| Sign In                                             |   |  |  |  |
| Enable Accessibility Mode                           |   |  |  |  |
| Pengumuman Pendaftaran KRS Semester Ganjil 2021-202 | 2 |  |  |  |
| Jadwal KRS Semester Ganjil 2021-2022                |   |  |  |  |

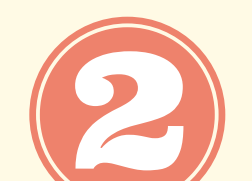

Klik Main Menu >> Pilih Self Service >> Upload SKP - Student.

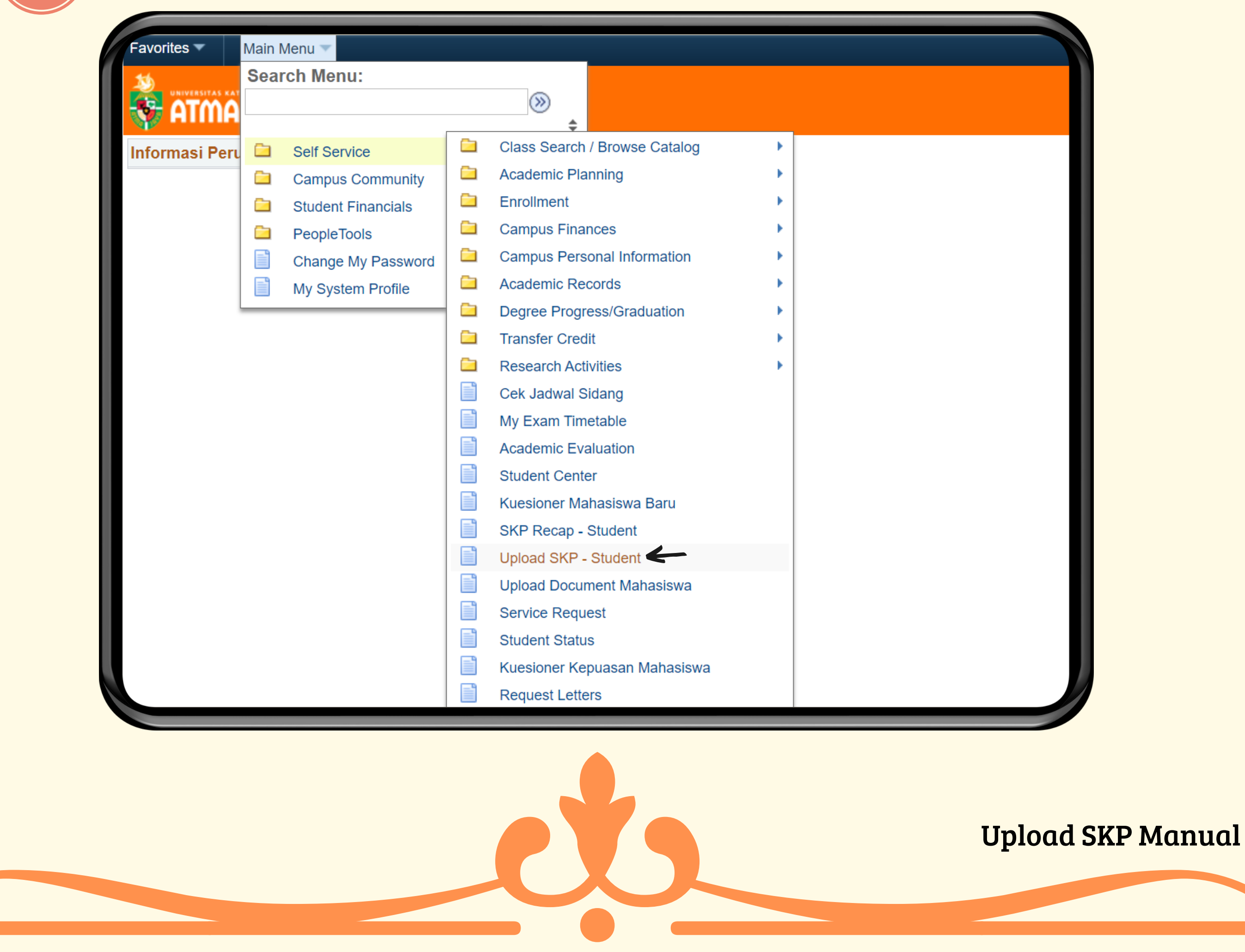

| Favorites Main Menu Self Service Support Student |
|--------------------------------------------------|
|                                                  |
| Upload SKP - Student                             |
| Find an Existing Value     Add a New Value       |
| SkP Request No: begins with ✓                    |
| Correct History                                  |
| Search Clear Basic Search 🖾 Save Search Criteria |
| Find an Existing Value Add a New Value           |

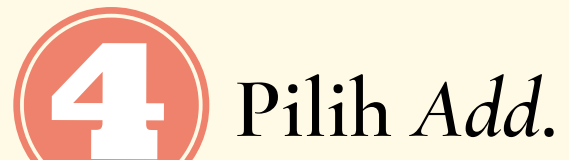

| Favorites Vain Menu Self Service Support Student |                   |
|--------------------------------------------------|-------------------|
|                                                  |                   |
| Upload SKP - Student                             |                   |
| Find an Existing Value       Add a New Value     |                   |
| SKP Request No:                                  |                   |
| Add                                              |                   |
| Find an Existing Value Add a New Value           |                   |
|                                                  |                   |
|                                                  |                   |
|                                                  |                   |
|                                                  |                   |
|                                                  | Upload SKP Manual |
|                                                  |                   |

Untuk buku panduan SKP, dapat di download dengan klik tulisan Buku Panduan SKP. Setelah itu, Isi data yang terlampir.

| <section-header><text></text></section-header>                                                                                                    | Favorites ▼ Main Menu ▼ >                                                                                                    | Self Service ▼ > Upload SKP - Stu                                                                                                    | dent                                                                                                    |                                                                                                    |                                                                                                    |            |
|----------------------------------------------------------------------------------------------------|----------------------------------------------------------------------------------------------------|----------------------------------------------------------------------------------------------------|----------------------------------------------------------------------------------------------------|----------------------------------------------------------------------------------------------------|----------------------------------------------------------------------------------------------------|------------|
| <section-header><complex-block></complex-block></section-header>                                                                                                    |                                                                                                    |                                                                                                    |                                                                                                    |                                                                                                    |                                                                                                    |            |
| <complex-block></complex-block>                                                                                                    |                                                                                                    |                                                                                                    |                                                                                                    |                                                                                                    |                                                                                                    |            |
| <complex-block></complex-block>                                                                                                    | Upload SKP Student                                                                                                    |                                                                                                    |                                                                                                    |                                                                                                    |                                                                                                    |            |
| <form></form>                                                                                                    | SKP Request No:                                                                                                    |                                                                                                    | Status SKP                                                                                                    | :                                                                                                    |                                                                                                    |            |
| <form></form>                                                                                                    | Student ID: 12019000246                                                                                                    | 6 KEZIA JANICE AGUSTINE<br>ECONOMICS AND BUSINESS                                                                                                    |                                                                                                    |                                                                                                    |                                                                                                    |            |
| <form></form>                                                                                                    | Academic Program: 0102                                                                                                    | Accounting                                                                                                    | ntul download                                                                                                    |                                                                                                    |                                                                                                    |            |
| <form></form>                                                                                                    | Admit Term: 1910 Buku F                                                                                                    | Panduan SKP - KIIK U<br>Buku                                                                                                    | Panduan SKP                                                                                                    |                                                                                                    |                                                                                                    |            |
| <form></form>                                                                                                    | Penjelasan Tambahan                                                                                                    |                                                                                                    |                                                                                                    |                                                                                                    |                                                                                                    |            |
| ** Advector of the control of the control of the                                                                                                    | <ol> <li>Bagi mahasiswa pindala<br/>a Mahasiswa pindahan pad<br/>b Mahasiswa pindahan pad<br/>d Mahasiswa pindahan pad<br/>d Mahasiswa pindahan pad<br/>d Mahasiswa pindahan pad<br/>e Butir a, b, c, dan d akan d<br/>SKP yang dimiliki setiap</li> <li>persyaratan untuk dapat<br/>satu persyaratan kelulusi<br/>Bobot SKP yang diberika</li> <li>ditentukan kemudian ber<br/>Biro Kemahasiswaan untuk</li> </ol> | han dari Universitas lain dib<br>da semester I dan II wajib me<br>da semester III dan IV wajib m<br>da semester V dan VI wajib m<br>da semester VII dan VIII wajib<br>diperhitungkan pada akhir jen<br>mahasiswa Unika Atma Jaya<br>mengikuti Ujian Komprehensi<br>an S1 bagi mahasiswa yang m<br>an untuk kegiatan kemahasiswa<br>rdasarkan kebijakan Pimpinan<br>tuk kegiatan di tingkat Universi | erikan ketentuan sebagai ber<br>menuhi SKP minimal yakni 15 S<br>memenuhi SKP minimum 12 SK<br>emenuhi SKP minimal 8 SKP.<br>memenuhi SKP minimal 4 SKP<br>jang pendidikan Sarjana.<br>akan diperhitungkan pada akhi<br>f atau Skripsi bagi mahasiswa y<br>nengambil jurusan non-skripsi.<br>yaan yang bersifat insidental ya<br>Fakultas Bidang Kemahasiswa<br>itas, dalam koordinasi dengan | <b>ikut:</b><br>SKP.<br>P.<br>o<br>yang mengambil jalur Skri<br>ng belum termuat dalam k<br>aan untuk kegiatan di tingk<br>Wakil Rektor Bidang Kem | njadi salah satu<br>psi dan menjadi salah<br>ketentuan ini, akan<br>kat Fakultas dan Kepala<br>ahasiswaan. |            |
| Product SKP Mann                                                                                                    | Hal-hal yang belum terca<br>4. untuk kegiatan di tingkat<br>Rektor Bidang Kemahasi                                                                                                    | antum dalam petunjuk pelaksa<br>Fakultas dan Kepala Biro Ker<br>iswaan.                                                                                                    | naan SKP ini, akan ditentukan<br>nahasiswaan untuk kegiatan di                                                                                                    | oleh Pimpinan Fakultas B<br>tingkat Universitas, dalan                                                                                             | idang Kemahasiswaan)<br>n koordinasi dengan Wakil                                                          |            |
| Versitä          Versitä       * 2         Versitä       * 3         Versitä       * 4         Versitä       * 4         Versitä       * 5         Versitä       * 5         Versitä       * 6         Versitä       * 6         Versitä       * 6         Versitä       * 7         Versitä       * 7         Versitä       * 7         Versitä       * 7         Versitä       * 7         Versitä       * 10         Versitä       * 7         Versitä       * 10         Versitä       * 10         Versitä       * 10         Versitä       * 12         Versitä       * 12         Versitä       * 12         Versitä       * 12         Versitä       * 12         Versitä       * 12         Versitä       * 12         Versitä       * 12         Versitä       * 12         Versitä       * 12         Versitä       * 12         Versitä       * 12         Versitä       * 12         Versitä       * 12 <td>J</td> <td></td> <td></td> <td></td> <td></td> <td></td>                                                                                                    | J                                                                                                    |                                                                                                    |                                                                                                    |                                                                                                    |                                                                                                    |            |
| Werden Kupters       Wirden Kupters     ***       Wirden Kupters     ***       Wirden Kupters     ***       ***     ***       ***     ***       ***     ***       ***     ***       ***     ***       ***     ***       ***     ***       ***     ***       ***     ***       ***     ***       ***     ***       ***     ***       ***     ***       ***     ***       ***     ***       ***     ***       ***     ***       ***     ***       ***     ***       ***     ***       ***     ***       ***     ***       ***     ***       ***     ***       ***     ***       ***     ***       ***     ***       ***     ***       ***     ***       ***     ***       ***     ***       ***     ***       ***     ***       ***     ***       ***     ***       ***     ***       ***     ***       ***     <                                                                                                    | Pengisian SKP                                                                                                    | <b>*1</b>                                                                                                    |                                                                                                    |                                                                                                    |                                                                                                    |            |
| *Keterangan angka-angka berwarna merah di atas akan dijelaskan di halaman berikutnya.                                                                                                    | Mewakili:                                                                                                    | <u> </u>                                                                                                    |                                                                                                    |                                                                                                    |                                                                                                    |            |
| seque: "" *4<br>Nus fequine: " *6<br>*5 sto: *9<br>*10<br>**10<br>**10<br>**10<br>**10<br>**10<br>**10<br>**1                                                                                                    | Lokasi/Cakupan:                                                                                                    | *3                                                                                                    |                                                                                                    |                                                                                                    |                                                                                                    |            |
| Nume Kegutan:          Interstegetan:       **         Interstegetan:       **         Interstegetan:       *                                                                                                    | Sebagai:                                                                                                    | ~ *4                                                                                                    |                                                                                                    |                                                                                                    |                                                                                                    |            |
| *Keterangan angka-angka berwarna merah di atas akan di halaman berikutnya.                                                                                                    | Nama Kegiatan:                                                                                                    |                                                                                                    | *5 URL Sumber:                                                                                                    | *6                                                                                                    |                                                                                                    |            |
| Lidar (Volung.huf:<br>Tanggat panyakeuganan:<br>************************************                                                                                                    |                                                                                                    |                                                                                                    |                                                                                                    | -                                                                                                    |                                                                                                    |            |
| San (sertifikat)iala/medal, surat tugas, undangan, buki)<br>Utiged File Vew File *12<br>San file:<br>San file:<br>San | Jenis Kegiatan:<br>Pilihan Kegiatan:<br>Poin SKP:                                                                                                    | _ <b>⊲*10</b> _                                                                                                    |                                                                                                    | <b>a*11</b> klik ga                                                                                                    | mbar Q                                                                                                    |            |
| Upped File       ver File         Sen File       ver File         Sen foto upacara peryerahan penghargaan, lainyas         ver File       *13         ver File       *13         ver File       *13         ver File       *13         ver File       *13         ver File       *13         ver File       *13         ver File       *14         Stop Brownel Ko       ver File         Ver File       *10         Stop Brownel Ko       ver File         Ver File       *10         File       101         Stop Brownel Ko       ver File         Ver File       101         Stop Brownel Ko       ver File         Ver File       101         Ver File       101         Stop Brownel Ko       Setelah submit, akan muncul approval dan history nya         *Keterangan angka-angka berwarna merah di atas akan dijelaskan di halaman berikutnya.         Upload SKP Mam                                                                                                    | Scan (sertifikat/piala/meda                                                                                                    | ali, surat tugas, undangan, buk                                                                                                    | ti)                                                                                                    |                                                                                                    |                                                                                                    |            |
| Name File:         Sent (foto upacars penyerahan penghangan, lainnys)         Image File:         Vene File:         Pillih submit SKP         Sesteration         Status Store         Status Store         Status Store         Store Request No         User ID         Store Request No         User ID         Store Request No         User ID         Store Request No         User ID         Store Request No         User ID         Store Request No         User ID         Store Request No         User ID         Owneest         Field [D] IF Fist 1 of 1 ( Last<br>Store Request No         Store Request No         User ID         Owneest         Field [D] IF Fist 1 of 1 ( Last<br>Store Request No         Store Request No         User ID         Owneest         Store Request No         User ID         Owneest         Store Request No         User ID         Owneest         Store Request No         User ID         Owneest         User ID <td>Upload File</td> <td>View File</td> <td></td> <td></td> <td></td> <td></td>                                                                                                    | Upload File                                                                                                    | View File                                                                                                    |                                                                                                    |                                                                                                    |                                                                                                    |            |
| Sch (foto upacara penyerahan penghargaan, lainnys)<br>were were *13<br>Were generative estellah mengisi semua<br>data dengan benar<br>SKP Approval Role<br>Wer ID<br>* Keterangan angka-angka berwarna merah di atas akan<br>dijelaskan di halaman berikutnya.<br>Upload SKP Manu                                                                                                    | Nama File:                                                                                                    |                                                                                                    |                                                                                                    |                                                                                                    |                                                                                                    |            |
| Violad File       Violad File     Pilih submit SKP       Skr Brougest No     Setelah mengisi semua       Skr Brougest No     Image: Set Brougest No       Image: Skr Brougest No     Image: Set Brougest No       Image: Skr Brougest No     Image: Skr Brougest No       Image: Skr Brougest No     Image: Skr Brougest No       Image: Skr Brougest No     Image                                                                                                    | Scan (foto upacara penyer                                                                                                    | rahan penghargaan, lainnya)                                                                                                    |                                                                                                    |                                                                                                    |                                                                                                    |            |
| Personalize   Find   D   First @ 101 @ Last SKP Approval Role Butint SKP Personalize   Find   D   First @ 101 @ Last SKP Approval Butint SKP SKP Approval Versonalize   Find   D   First @ 101 @ Last SKP Approval SKP Approval Stere Request No User D Comment Last Update Date/Time Stere Request No Last Update Date/Time Stere Request No Stere Request No Last Update Date/Time Stere Request No Stere Request No Last Update Date/Time Stere Request No Last Update Date/Time Stere Request No Last Update Date/Time Stere Request No Last Update Date/Time Stere Request No Last No Last No Last No Last No Last No Last No Last No Last No Last No Last No Last No Last No Last No Last No Last No                                                                                                    | Upload File                                                                                                    | View File 15                                                                                                    |                                                                                                    |                                                                                                    |                                                                                                    |            |
| Sterneguest No Stereau angka-angka berwarna merah di atas akan di halaman berikutnya. Upload SKP Man                                                                                                    | Nama Eile:                                                                                                    | Pilih submit S                                                                                                    | SKP                                                                                                    |                                                                                                    |                                                                                                    |            |
| SKP Approval Role          SKP Approval       Personalize [Find ] ] Frit 1 of 1 Last         History Approval       Personalize [Find ] ] Frit 1 of 1 Last         SKP Request No       User ID         1       Comment         Last Update Date/Time       Settla SUP         1       Comment         1       Comment         1       Comment         1       Comment         1       Comment         1       Comment         1       Comment         1       Comment         1       Comment         Skr Request No       User ID         1       Comment         1       Settle Date/Time         1       Comment         1       Settle Date/Time         1       Comment         1       Comment         1       Settle Date/Time         1       Comment         1       Settle Date/Time         1       Settle Date/Time         1       Comment         1       Settle Date/Time         1       Comment         1       Comment         1       Comment         1       Comment                                                                                                    | Submit SKP                                                                                                    | data denaan b                                                                                                    | enar                                                                                                    |                                                                                                    |                                                                                                    |            |
| History Approval<br>SKP Request No uer ID Comment Last Update Date/Time Submit / Approved<br>*Keterangan angka-angka berwarna merah di atas akan<br>dijelaskan di halaman berikutnya.<br>Upload SKP Manu                                                                                                    | SKP Approval Role<br>SKP Request No                                                                                                    | User ID Sta                                                                                                    | Personalize   Find   🗇   🔜                                                                                                    | First ④ 1 of 1  Last<br>Status SKP                                                                                                    |                                                                                                    |            |
| SKP Request No       User ID       Comment       Last Update Date/Time       Stellah submit, Akan muncul approval dan history nya         *Keterangan angka-angka berwarna merah di atas akan dijelaskan di halaman berikutnya.       Upload SKP Mant                                                                                                    | History Approval                                                                                                    |                                                                                                    | Personalize   Find   🗇   🚃                                                                                                    | First 🕢 1 of 1 🕟 Last                                                                                                    |                                                                                                    |            |
| *Keterangan angka-angka berwarna merah di atas akan<br>dijelaskan di halaman berikutnya.<br>Upload SKP Man                                                                                                    | SKP Request No User ID                                                                                                    | Comment                                                                                                    | Last Update Date/Time                                                                                                    | Submit / Approved<br>By                                                                                                    | Setelah submit,                                                                                            | akan       |
| dan history nya<br>*Keterangan angka-angka berwarna merah di atas akan<br>dijelaskan di halaman berikutnya.<br>Upload SKP Manu                                                                                                    | 1                                                                                                    |                                                                                                    |                                                                                                    |                                                                                                    | muncul appro                                                                                               | val        |
| *Keterangan angka-angka berwarna merah di atas akan<br>dijelaskan di halaman berikutnya.<br>Upload SKP Man                                                                                                    |                                                                                                    |                                                                                                    |                                                                                                    |                                                                                                    | dan history n                                                                                              | ya         |
| *Keterangan angka-angka berwarna merah di atas akan<br>dijelaskan di halaman berikutnya.<br>Upload SKP Man                                                                                                    |                                                                                                    | 4                                                                                                    | 1 1                                                                                                    | 4                                                                                                    | 1. 1                                                                                                    |            |
| dijelaskan di halaman berikutnya.<br>Upload SKP Man                                                                                                    | *Keterang                                                                                                    | an angka-ai                                                                                                    | ngka berwar                                                                                                    | na merah                                                                                                    | di atas akan                                                                                               |            |
| dijelaskan di halaman berikutnya.<br>Upload SKP Man                                                                                                    | C                                                                                                    |                                                                                                    | 1.1 1 1                                                                                                    | .1                                                                                                    |                                                                                                    |            |
| Upload SKP Man                                                                                                    |                                                                                                    | dijelaskan                                                                                                    | di halaman k                                                                                                    | perikutnya                                                                                                    | •                                                                                                    |            |
| Upload SKP Man                                                                                                    |                                                                                                    |                                                                                                    |                                                                                                    |                                                                                                    |                                                                                                    |            |
|                                                                                                    |                                                                                                    |                                                                                                    |                                                                                                    |                                                                                                    | TTele                                                                                                    | d CVD Mara |
|                                                                                                    |                                                                                                    |                                                                                                    |                                                                                                    |                                                                                                    | UPIOC                                                                                                    | ia SKP Man |
|                                                                                                    |                                                                                                    |                                                                                                    |                                                                                                    |                                                                                                    |                                                                                                    |            |
|                                                                                                    |                                                                                                    |                                                                                                    |                                                                                                    |                                                                                                    |                                                                                                    |            |
|                                                                                                    |                                                                                                    |                                                                                                    |                                                                                                    |                                                                                                    |                                                                                                    |            |

#### **KETERANGAN PENGISIAN FORM**

| Ingisian SKP                                                                                       |                                                                                                    |                   |    |
|----------------------------------------------------------------------------------------------------|----------------------------------------------------------------------------------------------------|-------------------|----|
| Mewakili:<br>Variasi Kegiatan:<br>Lokasi/Cakupan:<br>Sebagai:<br>Nama Kegiatan:                    | . Individual<br>2. Prodi / Fakultas (tuliskan)<br>3.Ormawa Prodi/ Fakultas<br>4. Ormawa Univ (tuliskan)<br>5. Universitas<br>5. Lainnya (tuliskan)                                                                                    |                   |    |
| Lokasi (Gedung,ko                                                                                  | ta):                                                                                                    |                   | // |
| langgal penyeleng                                                                                  | araan:                                                                                                    | Sampai:           | 31 |
|                                                                                                    |                                                                                                    |                   |    |
| Mewakili:                                                                                          | 1. Individual                                                                                                    | ~                 |    |
| Mewakili:<br>Variasi Kegiatan:                                                                     | 1. Individual                                                                                                    | ~                 |    |
| Mewakili:<br>Variasi Kegiatan:<br>Lokasi/Cakupan:                                                  | 1. Individual                                                                                                    |                   |    |
| Mewakili:<br>Variasi Kegiatan:<br>Lokasi/Cakupan:<br>Sebagai:                                      | 1. Individual<br>1.Pelatihan / Workshop<br>10. Kepengurusan<br>2. Seminar/Konf/Pert ilr                                                                                                    | ✓<br>✓<br>miah    |    |
| Mewakili:<br>Variasi Kegiatan:<br>Lokasi/Cakupan:<br>Sebagai:<br>Nama Kegiatan:                    | 1. Individual<br>1.Pelatihan / Workshop<br>10. Kepengurusan<br>2. Seminar/Konf/Pert ilr<br>3. Studi Banding<br>4.Rapat Kerja/Musyawa<br>5. Kompetisi/Lombe                                                                            | ✓<br>miah<br>arah |    |
| Mewakili:<br>Variasi Kegiatan:<br>Lokasi/Cakupan:<br>Sebagai:<br>Nama Kegiatan:                    | 1. Individual<br>1.Pelatihan / Workshop<br>10. Kepengurusan<br>2. Seminar/Konf/Pert ilr<br>3. Studi Banding<br>4.Rapat Kerja/Musyawa<br>5. Kompetisi/Lomba<br>6. Aktivitas Keagamaan<br>7. Kegiatan Sosial<br>8. Promosi              | v<br>miah<br>arah |    |
| Mewakili:<br>Variasi Kegiatan:<br>Lokasi/Cakupan:<br>Sebagai:<br>Nama Kegiatan:<br>Lokasi (Gedung, | 1. Individual<br>1. Pelatihan / Workshop<br>10. Kepengurusan<br>2. Seminar/Konf/Pert ilr<br>3. Studi Banding<br>4.Rapat Kerja/Musyawa<br>5. Kompetisi/Lomba<br>6. Aktivitas Keagamaan<br>7. Kegiatan Sosial<br>8. Promosi<br>9. Media | v<br>miah<br>arah |    |

- Diisi individual jika mahasiswa menjadi peserta kegiatan yang tidak mengatasnamakan organisasi mahasiswa / Prodi / Fakultas / Universitas / Lainnya (Provinsi/organisasi di luar).
- Jika mahasiswa menjadi panitia, maka mewakili organisasi di mana kepanitiaan bernaung.
- Jika mahasiswa menjadi peserta lomba, maka dapat mewakili universitas.
- Pilih yang paling mendekati
   dengan kegiatan yang diunggah.
  - Untuk PK/PMB pilih Pelatihan.
  - Untuk upacara pilih Kegiatan

| Mewakili:       1. Individual         Variasi Kegiatan:       1.Pelatihan / Workshop         Lokasi/Cakupan:          Sebagai:       1. Internal dalam Ormawa         Sebagai:       1. Internal dalam Ormawa         Sebagai:       1. Internal dalam Ormawa         Sebagai:       1. Internal dalam Ormawa         Jabodetabek       3. Jabodetabek | • Lihat cakupan kegiatan yan<br>diunggah.    |
|----------------------------------------------------------------------------------------------------|----------------------------------------------|
| 4. Nasional<br>5. Internasional                                                                                                    | • Contoh kegiatan yang masu                  |
| Lokasi (Gedung,kota):<br>Tanggal penyelengaraan: Sampai: 1                                                                                                    | ke cakupan internal ormaw<br>adalah PAB ECC. |
| Mewakili: 1. Individual  Variasi Kegiatan: 1.Pelatihan / Workshop Lokasi/Cakupan: 1. Internal dalam Ormawa                                                                                                    |                                              |
| Sebagai:                                                                                                    | Pilih sesuai partisipasi kalian dala         |
| Nama Kegiatan:<br>1. Panitia<br>2. Peserta Lomba<br>3. Pelatih                                                                                                    | kegiatan yang diunggah.                      |
| 4. Peserta Biasa                                                                                                    |                                              |
| Lokasi (Gedung,k<br>Tanggal penyelen<br>7. Lain-lain(tuliskan)                                                                                                    |                                              |

5

Tulis nama kegiatan yang akan diunggah.

Tulis URL Sumber jika ada.

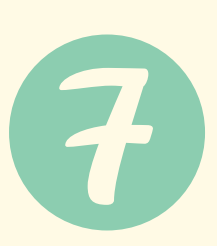

Tulis lokasi kegiatan dilaksanakan.

8

Tulis tanggal kegiatan dilaksanakan.

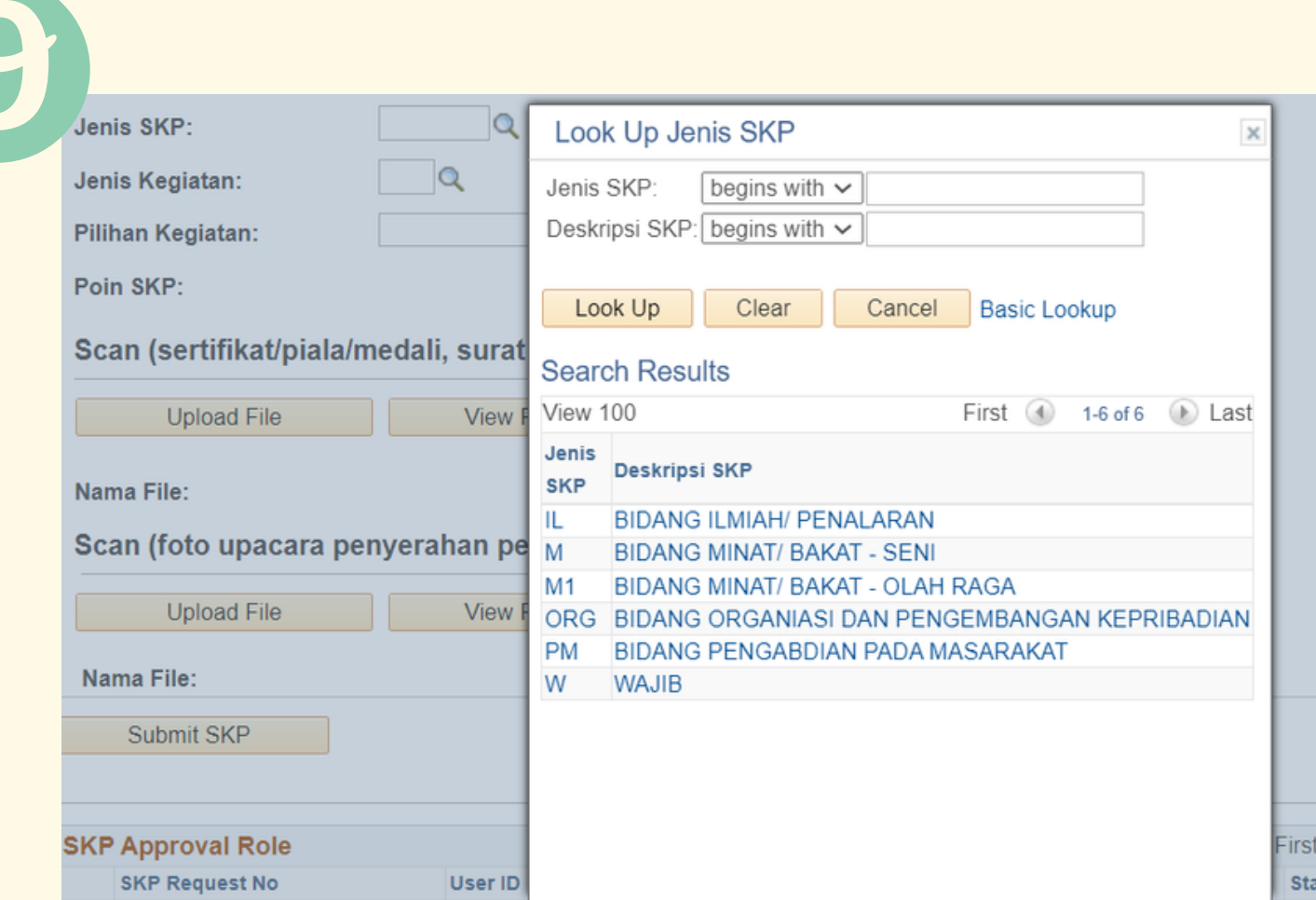

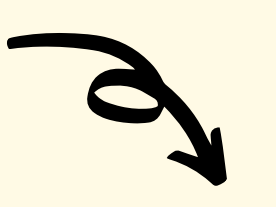

Pilih yang sesuai dengan
 kegiatan yang diunggah.

Untuk jenis SKP Wajib (W)
 ada 3, yaitu Pengenalan

| SKP Request No                   | User IDI Sta                                                                                                    |                            |             | 0               |
|----------------------------------|----------------------------------------------------------------------------------------------------|----------------------------|-------------|-----------------|
|                                  |                                                                                                    | Kampus,                    | PMB         | Fakultas,       |
|                                  |                                                                                                    | Upacara Be                 | endera 17 A | Agustus.        |
| 10                               |                                                                                                    |                            |             |                 |
| Jenis SKP: ORG                   | BIDANG ORGANIASI DAN PENGEMBANGAN KEPRIBADIAN                                                                                                    |                            |             |                 |
| Jenis Kegiatan: 4 🔍              | Look Up Jenis Kegiatan                                                                                                    | ×                          |             |                 |
| Pilihan Kegiatan:                | Number to Purge: = V                                                                                                    |                            |             |                 |
| Poin SKP:                        |                                                                                                    |                            |             |                 |
| Scan (sertifikat/piala/medali, s |                                                                                                    |                            |             |                 |
| Upload File                      | Search Results                                                                                                    | First 1.7 of 7 D Last      |             |                 |
|                                  | Jenis Number                                                                                                    |                            | $\sim$      |                 |
| Nama File:                       | SKP to Purge                                                                                                    |                            |             |                 |
| Scan (foto upacara penyeraha     | ORG 2 PENGURUS ORGANISASI KEMAHASISWAAN (JMD, JMF, HMJ, DEM, DEL) SELAMA I PEN<br>ORG 2 PENGURUS ORGANISASI KEMAHASISWAAN (UKM) SELAMA I PERIODE (1 TAHUN) |                            | Dilih       | ionis Izogiatan |
| Upload File                      | ORG 3 PENGURUS ORG SOS KEMASY (DI LUAR KAMPUS: PAROKI, LINGK/WIL., RT/RW, DLL YN<br>ORG 4 PANITIA KEGIATAN MAHASISWA DLL. (UNTUK 1 KEGIATAN)               | G SAH MENURUT HUKUM (1 TH) |             | jeins kegiatan  |
| Nama File:                       | ORG 5 PELATIHAN KEPEMIMPINAN                                                                                                    |                            |             |                 |
| Submit SKP                       | ORG 6 KEGIATAN PEMBINAAN IMAN/ROHANI (KHSS YG DIKOORD. OLH PAJ/UKK, FAK, UNIV, MI<br>ORG 7 KEGIATAN PENGEMBANGAN KEPRIBADIAN (LIFE SKILLS, DLL)            | S: RETRET, REKOLEKSI DLL   | yang ses    | oual.           |
|                                  |                                                                                                    |                            |             | ania CVD Wa::h  |
| SKP Approval Role                |                                                                                                    |                            | • Ontuk j   | enis SKP wajio  |
| SKP Request No Us                |                                                                                                    |                            | 1           | Ionia Variatan  |
| 1                                |                                                                                                    |                            | dan         | jenis Kegiatan  |
|                                  |                                                                                                    |                            |             |                 |
| History Approval                 |                                                                                                    |                            | ΓΝΙΟΓ       | rakultas masuk  |
|                                  |                                                                                                    |                            | 1 1-1       |                 |
|                                  |                                                                                                    |                            | ke dala     | im Pengenalan   |
|                                  |                                                                                                    |                            | V           |                 |
|                                  |                                                                                                    |                            | Kampus      | <b>)</b> •      |
|                                  |                                                                                                    |                            |             |                 |
|                                  |                                                                                                    |                            |             |                 |
|                                  |                                                                                                    |                            |             |                 |
|                                  |                                                                                                    |                            | IInlo       | ad SKP Manual   |
|                                  |                                                                                                    |                            | Obio        | uu om munuu     |

| 22                                                               |                                                                                                    |                                                                                                    |                                                 |
|------------------------------------------------------------------|----------------------------------------------------------------------------------------------------|----------------------------------------------------------------------------------------------------|-------------------------------------------------|
| Jenis SKP:<br>Jenis Kegiatan:                                    | ORG ORGANIASI DAN PENGEMBANGAN KEPRIBADIAN<br>4 ORGANITIA KEGIATAN MAHASISWA DLL. (UNTUK 1 KEGIATAN) |                                                                                                    |                                                 |
| Pilihan Kegiatan:<br>Poin SKP:                                   | α                                                                                                    | Look Up Pilihan Kegiatan       Pilihan Kegiatan: begins with                                                                                                    |                                                 |
| Scan (sertifikat/piala/<br>Upload File                           | medali, surat tugas, undangan, bukti)<br>View File                                                   | Look Up     Clear     Cancel     Basic Lookup       Search Results       View 100     First (1-4 of 4 (1-4 of 4 (1-4 of |                                                 |
| Nama File:<br>Scan (foto upacara po<br>Upload File<br>Nama File: | enyerahan penghargaan, lainnya)<br>View File                                                         | Jenis       Number<br>to Purge       Pilihan Kegiatan         ORG       4       KETUA         ORG       4       KOORDINATOR BIDANG/ DIVISI/ SEKSI         ORG       4       STAFF/ ANGGOTA PENGURUS         ORG       4       WAKIL KETUA SEKRETARIS BENDAHARA                                                                                                    | Pilih kontribusi atau<br>capaian prestasi dalam |
| Submit SKP                                                       |                                                                                                    |                                                                                                    | kegiatan yang diikuti.                          |
| SKP Approval Role<br>SKP Request No                              | Personalize   Find   🔄   🧱 Fi                                                                        |                                                                                                    |                                                 |

12 Scan (sertifikat/piala/medali, surat tugas, undangan, bukti) -

Upload File

View File

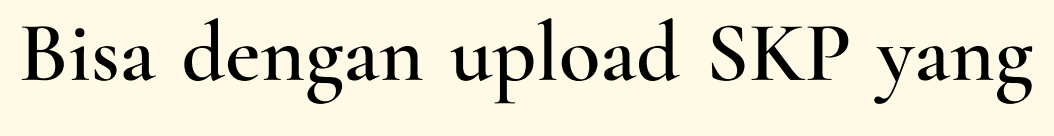

|   | Nama File:             |                             | dapat membuktikan bahwa     |
|---|------------------------|-----------------------------|-----------------------------|
|   |                        |                             | benar-benar mengikuti       |
|   |                        |                             | kegiatan atau berkontribusi |
|   |                        |                             | dalam kegiatan.             |
|   | 13                     |                             |                             |
|   | Scan (foto upacara per | nyerahan penghargaan, lainn | iya)                        |
|   | Upload File            | View File                   | N<br>Unload foto bukti      |
|   | Nama File:             |                             | menerima penghargaan        |
|   |                        |                             | atau bukti mengikuti        |
|   |                        |                             | kegiatan.                   |
|   |                        |                             |                             |
|   |                        |                             |                             |
|   |                        |                             |                             |
|   |                        |                             |                             |
|   |                        |                             | Upload SKP Manual           |
| K |                        |                             |                             |

#### **CONTOH PENGISIAN DATA (FULL)**

Status SKP:

Favorites 🔻 🛛 Main Menu 🔻 🚽 Self Service 🔻 🗦 Upload SKP - Student

#### AYAL AMTA 😵

#### Upload SKP Student

| SKP Request No:   |                |                        |
|-------------------|----------------|------------------------|
| Student ID:       | 12019000246    | KEZIA JANICE AGUSTINE  |
| Faculty:          | 01             | ECONOMICS AND BUSINESS |
| Academic Program: | 0102           | Accounting             |
| Admit Term:       | 1910 Buku Pand | uan SKP                |

#### Penjelasan Tambahan

- 1. Bagi mahasiswa pindahan dari Universitas lain diberikan ketentuan sebagai berikut:
- a Mahasiswa pindahan pada semester I dan II wajib memenuhi SKP minimal yakni 15 SKP.
- b Mahasiswa pindahan pada semester III dan IV wajib memenuhi SKP minimum 12 SKP.
- d Mahasiswa pindahan pada semester V dan VI wajib memenuhi SKP minimal 8 SKP.
- d Mahasiswa pindahan pada semester VII dan VIII wajib memenuhi SKP minimal 4 SKP.
- e Butir a, b, c, dan d akan diperhitungkan pada akhir jenjang pendidikan Sarjana.

SKP **yang** dimiliki setiap mahasiswa Unika Atma Jaya akan diperhitungkan pada akhir jenjang Sarjana dan menjadi salah satu 2. persyaratan untuk dapat mengikuti Ujian Komprehensif atau Skripsi bagi mahasiswa yang mengambil jalur Skripsi dan menjadi salah

- satu persyaratan kelulusan S1 bagi mahasiswa yang mengambil jurusan non-skripsi.
- Bobot SKP yang diberikan untuk kegiatan kemahasiswaan yang bersifat insidental yang belum termuat dalam ketentuan ini, akan
- 3. ditentukan kemudian berdasarkan kebijakan Pimpinan Fakultas Bidang Kemahasiswaan untuk kegiatan di tingkat Fakultas dan Kepala Biro Kemahasiswaan untuk kegiatan di tingkat Universitas, dalam koordinasi dengan Wakil Rektor Bidang Kemahasiswaan. Hal-hal yang belum tercantum dalam petunjuk pelaksanaan SKP ini, akan ditentukan oleh Pimpinan Fakultas Bidang Kemahasiswaan)
- untuk kegiatan di tingkat Fakultas dan Kepala Biro Kemahasiswaan untuk kegiatan di tingkat Universitas, dalam koordinasi dengan Wakil Rektor Bidang Kemahasiswaan.

| Mewakili: 3.0<br>Variasi Kegiatan: 1.F                                                                                                    | Demo errore Dee di/ Fel                                                                                                    |                 |                                     |                                                                   |                                                                                                    |                                                                            |                                                                                                    |  |
|----------------------------------------------------------------------------------------------------|----------------------------------------------------------------------------------------------------|-----------------|-------------------------------------|-------------------------------------------------------------------|----------------------------------------------------------------------------------------------------|----------------------------------------------------------------------------|----------------------------------------------------------------------------------------------------|--|
| Variasi Kegiatan: 1.F                                                                                                    | Jrmawa Prodi/ Fai                                                                                                    | sult: 🗸 🛛 Oi    | rmawa Fakultas (tulis<br>¬          | skan) : ECC                                                       |                                                                                                    |                                                                            |                                                                                                    |  |
|                                                                                                    | Pelatinan / Worksh                                                                                                    | op 🗸            |                                     |                                                                   |                                                                                                    |                                                                            |                                                                                                    |  |
| Lokası/Cakupan: 2.                                                                                                    | Prodi,tak,dan Univ                                                                                                    | ×               |                                     |                                                                   |                                                                                                    |                                                                            |                                                                                                    |  |
| Sebagai: 1.1                                                                                                    | Panitia                                                                                                    | ~               |                                     |                                                                   |                                                                                                    | _                                                                          |                                                                                                    |  |
| Nama Kegiatan: WC                                                                                                    | ORKSHOP                                                                                                    |                 |                                     | URL Sumber:                                                       |                                                                                                    |                                                                            |                                                                                                    |  |
|                                                                                                    |                                                                                                    |                 |                                     |                                                                   |                                                                                                    |                                                                            |                                                                                                    |  |
| Lokasi (Gedung,kota)                                                                                                    | ): ZOOM                                                                                                    |                 |                                     |                                                                   |                                                                                                    |                                                                            |                                                                                                    |  |
| Tanggal penyelengar                                                                                                    | aan: 16/10/202                                                                                                    | 20 🛐 Sampa      | i: 16/10/2020 🛐                     |                                                                   |                                                                                                    |                                                                            |                                                                                                    |  |
|                                                                                                    |                                                                                                    |                 |                                     |                                                                   |                                                                                                    |                                                                            |                                                                                                    |  |
| Jenis SKP:                                                                                                    | ORG                                                                                                    |                 | RGANIASI DAN PENG                   | GEMBANGAN KEPRIBADIAN                                             |                                                                                                    |                                                                            |                                                                                                    |  |
| Jenis Kegiatan:                                                                                                    | 4 Q                                                                                                    | PANITIA KEGI    | ATAN MAHASISWA DI                   | LL. (UNTUK 1 KEGIATAN)                                            |                                                                                                    |                                                                            |                                                                                                    |  |
| Pilihan Kegiatan:                                                                                                    | STAFF/ A                                                                                                    | NGGOTA PENC     | BURUS                               |                                                                   | Q                                                                                                    |                                                                            |                                                                                                    |  |
| Poin SKP:                                                                                                    | 2.0                                                                                                    |                 |                                     |                                                                   |                                                                                                    |                                                                            |                                                                                                    |  |
| Scan (sertifikat/pi                                                                                                    | iala/medali. su                                                                                                    | urat tuqas. u   | ndangan, bukti)                     |                                                                   |                                                                                                    |                                                                            |                                                                                                    |  |
| Links of Sile                                                                                                    | ,,,,,,,,,,,,,,,,,,,,,,,,,,,,,                                                                                                    | g,              |                                     |                                                                   |                                                                                                    |                                                                            |                                                                                                    |  |
| Upload File                                                                                                    | V                                                                                                    | Iew File        |                                     |                                                                   |                                                                                                    |                                                                            |                                                                                                    |  |
| Nama File: skp.png                                                                                                    |                                                                                                    |                 |                                     |                                                                   |                                                                                                    |                                                                            |                                                                                                    |  |
| Scan (foto upaca                                                                                                    | ra penyerahar                                                                                                    | n pengharga     | an, lainnya)                        |                                                                   |                                                                                                    |                                                                            |                                                                                                    |  |
| Upload File                                                                                                    | V                                                                                                    | iew File        |                                     |                                                                   |                                                                                                    |                                                                            |                                                                                                    |  |
| · · · · · · · · · · · · · · · · · · ·                                                                                                    |                                                                                                    |                 |                                     |                                                                   |                                                                                                    |                                                                            |                                                                                                    |  |
| Nama File: Worksho                                                                                                    | p_R_2020_21082                                                                                                    | 2.jpg           |                                     |                                                                   |                                                                                                    |                                                                            |                                                                                                    |  |
| Submit SKP                                                                                                    |                                                                                                    |                 |                                     |                                                                   |                                                                                                    |                                                                            |                                                                                                    |  |
|                                                                                                    |                                                                                                    |                 |                                     |                                                                   |                                                                                                    |                                                                            |                                                                                                    |  |
| SKP Approval Role                                                                                                    | 11-1                                                                                                    | - 10            | <b>2</b> 1-1-1                      | Personalize   Find   🔄                                            | First (1) 1 of 1 (1) Last                                                                                                    |                                                                            |                                                                                                    |  |
| SKP Request No                                                                                                    | Use                                                                                                    | riD             | Status                              |                                                                   | Status SKP                                                                                                    |                                                                            |                                                                                                    |  |
|                                                                                                    |                                                                                                    |                 |                                     |                                                                   |                                                                                                    |                                                                            |                                                                                                    |  |
| History Approval                                                                                                    |                                                                                                    |                 |                                     | Personalize   Find   🔄                                            | First 🕢 1 of 1 🕑 Last                                                                                                    |                                                                            |                                                                                                    |  |
|                                                                                                    |                                                                                                    |                 |                                     |                                                                   |                                                                                                    |                                                                            |                                                                                                    |  |
| SKP Request No                                                                                                    | User ID                                                                                                    | Comn            | nent                                | Last Update Date/Time                                             | e Submit / Approved<br>By                                                                                                    |                                                                            |                                                                                                    |  |
| SKP Request No                                                                                                    | User ID                                                                                                    | Comn            | nent                                | Last Update Date/Time                                             | e Submit / Approved<br>By                                                                                                    |                                                                            |                                                                                                    |  |
| SKP Request No                                                                                                    | User ID                                                                                                    | Com             | nent                                | Last Update Date/Time                                             | e Submit / Approved<br>By                                                                                                    | ubmit Sk                                                                   | {P                                                                                                    |  |
| SKP Request No                                                                                                    | User ID                                                                                                    | Comn            | nent                                | Last Update Date/Time                                             | e Submit / Approved<br>By                                                                                                    | ubmit SP                                                                   | ۲P,                                                                                                    |  |
| SKP Request No 1                                                                                                    | User ID                                                                                                    | Comn            | nent                                | Last Update Date/Time<br>Set<br>m                                 | elah melakukan s<br>aka SKP Approva                                                                                                    | ubmit Sk<br>l Role da                                                      | ۲Р,<br>n                                                                                                    |  |
| SKP Request No 1                                                                                                    | User ID                                                                                                    | Com             | nent                                | Last Update Date/Time<br>Set<br>Mis                               | elah melakukan s<br>aka SKP Approva<br>tory Approval ak                                                                                                    | ubmit Sk<br>l Role da<br>an terlih                                         | KP,<br>n<br>lat                                                                                                    |  |
| SKP Request No                                                                                                    | User ID                                                                                                    | Com             | nent                                | Last Update Date/Time<br>Set<br>M<br>His                          | elah melakukan s<br>aka SKP Approva<br>tory Approval ak                                                                                                    | ubmit Sk<br>l Role da<br>an terlih                                         | KP,<br>n<br>at                                                                                                    |  |
| SKP Request No 1 KP Approval R SKP Request                                                                                                    | User ID                                                                                                    | Com             | nent                                | Last Update Date/Time<br>Set<br>Mo<br>His                         | e Submit / Approved<br>By<br>elah melakukan s<br>aka SKP Approva<br>tory Approval ak<br>Personalize   Find   🔄                                                               | ubmit Sk<br>l Role da<br>an terlih                                         | XP,<br>n<br>at<br>t ④ 1 of 1 ⊕ Last                                                                                                    |  |
| SKP Request No 1 KP Approval R SKP Request 1 SKP/2021/12                                                                                                    | User ID<br>Voie No<br>Voie No | Com             | User ID<br>120031058                | Last Update Date/Time<br>Set of<br>Mo<br>His<br>Status<br>Kabid E | e Submit / Approved<br>By<br>elah melakukan s<br>aka SKP Approva<br>tory Approval ak<br>Personalize   Find   🔄                                                               | ubmit SP<br>l Role da<br>an terlih                                         | XP,<br>n<br>at<br>t ④ 1 of 1 ⊕ Last<br>Status SKP                                                                                         |  |
| SKP Request No<br>SKP Request No<br>SKP Request<br>SKP Request<br>SKP Request<br>SKP/2021/12                                                                                                    | User ID<br>Role<br>No<br>2019000246/1                                                                                                    | Com             | user ID<br>120031058                | Last Update Date/Time<br>Set<br>Mo<br>His<br>Status<br>Kabid F    | e Submit / Approved<br>By<br>elah melakukan s<br>aka SKP Approva<br>tory Approval ak<br>Personalize   Find   🔄  <br>akultas                                                  | ubmit SP<br>l Role da<br>an terlih<br>IIIIIIIIIIIIIIIIIIIIIIIIIIIIIIIIIIII | KP,<br>n<br>at<br>t ④ 1 of 1 ⊛ Last<br>Status SKP<br>Pending                                                                              |  |
| SKP Request No<br>SKP Request No<br>KP Approval R<br>SKP Request<br>1 SKP/2021/12                                                                                                    | User ID User ID Role 019000246/1                                                                                                    | Com             | nent<br>User ID<br>120031058        | Last Update Date/Time<br>Set<br>Mo<br>His<br>Status<br>Kabid F    | e Submit / Approved<br>By<br>elah melakukan s<br>aka SKP Approva<br>tory Approval ak<br>Personalize   Find   🔄  <br>akultas                                                  | ubmit SP<br>l Role da<br>an terlih<br>IIIIIIIIIIIIIIIIIIIIIIIIIIIIIIIIIIII | KP,<br>n<br>aat<br>t ④ 1 of 1 ⊛ Last<br>Status SKP<br>Pending                                                                             |  |
| SKP Request No<br>SKP Approval R SKP Request<br>SKP Request<br>SKP/2021/12<br>SKP/2021/12                                                                                                    | User ID User ID                                                                                                    | Com             | nent<br>User ID<br>120031058        | Last Update Date/Time<br>Set<br>Mo<br>His<br>Status<br>Kabid F    | e Submit / Approved<br>By<br>elah melakukan s<br>aka SKP Approva<br>tory Approval ak<br>Personalize   Find   🔄  <br>akultas                                                  | ubmit SP<br>l Role da<br>an terlih                                         | XP,         n         at         t ④ 1 of 1 ● Last         Status SKP         Pending         t ④ 1 of 1 ● Last                           |  |
| SKP Request No 1 SKP Approval R SKP Request 1 SKP/2021/12 SKP/2021/12 SKP Request No SKP Request No SKP Request | User ID User ID                                                                                                    | Comr            | nent<br>User ID<br>120031058        | Last Update Date/Time                                             | e Submit / Approved<br>By<br>elah melakukan s<br>aka SKP Approva<br>tory Approval ak<br>Personalize   Find   [2]  <br>akultas                                                | ubmit SH<br>l Role da<br>an terlih<br>IIIIIIIIIIIIIIIIIIIIIIIIIIIIIIIIIIII | XP,         n         at         t ④ 1 of 1 ● Last         Status SKP         Pending         t ④ 1 of 1 ● Last         Submit / Approved |  |
| SKP Request No 1 SKP Approval R SKP Request 1 SKP/2021/12 SKP/2021/12 SKP Request No SKP Request No                                                                                                    | User ID User ID                                                                                                    | Comr<br>User ID | Nent<br>User ID<br>120031058<br>Com | Last Update Date/Time<br>Set of<br>Mo<br>His<br>Status<br>Kabid F | e Submit / Approved<br>By<br>elah melakukan s<br>aka SKP Approva<br>tory Approval ak<br>Personalize   Find   2  <br>akultas<br>Personalize   Find   2  <br>Last Update Date/ | ubmit SP<br>l Role da<br>an terlih                                         | XP,<br>n<br>at<br>at<br>t (1 of 1 () Last<br>Status SKP<br>Pending<br>t (1 of 1 () Last<br>Submit / Approved<br>By                        |  |

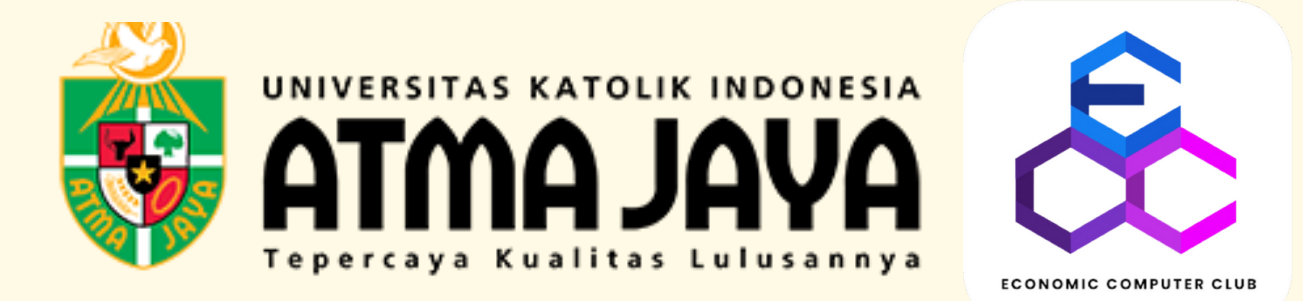

## PANDUAN PENGISIAN UMPAN BALIK PERKULIAHAN

### MENGGUNAKAN MY ATMA

### KETENTUAN PENGISIAN UMPAN BALIK

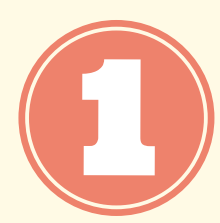

Pengisian umpan balik WAJIB dilakukan mahasiswa dalam periode yang ditentukan (biasanya setelah UAS).

Apabila sampai dengan batas waktu pengisian periode normal yang ditentukan mahasiswa belum mengisi Umpan Balik Perkuliahan (UBP) tersebut, maka mahasiswa akan terkena sanksi denda dan tidak dapat melakukan proses KRS sampai dengan mahasiswa melakukan proses pengisian UBP pada periode terlambat setelah mahasiswa membayar denda yang telah ditetapkan.

Mekanisme pengisian umpan bali PERIODE TERLAMBAT setelah periode normal sebagai berikut :

1. Membayar DENDA Rp 250.000 melalu VA mahasiswa.

2. Mengirimkan permohonan ke email baa@atmajaya.ac.id beserta

- bukti pembayaran denda tersebut dengan subject email : UBP 2021 terlambat 12021xxxxx (Student ID).
- 3. Pengisian umpan balik dapat dilakukan H+1 kerja setelah mengirimkan email ke BAA.

Mahasiswa yang TIDAK PERLU mengisi umpan balik bagi mahasiswa :
1. Bila hanya mengambil mata kuliah skripsi/tesis/disertasi pada semsester Ganjil 2021 dan tidak ada mata kuliah lain.
2. Berstatus CUTI dan/atau BOLOS pada semester Ganjil 2021.

#### PANDUAN MENGENAI PENGISIAN UMPAN BALIK AKAN DIJELASKAN DI HALAMAN BERIKUTNYA

#### PANDUAN PENGISIAN UMPAN BALIK PERKULIAHAN

### **UMPAN BALIK PERKULIAHAN**

Umpan balik perkuliahan merupakan salah satu syarat yang harus dipenuhi sebelum melakukan KRS (Enrollment)

4.

Login ke myatma.atmajaya.ac.id dengan memasukkan NIM dan password

Pilih menu Main Menu - Self Service - Academic Evaluation, Ialu klik Submit

EVEN Semester 2015/2016 | Undergraduate | Atma Jaya Catholic University

| Evaluation       | Start Date | End Date   | Submit |
|------------------|------------|------------|--------|
| Final Evaluation | 01/08/2016 | 30/09/2016 | Submit |

Pilih mata kuliah yang masih berstatus Pending, ( ) kemudian klik Proceed to Evaluation

| Completed |              | A Pending                                  |   |  |
|-----------|--------------|--------------------------------------------|---|--|
|           | Class        | Description                                |   |  |
| 3         | ECA-403-1349 | TEORI AKUNTANSI (Lecture)                  |   |  |
| 3         | ECA-401-1345 | SISTEM PENGENDALIAN MANAJEMEN<br>(Lecture) |   |  |
| 3         | ECA-468-1361 | PRAKTEK PERPAJAKAN (Lecture)               | 4 |  |
| 3         | ECA-473-1380 | PRAKTEK PENGAUDITAN (Lecture)              | 4 |  |
|           | EAA-427-1156 | PENGAUDITAN MANAJEMEN (Lecture)            |   |  |
| 3         | EAA-426-1155 | PENGAUDITAN LANJUTAN (Lecture)             |   |  |
| 3         | ECA-321-1343 | METODE PENELITIAN (Lecture)                | 4 |  |
|           | ECA-204-1257 | AKUNTANSI SEKTOR PUBLIK (Lecture)          |   |  |

| lsi jawaban | yang | paling  | sesuai  | dengan |
|-------------|------|---------|---------|--------|
| pertanvaan, | kemi | idian k | lik Nex | t      |

| ass Se<br>ass Co | ction: A            |           |                        |        |                         |           |                         |
|------------------|---------------------|-----------|------------------------|--------|-------------------------|-----------|-------------------------|
| section          | ti Deser Sebaga     | Penencar  | na Perkuliahan         |        | Class Instru            | ctor: Dr. | Mukhiain S.E., Akt., M. |
| 1 .              | Nenjelaskan Bencana | . Kegiati | en Pembelajaran Satu   | Serves | ter (SKP55) atau SAP    | di avral  | kuliah                  |
| 3 :              | Henggunakan buku a  | (ar / red | erensi dan literatur y | ang mu | takhir (li tahun teraki | hir)      |                         |
|                  | Tidak Jelas         |           | Kurang Jelas           |        | Cukup Jelas             | 10        | Jelas                   |
|                  | Tidak Jelas         |           | Kurang Jelas           |        | Cukup Jelas             | 0         | Jelas                   |
| 0                |                     |           |                        |        |                         |           |                         |

Next >>

Isi jawaban yang paling sesuai dengan pertanyaan, kemudian klik Submit Evaluation. Apabila masih ada mata kuliah lain yang belum diselesaikan, klik menu Home ( 🏫 ) untuk kembali ke menu awal

| Dosen Sebagai Evaluator Perkuliahan                         |                |                 |                  |              |
|-------------------------------------------------------------|----------------|-----------------|------------------|--------------|
| Penjelasan tentang cara penilaian dalam pembelajaran        | 🔄 Tidak Jelas  | 📃 Kurang Jelas  | Cukup Jelas      | 🕅 Jelas      |
| Materi ujian sesuai topik bahasan                           | 🖺 Tidak Sesuai | 🔲 Kurang Sesuai | 📃 Cukup Sesuai   | 📕 Sesuai     |
| Waktu penyampaian hasil evaluasi (UTS, Quiz, tugas mandiri) | 🔄 > 4 Minggu   | 🗐 3 - 4 Minggu  | 🗐 2 - < 3 Minggu | 🗐 < 2 Minggu |
| Nemberikan umpan balik yang konstruktif                     | 🛅 Tidak Pernah | 🛄 Jarang        | E Sering         | 🔄 Selalu     |

Pastikan bahwa semua mata kuliah sudah berstatus Completed ( </ )

| Completed 🔺 Pending |               |                                            |    |  |  |  |
|---------------------|---------------|--------------------------------------------|----|--|--|--|
|                     | Class         | Description                                |    |  |  |  |
| 8                   | ECA-403-1349  | TEORI AKUNTANSI (Lecture)                  | 11 |  |  |  |
| 8                   | ECA-401-1345  | SISTEM PENGENDALIAN MANAJEMEN<br>(Lecture) | 11 |  |  |  |
| 8                   | ECA-468-1361  | PRAKTEK PERPAJAKAN (Lecture)               | 14 |  |  |  |
| ۵                   | ECA-473-1380  | PRAKTEK PENGAUDITAN (Lecture)              | 11 |  |  |  |
| 0                   | EA.4-427-1156 | PENGAUDITAN MANAJEMEN (Lecture)            | 11 |  |  |  |
| 0                   | EAA-426-1155  | PENGAUDITAN LANJUTAN (Lecture)             | 11 |  |  |  |
| 8                   | ECA-321-1343  | METODE PENELITIAN (Lecture)                | 1  |  |  |  |
| 8                   | ECA-204-1257  | AKUNTANSI SEKTOR PUBLIK (Lecture)          | 11 |  |  |  |

#### Help Desk Support:

**Q** Gedung G lantai dasar (dekat Pastoran) Operasional: Senin-Jumat (09.00-12.00; 13.00-16.00)

a +62-21-570-3306 ext 100/200 👰 myatma@atmajaya.ac.id 🛇 +62881-1699-632 | 🔄 @gwt2978h

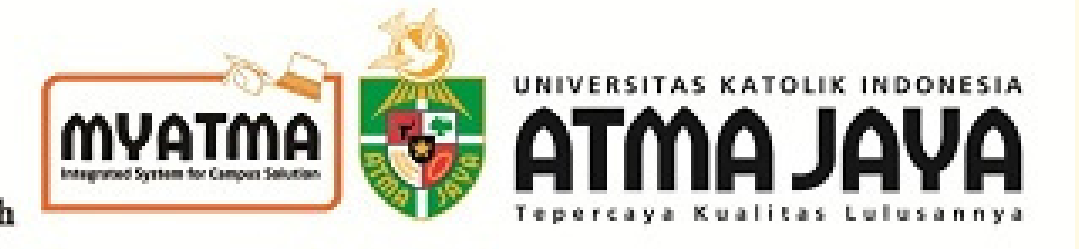